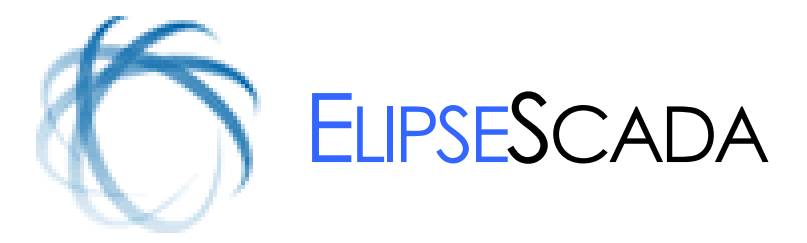

# HMI/SCADA SOFTWARE

# TUTORIAL

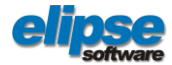

2008 © Elipse Software Ltda. Todos os direitos reservados 7/1/2015 - Versão 2.29

# Índice

| 1.  | INTRODUÇÃO                              | 5   |
|-----|-----------------------------------------|-----|
|     | 1.1. Pacotes do Elipse SCADA            | 5   |
|     | 1.2. Módulos de Operação                | 7   |
|     | 1.3. Plug-Ins                           |     |
|     | 1.4. Outras Informações                 |     |
| 2.  | APRESENTAÇÃO                            | 9   |
| 3.  | INICIANDO O SCADA                       |     |
|     | 3.1. Criando a sua Aplicação            |     |
|     | 3.2. Organizer                          |     |
|     | 3.3. Propriedades de uma Aplicação      |     |
|     | 3.4. Teclas de Atalho                   |     |
|     | 3.5. Opções de Linha de Comando         | 21  |
| 4.  | TAGS                                    |     |
|     | 4.1. Tipos de Tags                      |     |
|     | 4.2. Criando Tags                       |     |
|     | 4.3. Tag PLC                            |     |
|     | 4.4. Tag Bloco                          |     |
|     | 4.5. Elemento de Bloco                  |     |
|     | 4.6. Tag Bit                            |     |
|     | 4.7. Tag RAM                            |     |
|     | 4.8. Tag Matriz                         |     |
|     | 4.9. Tag Demo                           |     |
|     | 4.10. Tag Crono                         |     |
|     | 4.11. Tag DDE                           |     |
|     | 4.12. Tag Expressão                     |     |
|     | 4.13. Dicas sobre Tags                  |     |
|     | 4.14. Página de Alarmes                 |     |
|     | 4.15. Alarmes e Grupos de Alarmes       |     |
| 5.  | CRIAÇÃO DE TELAS                        | 61  |
|     | 5.1. Propriedades Gerais de Telas       | 61  |
|     | 5.2. Propriedades do Estilo da Tela     |     |
| 6.  | OBJETOS DE TELA                         |     |
|     | 6.1. Edição dos Objetos de Tela         |     |
|     | 6.2. Propriedades dos Objetos de Tela   |     |
|     | 6.3. Inserção de Objetos e Execução     |     |
| 7   | SCRIPTS                                 | 89  |
| ••  | 7.1 Considerações Gerais                | 80  |
|     | 7.2 AppBrowser e Referência Cruzada     | 90  |
|     | 7.3 Operadores e Constantes             | 92  |
|     | 7.4. Controle de Fluxo                  |     |
|     | 7.5. Funcões Especiais                  |     |
|     | 7.6. Dicas de Otimização                |     |
| 8   | RECEITAS                                | 105 |
| 0.  | 8.1 Bropriodados Carais da Pacceita     | 105 |
|     | 2. Editando Receitas                    | 103 |
|     | <ul> <li>Biggs de Otimização</li> </ul> | 108 |
| ~   |                                         |     |
| 9.  |                                         |     |
|     | 9.1. LIPUS DE HISTOFICOS                |     |
|     | 9.2. Analise Historica                  |     |
|     |                                         |     |
| 10. | RELATÓRIOS                              |     |
|     | 10.1. Procedimentos com Relatórios      |     |
| 11. | USUÁRIOS E SENHAS                       |     |
| 12  | BANCO DE DADOS                          |     |
| 13  |                                         | 141 |
| 15. |                                         |     |

# Convenções

Estas são as convenções utilizadas neste manual:

| EXEMPLO                        | DESCRIÇÃO                                                                                                    |
|--------------------------------|----------------------------------------------------------------------------------------------------|
| SILO6.BMP                      | Nomes de arquivos e outros termos no nível do<br>sistema operacional são indicados com o tipo de letra<br><b>Tahoma</b> , em maiúsculas.                                             |
| Geral                          | Nomes de campos e opções que devem ser<br>procurados na tela, em menus ou nas abas dos objetos<br>são indicados com tipo de letra <b>Tahoma</b> .                                    |
| "Agitação"                     | Caracteres entre aspas devem ser digitados no lugar mencionado, sem a presença das aspas.                                                                                            |
| Tela1.Show()                   | Partes de programas ( <i>scripts</i> ) são indicadas com o tipo de letra Courier. Eles deverão ser digitados nos lugares reservados e depois compilados para a verificação de erros. |
| Tank01.High                    | Caracteres em negrito indicam nomes de objetos do Elipse SCADA ou suas propriedades.                                                                                                 |
| <nome arquivo="" do=""></nome> | Expressões entre os sinais < > devem ser substituídas<br>pelo nome do objeto em questão.                                                                                             |
| [Ctrl+Enter]                   | Expressões entre colchetes indicam nomes de teclas.<br>Quando estiverem acompanhadas de um sinal +, você<br>deve pressionar a segunda tecla enquanto pressiona a<br>primeira.        |

Capítulo

# Introdução

Bem-vindo ao Elipse SCADA! A Elipse Software sente-se orgulhosa em apresentar esta poderosa ferramenta para o desenvolvimento de sistemas de supervisão e controle de processos.

O Elipse SCADA alia alto desempenho e grande versatilidade representados em seus diversos recursos que facilitam e agilizam a tarefa de desenvolvimento de sua aplicação. Totalmente configurável pelo usuário, permite a monitoração de variáveis em tempo real, através de gráficos e objetos que estão relacionados com as variáveis físicas de campo. Também é possível fazer acionamentos e enviar ou receber informações para equipamentos de aquisição de dados. Além disso, através de sua exclusiva linguagem de programação, o Elipse Basic, é possível automatizar diversas tarefas a fim de atender as necessidades específicas de sua empresa.

Agradecemos a sua preferência por nossos produtos e desejamos sucesso com sua nova ferramenta de trabalho!

#### Equipe Elipse Software

### 1.1. Pacotes do Elipse SCADA

O Elipse SCADA está disponível em pacotes diferentes, atendendo as demandas de personalização de nossos clientes. A seguir, podemos observar as características de cada um dos pacotes:

#### 1.1.1. Elipse View

O Elipse View é indicado para aplicações simples, como por exemplo uma interface com o operador para monitoração e acionamentos. Permite a visualização de variáveis, inclusive com a utilização de animações, programação de *setpoints*, controle de acesso e funções especiais para *touchscreen*. Esse pacote inclui:

- Comunicação com equipamentos via drivers (DLLs);
- Objetos de Tela;
- Visualização de alarmes ativos;
- Comunicação em bloco;
- Scripts;
- Servidor e cliente DDE;

- Servidor de rede Elipse;
- Controle de acesso através de lista de usuários.

O pacote não inclui ferramentas para o registro de dados históricos, alarmes ou relatórios, além de outras funcionalidades que venham a surgir em pacotes mais avançados.

#### 1.1.2. Elipse MMI (Man Machine Interface)

É um software de supervisão completo. Possui banco de dados proprietário, relatórios formatados, históricos, receitas, alarmes e Controle Estatístico de Processos, facilmente implementáveis. Pode, ainda, ser um servidor da dados para outras estações Elipse. Inclui todos os recursos do pacote View, e mais:

- Históricos, receitas e relatórios;
- Controle Estatístico de Processos (Módulo CEP);
- Objetos de tela Browser (históricos) e alarmes históricos;
- Registro de alarmes em disco.

O Elipse MMI é indicado para sistemas de qualquer porte, onde não sejam necessárias conexões com bancos de dados externos (ODBC e DAO) ou aplicações de rede, e quando o usuário precisa enxergar outras estações de supervisão.

#### 1.1.3. Elipse Pro

É a mais avançada ferramenta do Elipse SCADA. Permite trocar dados em tempo real com outras estações, transferir ou atualizar bancos de dados, realizar comandos e programar *setpoints* através de rede local ou linha discada. Inclui todos os recursos do pacote MMI, e mais:

- ODBC (Open DataBase Connectivity) e DAO (Data Access Objects);
- Cliente e servidor de rede Elipse (TCP/IP);
- Comunicação com equipamentos via OPC e conexão com SoftPLC de terceiros.

O Elipse Pro é a solução ideal para a comunicação com sistemas corporativos, pois suporta ODBC, DAO e diversos protocolos de rede. Além disso, esse módulo permite a troca de informações com software dedicado a controle (SoftPLC).

#### 1.1.4. Elipse SCADA CE

Este pacote permite executar aplicações Elipse SCADA em dispositivos baseados no sistema operacional Windows CE, como IHMs, dispositivos sem disco em geral e outros dispositivos móveis.

## 1.2. Módulos de Operação

O Elipse SCADA possui três módulos para sua operação: **Configurador, Runtime** e **Master**. O módulo ativo é definido a partir de um dispositivo de proteção (*hardkey*) que é acoplado ao computador. Enquanto os módulos Configurador e Master foram especialmente desenvolvidos para a criação e o desenvolvimento de aplicativos, o módulo Runtime permite apenas a execução destes. Nesse módulo, não é possível qualquer alteração no aplicativo por parte do usuário.

Na ausência do *hardkey*, o software pode ainda ser executado em modo **Demonstração**. Como não necessita do *hardkey*, o modo **Demo** pode ser utilizado para a avaliação do software. Ele possui todos os recursos existentes no módulo Configurador, com exceção de trabalhar com um máximo de 20 *tags* (variáveis de processo) e permitir a comunicação com equipamentos de aquisição de dados por até 10 minutos. Nesse modo, o software pode ser livremente reproduzido e distribuído.

Os módulos Runtime e Master estão também disponíveis em versões **Lite** que possuem as mesmas características, porém são limitadas em número de *tags* (variáveis): O Lite 75 com 75 tags e o Lite 300 com 300 tags.

# 1.3. Plug-Ins

Plug-ins são ferramentas adicionais que permitem a expansão dos recursos do Elipse SCADA, acrescentando funcionalidades no software. Eles podem ser adquiridos separadamente e trabalham em conjunto com qualquer versão do software.

Plug-Ins

Atualmente, estão disponíveis os seguintes plug-ins:

| OPÇÕES            | DESCRIÇÃO                                                                                                    |  |  |
|-------------------|----------------------------------------------------------------------------------------------------|--|--|
| elipse<br>Watcher | Permite a monitoração de sistemas através de recursos de captura, registro e transmissão digital de imagens em tempo real. Suporta diversos padrões (inclusive MPEG), possibilitando a visualização em janelas com tamanho e qualidade programáveis pelo usuário. Permite a criação de um banco de imagens com busca por período ou evento e transmissão de imagens em tempo real para estações remotas via TCP/IP ou linha discada. |  |  |
| elipse<br>Veb     | Sistema para supervisão de processos através da<br>Internet. Utilizando qualquer navegador (Internet<br>Explorer, Netscape ou outros) é possível conectar-se<br>a uma estação de supervisão remota, recebendo dados<br>em tempo real. Com esse recurso é possível visualizar<br>processos de qualquer parte do mundo.                                                                                                    |  |  |

### 1.4. Outras Informações

Para saber mais sobre nossos produtos, acesse nossa página http://www.elipse.com.br ou entre em contato com nosso departamento de vendas na cidade mais próxima de você:

São Paulo, SP: (11) 3061-2828 Porto Alegre, RS: (51) 3346-4699 Curitiba, PR: (41) 4062-5824 EUA: (+1 252) 995-6885

# Apresentação

O conteúdo desse manual visa o apoio ao módulo de treinamento para a execução e programação do Elipse SCADA. Com este manual, você poderá acompanhar o conteúdo do curso. Durante as aulas, fique à vontade para praticar o que você aprendeu e resolver suas dúvidas com o professor.

No treinamento, é apresentado um estudo de caso que simula uma aplicação real: um sistema de supervisão e controle. O instrutor desenvolve a aplicação junto com os alunos passo-a-passo, facilitando o entendimento e aprendizado da ferramenta.

O sistema em questão apresenta um sinótico de uma fábrica de balas, exemplificando vários aspectos e recursos disponíveis no Elipse SCADA.

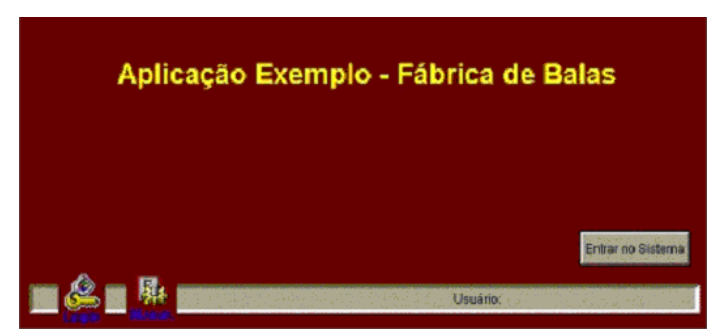

Figura 1: Tela de abertura

Para a produção, são necessários 4 produtos básicos: água, xarope, glucose e açúcar, cujas quantidades serão controladas a cada novo tipo de bala a ser produzida através da utilização de receitas pré-definidas e programadas.

Após a pesagem individual dos produtos, estes são homogeneizados no misturador que por sua vez transfere a mistura para um tanque de estocagem. Esta transferência entre tanques pode ser automática ou controlada pelo acionamento de uma válvula.

A partir do tanque de estocagem, a mistura é transferida para os cozinhadores por bombeamento, também controlado pelo aplicativo. O operador do sistema pode, nessa mesma tela, visualizar as temperaturas de cada tanque, controlar a freqüência dos motores e abrir ou fechar as válvulas que levam a mistura para os cozinhadores.

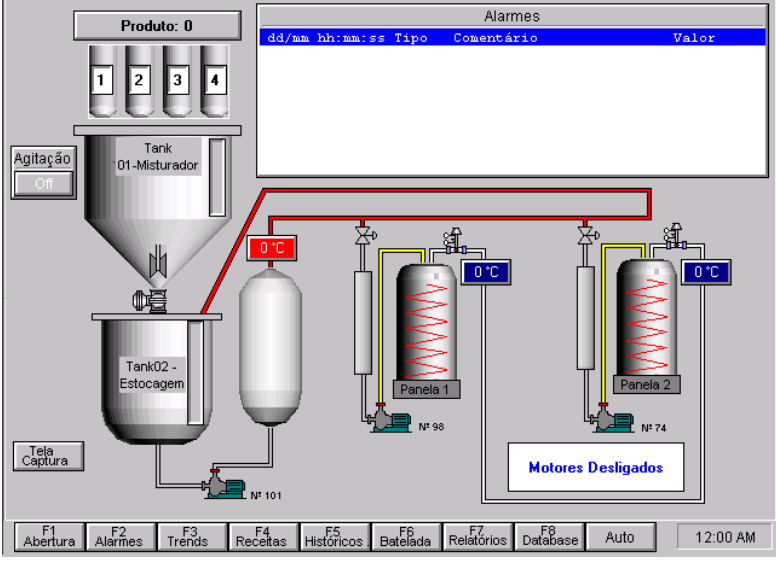

Figura 2: Tela de Dosagem

O sistema também mostrará condições de alarme no caso de algum parâmetro ultrapassar os limites estabelecidos (como por exemplo, um aumento excessivo de temperatura), além de criar gráficos de tendência das temperaturas, geração de base de dados de operação e respectivos relatórios.

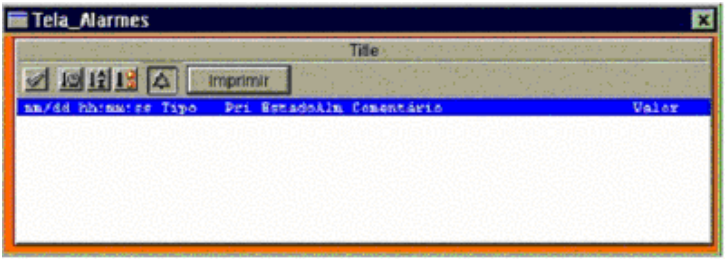

Figura 3: Tela de utilização dos alarmes históricos

#### Tutorial SCADA

| Tela de Tendência |                  |          |      |     |
|-------------------|------------------|----------|------|-----|
|                   |                  | Título   | High | Low |
| 1000              |                  |          |      |     |
| 900               |                  |          |      |     |
| 800               |                  |          | T    |     |
| 700               |                  |          |      |     |
| 600               |                  |          |      |     |
| 500               |                  |          |      |     |
| 400               |                  |          |      |     |
| 300               |                  |          |      |     |
| 200               |                  |          |      |     |
| 100               |                  |          |      |     |
| 0                 |                  |          |      |     |
| 2                 | 18:05:25         | 18:05:30 | 903  | 190 |
|                   | 🗖 Temperatura 01 | Tank 01  |      |     |
|                   | 🗖 Temperatura 02 | Tank 03  |      |     |
|                   | 🗖 Temperatura 03 | Tank 02  |      |     |

Figura 4: Tela de Tendência

Através da tela de receitas, podem ser criados novos produtos e editados aqueles já existentes.

| Recei | tas                         |        |              |  |
|-------|-----------------------------|--------|--------------|--|
|       | Código do Produto 0.0000000 |        |              |  |
|       | Água Açúcar<br>O O          |        |              |  |
|       | Xarope<br>0                 |        | Glicose<br>O |  |
|       | Selecionar Receita          |        |              |  |
|       | Carregar Receita            |        |              |  |
|       | Criar Nov                   | /a Red | eita         |  |
|       | Deletar Receita             |        |              |  |
|       | Editar Receita              |        |              |  |
|       | Salvar Receita              |        |              |  |

Figura 5: Receitas

Finalmente, um procedimento de consulta dos processos de batelada, que permite consulta, visualização e impressão dos dados de histórico.

| Tela de Batelada 🗙 |         |       |     |            |         |           |         |
|--------------------|---------|-------|-----|------------|---------|-----------|---------|
| Usuário            | Produto | н     | ora | Temp.1     | Tenj    | p. 2      | Temp. 3 |
|                    |         |       |     |            |         |           |         |
|                    |         | ┥┫┝── |     |            |         |           |         |
|                    |         |       |     | Nome: Brow | ser2 Ar | quivo: ba | tch.dat |
|                    |         |       |     |            |         |           |         |
|                    |         | ┥┫┝── |     |            |         |           |         |
|                    |         |       |     |            |         |           |         |
|                    |         |       |     |            |         |           |         |
|                    |         | ┥┫┝── |     |            |         |           |         |
|                    |         |       |     |            |         |           |         |
|                    |         |       |     |            |         |           |         |
|                    |         | ┥┫┝── |     |            |         |           |         |
|                    |         |       |     |            |         |           |         |
|                    |         |       |     |            |         |           |         |
|                    |         |       |     |            |         |           |         |
| Iniciar            | Tei     | minar |     | Reiniciar  |         | Pr        | oduto   |

Figura 6: Tela de Batelada

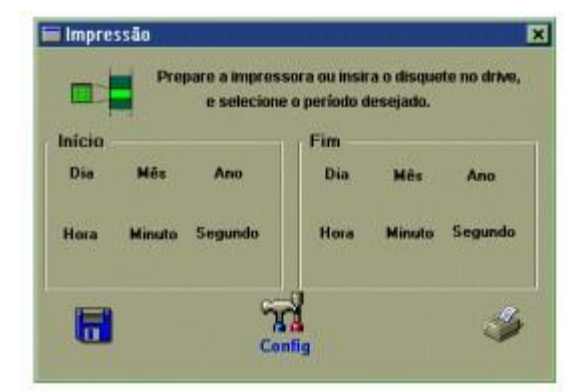

Figura 7: Tela de Impressão

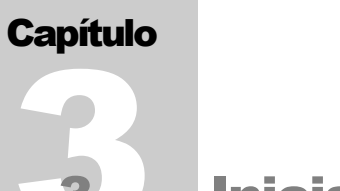

# Iniciando o SCADA

Após proceder com a instalação do software, você terá em sua máquina um grupo de programas chamado Elipse SCADA com os ícones para chamar o sistema.

Para iniciar o Elipse SCADA, faça isso:

Clique no botão Iniciar (Start) na barra de tarefas do Windows.

Selecione Programas (*Programs*), Elipse SCADA e Elipse SCADA novamente.

Você terá uma tela parecida com a figura abaixo.

| 😵 Elipse SCADA - C:\APPS\TUTORIAL.APP <tela:< th=""><th></th></tela:<> |                               |  |  |  |  |
|------------------------------------------------------------------------|-------------------------------|--|--|--|--|
| Arquivo Iela Objetos Arranjar Visualizar Ajuda 🔍                       |                               |  |  |  |  |
|                                                                        |                               |  |  |  |  |
| 🕨 🕂 🕅 👫 🗛 🚮 9.9 🖪 🕘 🛆 🗐                                                | Barra de Menus                |  |  |  |  |
| Tela                                                                   |                               |  |  |  |  |
| Barra de Telas                                                         | Barra de Ferramentas          |  |  |  |  |
|                                                                        | Titulo<br>0<br>Objeto Display |  |  |  |  |
| Área de Trabalho ————                                                  |                               |  |  |  |  |
| Ba                                                                     | arra de Status                |  |  |  |  |
| para ajuda, pressione F1                                               | NUM 359 164 //                |  |  |  |  |

Figura 8: Tela de inicialização do SCADA

Na figura, podemos ver alguns elementos importantes da interface do Elipse SCADA:

- Barra de Ferramentas: apresenta botões para fácil acesso às funções do sistema;
- Barra de Status: mostra as mensagens do sistema;
- Área de Trabalho: área para desenvolvimento da aplicação;
- Barra de Menus: para escolha das funções do sistema;
- Barra de Telas: para a seleção das tela que se quer trabalhar;

• Objeto Display: exemplo de objetos de tela do Elipse SCADA.

## 3.1. Criando a sua Aplicação

A criação de uma **aplicação** é o ponto de partida para montagem de um sistema utilizando o Elipse SCADA. Em uma aplicação, o usuário reúne todos os elementos necessários para execução das tarefas desejadas. As informações referentes a esta aplicação ficam armazenadas em um arquivo de extensão APP.

Para criar uma nova aplicação:

- Escolha no menu Arquivo a opção Nova Aplicação;
- No quadro Salvar Aplicação Nova! escolha um nome e o lugar onde a aplicação será salva.

Além dos arquivos de extensão APP, existem outros gerados e utilizados pelo Elipse SCADA:

| EXTENSÃO         | DESCRIÇÃO                                         |
|------------------|---------------------------------------------------|
| .APX             | Arquivo de senhas                                 |
| .BAK             | Backup da aplicação                               |
| .DAT             | Arquivo de históricos                             |
| .HDR             | Cabeçalhos de arquivos de históricos por batelada |
| .RCP             | Arquivo de receitas                               |
| .DLL             | Drivers de comunicação                            |
| .BMP, .JPG, .GIF | Arquivos de imagens                               |

#### Extensões disponíveis

### 3.2. Organizer

A fim de permitir uma visão simples e organizada de toda a aplicação, o Elipse SCADA oferece uma poderosa ferramenta de programação chamada Organizer.

A partir do Organizer, você pode desenvolver toda a aplicação simplesmente navegando através de sua estrutura. Essa estrutura pode ser comparada a uma árvore de diretórios. Desta forma, a estrutura da aplicação começa no canto superior esquerdo com a raiz da aplicação. Todos os objetos da aplicação descem a partir da raiz agrupados de acordo com seu tipo: Tags, Telas, Alarmes, Receitas, Históricos, Relatórios e assim por diante.

Selecionando-se qualquer um de seus ramos, as propriedades do objeto selecionado serão mostradas no lado direito da janela onde poderão ser editadas. Por exemplo, se você selecionar Tags na árvore do Organizer, poderão ser criados novos tags e suas propriedades poderão ser editadas selecionando-se a página desejada a partir das guias no topo da janela.

Você pode chamar o Organizer de diversas maneiras:

- Pressionando o botão da barra de ferramentas;
- Selecionando a opção Organizer do menu Arquivo ou
- •Apertando as teclas [Alt+O].

Note que você só pode chamar o Organizer quando houver uma aplicação aberta.

| Organizer                                                                                              |                                                                                                    | <u>? _ D ×</u>                                                                                                    |
|----------------------------------------------------------------------------------------------------|----------------------------------------------------------------------------------------------------|----------------------------------------------------------------------------------------------------|
| Aplicação     Tags     Telas     Alarmes     Receita     Histórico     Felatórios     Relatórios       | Aplicação     Janela     Touch Scr       Nome:                                                                  | een Web Scripts R 🕢                                                                                                    |
| Databases     Databases     Usuários     AplicaçõesRemotas     Watcher     Steeplechase     OPCServers | <ul> <li>Barra de Título</li> <li>Desabilita troca de aplicação</li> <li>Desabilita proteção de tela</li> </ul> | Botão de Fe <u>c</u> har     Botão de <u>M</u> inimizar     Botão de <u>Ma</u> ximizar     Botão de M <u>a</u> ximizar     Permite <u>F</u> echar |
|                                                                                                    | Estatísticas                                                                                                    | Importar                                                                                                    |
|                                                                                                    | D FLAT UN FOR VALUE REPE                                                                                        | Fechar                                                                                                    |

Figura 9: Tela do Organizer com as propriedades da aplicação

#### **3.2.1. Ferramentas do Organizer**

O Organizer possui um conjunto de ferramentas que permitem realizar determinadas tarefas rapidamente, sem a necessidade da utilização dos menus. Também existem botões que inserem comandos do Elipse Basic, facilitando a tarefa de programação de scripts.

Estas ferramentas estão dispostas em uma barra que está localizada na parte inferior da janela do Organizer.

Cada botão dessa barra é descrito a seguir.

| ICONE         | COMANDO            | AÇÃO                                                                                                    |
|---------------|--------------------|----------------------------------------------------------------------------------------------------|
| 0             | Deletar            | Apaga um ou mais ítens selecionados no Organizer.                                                                                                    |
|               | Duplicar           | Duplica o item selecionado na árvore do Organizer.                                                                                                    |
| Ħ             | AppBrowser         | Chama o AppBrowser.                                                                                                    |
| EX            | Referência Cruzada | Chama a Referência Cruzada.                                                                                                    |
| <b>*</b>      | Compilar           | Compila o script que está sendo editado.                                                                                                    |
|               | Compilar tudo      | Compila todos os scripts ainda não compilados.                                                                                                    |
|               | Recompilar tudo    | Recompila todos os scripts da aplicação,<br>possibilitando ao usuário acessar cada<br>script com um duplo clique. É gerada uma<br>lista dos scripts compilados, mostrando<br>em vermelho os que estão com erro. |
|               | If                 | Insere o comando <i>IF</i> no script selecionado, no ponto onde está o cursor.                                                                                                    |
| ELIF          | ElseIf             | Insere o comando <i>ELSEIF</i> no script selecionado, no ponto onde está o cursor.                                                                                                    |
| ELSE          | Else               | Insere o comando <i>ELSE</i> no script selecionado, no ponto onde está o cursor.                                                                                                    |
| FOR           | ForNext            | Insere o comando FORNEXT no script selecionado, no ponto onde está o cursor.                                                                                                    |
| WEND          | WhileWend          | Insere o comando <i>WHILEWEND</i> (fim de While) no script selecionado, no ponto onde está o cursor.                                                                                                    |
| REPE<br>UHTIL | RepeatUntil        | Insere o comando <i>REPEATUNTIL</i> no script selecionado, no ponto onde está o cursor.                                                                                                    |

#### Ferramentas do Organizer

#### AppBrowser

O AppBrowser é uma importante ferramenta do Organizer. Ele é composto de uma janela que apresenta a árvore da aplicação com seus objetos. Clicando em qualquer objeto, pode-se visualizar as funções e atributos relacionados a esse objeto. Quando estamos escrevendo um script, um botão Copia no Script --> fica disponível nesta janela, permitindo a cópia do atributo ou função em questão para as linhas de programação, facilitando essa tarefa.

| 🔠 App Browser                                                                                                    |                                                                                                    |                                                                                                    |
|----------------------------------------------------------------------------------------------------|----------------------------------------------------------------------------------------------------|----------------------------------------------------------------------------------------------------|
| Seleção: Aplicação                                                                                                    |                                                                                                    | ( <u>C</u> opia no Script>                                                                                      |
| Objetos:                                                                                                    | Propriedades:                                                                                                    |                                                                                                    |
| Gerenciador Global<br>Aplicação<br>Tags<br>Telas<br>Alarmes<br>Receita<br>Histórico<br>Relatórios<br>Drivers<br>Info: Aplicação Elipse SCADA | <ul> <li>AddUser</li> <li>allowClose</li> <li>centerWindow</li> <li>closeButton</li> <li>DeleteUser</li> <li>description</li> <li>EditProperties</li> <li>exclusive</li> <li>GetMaxX</li> </ul> | GetMaxY             (             I height             isMaximized             isMinimized             isNormal |

Figura 10: Ferramenta AppBrowser.

#### Referência Cruzada

A ferramenta de Referência Cruzada permite visualizar em que locais os objetos indicados são referidos, facilitando a tarefa de configuração e depuração de aplicações.

| Referência Cruzada                                                                                                    |                                            |
|----------------------------------------------------------------------------------------------------|--------------------------------------------|
| Seleção: Demo                                                                                                    |                                            |
| <u>O</u> bjetos:                                                                                                    | Referenciado por:                          |
| Aplicação     Tags     Tags     Bloco     Grono     Matriz     P    PLC     P    AM     P    Pero     Temperatura Tar     ✓ | Ħ Tela1.Animação1                          |
| Info: Tag Demo                                                                                                    | Exibir<br><u>Atributos</u> <u>F</u> unções |

Figura 11: Referência Cruzada

# 3.3. Propriedades de uma Aplicação

Ao selecionar o item **Aplicação** na árvore do Organizer, suas propriedades serão mostradas do lado direito (ver figura 9). Aqui são configurados parâmetros genéricos sobre a aplicação, assim como seu comportamento em relação aos outros programas e ao próprio sistema operacional.

| OPÇÃO           | DESCRIÇÃO                                                                                                    |
|-----------------|----------------------------------------------------------------------------------------------------|
| Descrição       | Define o nome da aplicação (que aparecerá na barra<br>de título) caso a opção Barra de Título esteja<br>habilitada. |
| Barra de título | Hablita a barra de título na janela da aplicação.                                                                   |

#### Propriedades da aba Aplicação

#### Propriedades da guia Aplicação (quadro Estilos)

| OPÇÃO                            | DESCRIÇÃO                                                                                                    |
|----------------------------------|----------------------------------------------------------------------------------------------------|
| Desabilita troca de<br>aplicação | Desabilita a troca entre programas, ou seja, desabilita o atalho [Alt+Tab] do Windows.                                                                                                    |
| Desabilita proteção de tela      | Desabilita qualquer protetor de tela ( <i>screen saver</i> ) enquanto o Elipse SCADA estiver sendo executado.                                                                                                    |
| Botão de Fechar                  | Habilita o botão de Fechar e o Menu de Sistema na<br>janela da aplicação.                                                                                                    |
| Botão de Minimizar               | Habilita o botão de Minimizar na janela da aplicação.                                                                                                    |
| Botão de Maximizar               | Habilita o botão de Maximizar na janela da aplicação.                                                                                                    |
| Permite Fechar                   | Desligado, faz com que a execução termine apenas<br>quando for chamada a função StopRunning ().<br>Ligado, permite que a aplicação (e o Elipse SCADA)<br>seja terminado via outros meios, como um clique no<br>botão Fechar, desligar do Windows, etc. |

| OPÇÃO        | DESCRIÇÃO                                                                                                    |
|--------------|----------------------------------------------------------------------------------------------------|
| Estatísticas | Abre uma janela que mostra informações estatísticas<br>da aplicação, como: tempo total de edição da<br>aplicação, número de ítens na aplicação, número total<br>de tags, número de revisões e versão do Elipse<br>SCADA em que foi gerada a aplicação.                                                                                                    |
| Procura Item | Abre uma janela que permite encontrar um item<br>(objeto, propriedade) em qualquer lugar da aplicação<br>e apresentá-lo para edição.                                                                                                    |
| Importar     | Abre uma janela que permite escolher uma aplicação<br>para a importação. Após a escolha da aplicação<br>origem, uma nova janela é aberta com a árvore das<br>duas aplicações, de modo que o usuário pode arrastar<br>os objetos da aplicação origem para a aplicação<br>destino. OBS: a aplicação-origem não é modificada.                                                                                                    |
| Proteção     | Abre uma janela para proteção da aplicação. Existem<br>duas proteções: para <b>configuração</b> (para editar e<br>fazer qualquer tipo de modificação) e para <b>execução</b> .<br>No caso da utilização de senha para a configuração, o<br>usuário final não poderá alterar a aplicação, a não ser<br>que conheça a senha utilizada. O mesmo vale para a<br>execução, sendo que só pode haver esta senha, se<br>houver uma para a configuração. |

| FIODITEUAUES UN UUIN ADTICACIÓN (DOLOES | Propriedades | da quia | Aplicação | (Botões) |
|-----------------------------------------|--------------|---------|-----------|----------|
|-----------------------------------------|--------------|---------|-----------|----------|

#### Propriedades da guia Janela

| •                                           | -                                                         |
|---------------------------------------------|-----------------------------------------------------------|
| OPÇÃO                                       | DESCRIÇÃO                                                 |
| Começa Maximizado<br>/Minimizado<br>/Normal | Define as configurações de tamanho iniciais da aplicação. |

| OPÇÃO               | DESCRIÇÃO                                                          |
|---------------------|--------------------------------------------------------------------|
| Habilitar "Key pad" | Habilita um teclado em tela (acessado por mouse ou touch screen).  |
| Esconder mouse      | Desaparece com o cursor (ponteiro) do mouse.                       |
| Usar botões grandes | Habilita o uso de botões grandes nos objetos de tela e no Key Pad. |

#### Propriedades da guia Touch Screen

# 3.4. Teclas de Atalho

Algumas teclas de atalho estão disponíveis para facilitar e agilizar a utilização do Elipse SCADA.

|                  | ., .                               |
|------------------|------------------------------------|
| OPÇÃO            | DESCRIÇÃO                          |
| Ctrl + O         | Abrir aplicação                    |
| Ctrl + Shift + V | Informações "Sobre o Elipse SCADA" |
| F1               | Chama a ajuda                      |
| Shift + F1       | Chama a ajuda de contexto          |

#### Opções gerais

#### Editando uma aplicação

| OPÇÃO                  | DESCRIÇÃO                            |
|------------------------|--------------------------------------|
| Ctrl + S               | Salvar aplicação                     |
| F10                    | Rodar (executar) aplicação           |
| Alt + O                | Chama o Organizer                    |
| Ctrl + N               | Nova tela                            |
| F8                     | Monitorar tela                       |
| Ctrl + Alt + Shift + I | Conta o número de ítens da aplicação |
| Ctrl+Shift+F10         | Edita as fontes dos scripts.         |

#### Editando telas

| OPÇÃO       | DESCRIÇÃO                |
|-------------|--------------------------|
| Ctrl + F4   | Fechar tela              |
| Esc         | Desselecionar objeto     |
| Ctrl + A    | Selecionar todos objetos |
| Del         | Apagar objeto            |
| Ctrl + X    | Recortar objeto          |
| Ctrl + C    | Copiar objeto            |
| Ctrl + V    | Colar objeto             |
| Shift + Del | Recortar objeto          |
| Ctrl + Ins  | Copiar objeto            |
| Shift + Ins | Colar objeto             |

#### Editando formulários (Forms)

| OPÇÃO     | DESCRIÇÃO                    |
|-----------|------------------------------|
| Ctrl + F4 | Fecha o editor de relatórios |
| Esc       | Desselecionar objeto         |
| Ctrl + A  | Selecionar todos objetos     |

# 3.5. Opções de Linha de Comando

É possível chamar o Elipse SCADA diretamente da linha de comando. O executável ELIPSE32.EXE possui a seguinte sintaxe:

ELIPSE32.EXE [-DEMO] [-SETUP] [-EDIT] [<NomeApp>] Onde:

| -DEMO   | (Opcional) Força o Elipse SCADA a rodar em modo de demonstração, sem verificar os mecanismos de proteção ( <i>hardkey</i> ). Esta opção reescreve o arquivo .INI configurando a seção [Protection] Type. |
|---------|----------------------------------------------------------------------------------------------------|
| -SETUP  | (Opcional) Força o Elipse SCADA a rodar o programa de <i>Setup</i> , que permite a você configurar as opções no arquivo de preferências (.INI).                                                          |
| -EDIT   | (Opcional) Força o Elipse SCADA a rodar no modo<br>Configurador. Se o nome de uma aplicação for informado na<br>linha de comando, esta aplicação será aberta para configuração.                          |
| NomeApp | (Opcional) O nome da aplicação que irá rodar automaticamente<br>ou será aberta para configuração (quando o -EDIT é<br>especificado).                                                                     |

# **Exercícios**

#### Criar uma nova aplicação.

Salve a aplicação com o nome EXEMPLO.APP.

#### Definir estilo da nova aplicação.

Digite "Aplicação de Treinamento Elipse Scada" na propriedade Descrição. Nas propriedades Estilo escolha Barra de Título e na guia Janela escolha Iniciar maximizado.

#### ANOTAÇÕES

### ANOTAÇÕES

#### ANOTAÇÕES

# Capítulo 4. Tags

A supervisão de um processo com o Elipse SCADA ocorre através da leitura de variáveis de processos no campo. Os valores dessas variáveis são associados a objetos do sistema chamados **Tags**.

Para cada objeto inserido na tela, devemos associar pelo menos um **tag** ou **atributo**. Os **tags** são todas as variáveis (numéricas ou alfanuméricas) envolvidas num aplicativo. Os **atributos** são dados fornecidos pelo Elipse SCADA sobre parâmetros de sistema e componentes da aplicação. Como exemplo, podemos considerar um tag a temperatura de um forno. Um de seus atributos poderia ser o nível de alarme a partir do qual deva ser acionada uma sirene.

O valor do tag ou do atributo associado poderá, por exemplo, ser mostrado pelos objetos de animação em uma tela, ser utilizado em cálculos em um script, ser modificado através de ações do operador, entre outras possibilidades.

Ao criar tags, o usuário poderá organizá-los livremente em **grupos**, de forma a facilitar a procura e identificação durante o processo de configuração. Para a criação de um grupo, basta selecionar o item **Tags** no Organizer e clicar em **Novo Grupo**.

Você pode criar grupos dentro de outros grupos, sem restrições. Para modificar a hierarquia dos grupos e mudá-los de posição (por exemplo, incluir um grupo em outro grupo) basta arrastar o grupo em questão para o lugar desejado.

Os exemplos deste tutorial informam procedimentos para a criação de tags. Caso você possua um equipamento e deseje realizar comunicação, dê preferência a variáveis tipo PLC ou Bloco; caso contrário, escolha tags do tipo Demo, que permitem a simulação de valores na ausência de dados reais.

# 4.1. Tipos de Tags

Os tags podem ter vários tipos, de acordo com o que se deseja armazenar e como se quer utilizá-los.

| TIPOS     | DESCRIÇÃO                                                                                                    |
|-----------|----------------------------------------------------------------------------------------------------|
| PLC       | É utilizado para trocar informações com os equipamentos de aquisição de dados (escrita e leitura) através dos drivers de comunicação. Os parâmetros solicitados são obtidos através do arquivo de ajuda que acompanha cada driver de comunicação. |
| Bloco PLC | Semelhante ao tag tipo PLC, porém permite a leitura de vários dados simultaneamente. Em muitos casos, a utilização de tags tipo Bloco otimiza em muito a comunicação.                                                                             |
| RAM       | Tag de utilização interna, para guardar valores em<br>memória. Os tags RAM são voláteis, ou seja, só<br>guardam os valores enquanto o aplicativo estiver<br>aberto.                                                                               |
| Matriz    | São tags RAM arranjados de forma a permitir acesso vetorial ou matricial.                                                                                                    |
| Demo      | Tag para simulação de valores. Permite gerar curvas definidas ou valores aleatórios.                                                                                                    |
| Crono     | Permite a criação de contadores e temporizadores.                                                                                                    |
| Expressão | Tag que permite a entrada de uma expressão numérica ou alfanumérica (permite a soma entre strings).                                                                                                    |
| DDE       | Permite trocar dados com programas que sejam<br>Servidores DDE. DDE (Data Dynamic Exchange) é<br>um protocolo desenvolvido pela Microsoft para<br>comunicação entre aplicações baseadas em Windows.                                               |

#### Tipos de tags

# 4.2. Criando Tags

Para a criação de novos tags, basta selecionar no Organizer o item Tags ou um grupo de tags previamente criado e clicar em Novo Tag. Será mostrado o quadro Criar um novo tag, onde deverá ser informado o nome do tag, a quantidade e o tipo. Para uma quantidade maior que 1, o sistema numera automaticamente os tags, acrescentando um número depois do nome.

| iar um novo tag                               |                                        | x              |
|-----------------------------------------------|----------------------------------------|----------------|
| <u>V</u> ome do tag:<br>tag001                | Quantidade                             | OK<br>Cancelar |
| <u>F</u> ipo do tag:                          |                                        |                |
| Crono<br>Cria um novo cronômetr               | •                                      |                |
| Tag Bloco PLC<br>Cria um bloco de variáve     | is conectadas a um equipamento externo |                |
| Tag DDE<br>Cria uma variável que per          | mite trocar dados com outros programas | utilizando DDE |
| Tag Demo<br>Cria uma variável que sim         | nula variações de valor                |                |
| X=Y Tag Expressão<br>Cria uma variável com va | alor calculado                         |                |
| Tag Matriz<br>Cria uma matriz para arm        | azenar tabelas de dados auxiliares     |                |
| Tag PLC<br>Cria uma variável conect           | ada a um equipamento externo           |                |
| Tag RAM<br>Cria uma variável para arr         | mazenar valores auxiliares             |                |

Figura 12: Criando um novo tag

#### 4.2.1. Regras para os Nomes dos Tags

Ao especificar o nome dos tags, algumas regras deverão ser seguidas:

- O nome não pode conter caracteres reservados, como operadores lógicos e aritméticos (+, -, \*, /) e caracteres especiais (?, !, \, |, &, %, \$, #, @).
- O nome não pode conter espaço;
- O nome do tag não pode ser estritamente numérico, deverá ter uma letra inicial, pelo menos.

# 4.3. Tag PLC

Os tags tipo PLC são utilizados quando se deseja ler e escrever dados em um PLC (CLP), separadamente. Eles podem representar qualquer tipo de variável, como entrada ou saída digital ou analógica, dependendo da configuração e endereçamento requerido pelo driver. Antes de criar um tag PLC é necessário criar um objeto **Driver**, ao qual o tag será associado.

Os **drivers de comunicação** são bibliotecas (arquivos .DLL) responsáveis pela interligação do Elipse SCADA com algum equipamento externo. Na verdade, podemos utilizar um driver para se comunicar com qualquer equipamento que possua uma interface de comunicação, seja uma máquina ou até mesmo um software (como no caso dos drivers de rede, como veremos mais adiante).

Cada driver de comunicação está associado a um objeto **Driver** dentro do Elipse SCADA. Para criar um novo Driver, basta entrar no item **Drivers** a partir do Organizer e clicar no botão **Novo**. Na janela **Open**, indique o caminho para o arquivo .DLL desejado. Os arquivos de drivers podem ser instalados em separado, em qualquer diretório a ser definido pelo usuário.

Uma vez escolhido o arquivo de driver, deve-se fazer as configurações dos parâmetros de comunicação. Clicando no botão **Configurar**, vemos um tela onde podem ser especificados os dados gerais para a comunicação como: porta serial, taxa de comunicação e outros, de acordo com a documentação fornecida para cada driver. Para auxiliar a tarefa de configuração, pode-se apertar o botão **Ajuda**. O Elipse SCADA irá abrir o arquivo texto com a documentação do driver.

| Configuração Scripts Lista de Tags Refe             | rência-Cruzada      |  |
|-----------------------------------------------------|---------------------|--|
| Nome:                                               |                     |  |
| Driver1                                             |                     |  |
| Descrição:                                          |                     |  |
| S7-200 Freeport (May 20 2002 14:31:39)              |                     |  |
|                                                     |                     |  |
| Localização do Driver:                              |                     |  |
| c:\program files\elipse scada\drivers\freeport\free |                     |  |
| ,                                                   | R <u>e</u> carregar |  |
| Parâmetros                                          | <u>Aj</u> uda       |  |
| P <u>1</u> : P <u>2</u> : P <u>3</u> : P <u>4</u> : |                     |  |
| 0 0 0                                               | A <u>v</u> ançado   |  |
|                                                     | Eutro               |  |
| I♥ Abortar em erro                                  | E XII dS            |  |
| Esconder <u>m</u> ouse durante comunicação          |                     |  |
| <u>R</u> etentar comunicações falhadas              |                     |  |
| No, de tentativas: 1                                |                     |  |
| ,                                                   |                     |  |
|                                                     |                     |  |

Figura 13: Janela Propriedades do Driver

| OPÇÃO      | DESCRIÇÃO                                                                                                    |
|------------|----------------------------------------------------------------------------------------------------|
| Nome       | Nome do objeto correspondente ao driver.                                                                                                    |
| Localizar  | Permite indicar um novo arquivo com o driver<br>desejado. O nome e sua localização serão mostrados<br>nos campos Descrição e Localização do Driver. |
| Recarregar | Carrega um novo driver escolhido, atualizando o sistema.                                                                                            |
| Ajuda      | Chama a documentação do driver escolhido.                                                                                                    |

| Pro | priedades | do | Driver |
|-----|-----------|----|--------|
|-----|-----------|----|--------|

| OPÇÃO                                     | DESCRIÇÃO                                                                                                    |
|-------------------------------------------|----------------------------------------------------------------------------------------------------|
| P1, P2, P3 e P4                           | Campos para a entrada dos parâmetros para o PLC.                                                                                                    |
| Abortar em erro                           | Esta opção faz com que seja mostrada uma caixa de<br>diálogo requisitando o cancelamento da comunicação<br>com o driver, no caso de erro de comunicação. Esta<br>opção deve ser usada apenas em configuração, pois<br>na execução pode ser perigosa, pois caso o operador<br>responda "Sim", toda a comunicação será suspensa. |
| Esconder o mouse<br>durante a comunicação | A opção "Esconder mouse durante comunicação"<br>pode ser utilizada para verificar conflitos de<br>interrupção na porta serial (normalmente não usado)                                                                                                    |
| Retentar comunicações<br>falhadas         | A opção "Retentar comunicações falhadas" indica<br>que o driver deve tentar reestabelecer uma<br>comunicação perdida. Pode-se especificar um<br>número de re-tentativas em caso de erro.                                                                                                    |
| No. de tentativas                         | Número de tentativas no caso de erro de<br>comunicação. Usar com cautela esta propriedade,<br>pois se o equipamento apresenta erros de<br>comunicação seguidos, é necessário uma revisão<br>geral de toda a comunicação – caso contrário<br>acarretará em atrasos na resposta geral do software.                               |

#### Propriedades do Driver (parâmetros)

Através do botão **Extra...**, ativo em alguns drivers, tem-se acesso a parâmetros especiais de configuração, como o uso de modems e geração de *debug* e *trace* da comunicação (para a depuração de aplicações). Consulte a documentação do driver para saber mais sobre esses parâmetros.

Podemos ver um exemplo de configuração extra na figura abaixo:

| Extra Configuration                                                                                                    |  |  |
|----------------------------------------------------------------------------------------------------|--|--|
| Use Modem                                                                                                    |  |  |
| modern bettings                                                                                                    |  |  |
| Dial Number: 219                                                                                                    |  |  |
| C Accept incoming calls                                                                                                    |  |  |
| LOG File<br>No LOG<br>Create new<br>Append data     State of the set of the set o |  |  |
| Standard Error Output  Standard Error Output  ASCII Output  Log Date & Time                                                                                                    |  |  |
| OK Cancel                                                                                                    |  |  |

Figura 14: Janela Extras para o driver S7-200 Freeport da Siemens

Através do botão **Avançado...**, podemos abrir a janela para acesso às configurações avançadas de funcionamento do driver.

| Configuração Avançada de Driver             | ×        |
|---------------------------------------------|----------|
| ☐ Manter comportamento 16-bits              | OK )     |
| Escrever em background quando possível      | Cancelar |
| Prioridade de escrita: Baixa 💌              |          |
| 🔽 Inicia driver quando carregar a aplicação |          |
| 🔽 Mantenha o driver na memória              |          |
|                                             |          |

Figura 15: Quadro configuração avançada de driver

| OPÇÃO                                       | DESCRIÇÃO                                                                                                    |
|---------------------------------------------|----------------------------------------------------------------------------------------------------|
| Manter comportamento<br>16-bits             | Quando habilitado, é o modo de operação normal das versões 16 bits. Se desabilitado, opera de modo multitarefa híbrido, padrão das versões 32 bits. Esse modo de trabalho dos drivers 32 bits coloca em um processo separado toda a tarefa de comunicação, de modo assíncrono à operação normal do Elipse SCADA, acelerando o processamento da aplicação. Esse método é interrompido somente quando há requisições explícitas do usuário para obter o valor de uma variável, como num <i>script</i> (programa), onde o próximo passo depende da atualização do valor do tag. Nesse caso, o processo de troca de informações entre driver de comunicação e programa principal se torma síncrono. |
| Escrever em background                      | Permite a realização de escrita em processamento<br>paralelo. Permite que se escolha a prioridade da<br>solicitação de escrita ao driver, com a mesma<br>prioridade dos outros pedidos (prioridade baixa) ou<br>no topo da lista de pedidos (prioridade alta).                                                                                                    |
| Iniciar driver quando<br>carregar aplicação | Esta opção executa automaticamente a função<br>StartComm() ao iniciar a aplicação, fazendo<br>com que o driver de comunicação esteja pronto para<br>trocar informações. Caso fique desmarcada, o usuário<br>deverá executar esta função via script, para permitir a<br>comunicação.                                                                                                    |
| Mantenha o driver na<br>memória             | Esta opção obriga o Elipse SCADA a não descarregar<br>o driver da memória toda vez que se retorna ao<br>ambiente de desenvolvimento.                                                                                                    |

Configurações avançadas para drivers de comunicação

## 4.3.1. Propriedades do Tag PLC

| Geral Alarmes Scripts Ref                                                                                                    | erência-Cruzada 📗                                |  |  |
|----------------------------------------------------------------------------------------------------|--------------------------------------------------|--|--|
| Nome:                                                                                                    |                                                  |  |  |
| tag002                                                                                                    | Mudar tipo para                                  |  |  |
| Descrição:                                                                                                    | Acessar bits                                     |  |  |
| tag002                                                                                                    |                                                  |  |  |
| Driver:                                                                                                    |                                                  |  |  |
| N <u>1</u> : N <u>2</u> : N <u>3</u> : N <u>4</u> :                                                                                                    | <u>S</u> can:<br>1000                            |  |  |
| Escala           CLP Inferior:         CLP Superior:           0         20000           Sist. Inferior:         Sist. Superior:           0         20000 | Testa conexão aqui<br>Valor<br>0<br>Ler Escrever |  |  |
| <ul> <li>Habilita leitura pelo scan</li> <li>Habilita leitura automática</li> <li>Habilita escrita automática</li> </ul>                                   |                                                  |  |  |

Figura 16: Propriedades do Tag PLC

| OPÇÃO           | DESCRIÇÃO                                                                              |
|-----------------|----------------------------------------------------------------------------------------|
| Nome            | Nome do tag.                                                                           |
| Mudar tipo para | Permite que se mude o tipo do tag.                                                     |
| Acessar bits    | Permite desmembrar o tag em bits, criando tags <b>Bit</b> para um ou mais bits do tag. |
| Descrição       | Uma breve descrição sobre o tag.                                                       |
| Driver          | Permite a seleção do driver associado ao tag.                                          |
| Ajuda           | Mostra a ajuda do driver associado.                                                    |

#### Mudando o Tipo de Tags

Muitas vezes criamos tags que, de acordo com o desenvolvimento da aplicação, adquirem outras características diferentes das planejadas no início. O Elipse SCADA facilita o reaproveitamento desses tags, dispondo da função **Mudar Tipo**, que permite a mudança do tipo do tag a qualquer momento.

Por exemplo, caso você tenha uma aplicação com muitos tags PLC e você queira transformá-los em tags elementos de bloco, pode-se usar o botão Mudar tipo para, onde deve ser escolhido o bloco de destino. A partir daí, os tags PLC serão transformados em elementos de bloco. O Elipse SCADA irá mudar automaticamente todas as suas referências internas (utilização em telas, expressões, scripts e outros objetos).

#### Acessando os Tags em Bits

Caso a variável lida seja uma palavra cujos bits são informações digitais relevantes, podemos separá-los. Clicar em Acessar Bits faz com que seja aberta uma janela para a especificação de quais bits serão expandidos. A utilização dos bits pode ser feita como sendo um tag normal, sendo apenas sua escrita "mascarada" com os outros bits antes de ser enviada ao equipamento. Tais características serão vistas com mais detalhes adiante, na seção Tag Bit.

| OPÇÃO           | DESCRIÇÃO                                                      |
|-----------------|----------------------------------------------------------------|
| N1, N2, N3 e N4 | Permite a configuração dos parâmetros para o driver associado. |
| Scan            | Define a atualização dos valores do tag (em milisegundos).     |

Propriedades dos tags PLC (parâmetros de I/O)

#### Endereçamento Utilizando outros Sistemas Numéricos

Nos campos dos parâmetros do driver (N1, N2, N3 e N4), os valores podem ser expressos em decimais (de -32768 a 65535), octais (de 0o a 1777770) ou hexadecimais (de 0000h a FFFFh).

| OPÇÃO              | DESCRIÇÃO                                                                                                    |  |
|--------------------|----------------------------------------------------------------------------------------------------|--|
| Escala             | Marcando esta opção os valores do tag serão<br>convertidos para uma nova escala de valores<br>conforme os limites definidos. |  |
| CLP Inferior       | Define o valor mínimo a ser lido do CLP.                                                                                     |  |
| Sistema Inferior   | Define o valor mínimo para a conversão na escala.                                                                            |  |
| CLP Superior       | Define o valor máximo a ser lido do CLP.                                                                                     |  |
| Sistema Superior   | Define o valor máximo para a conversão na escala.                                                                            |  |
| Testa conexão aqui | Permite a leitura e escrita de valores no CLP para testes.                                                                   |  |

Propriedades dos tags PLC (opções de escala)

#### Escalas

Caso os valores que estão sendo lidos do equipamento estejam em uma escala diferente daquela que será utilizada em seu sistema, pode-se especificar uma conversão no próprio tag, determinando os níveis inferior e superior no equipamento (PLC) e inferior e superior no sistema. Ao utilizar a variável em qualquer parte do software (exceto no Organizer na função **Testa Conexão Aqui**, onde são mostrados os valores sem conversão), esta terá suas escalas automaticamente calculadas a cada leitura ou escrita.

| OPÇÃO                       | DESCRIÇÃO                                                                                                    |
|-----------------------------|----------------------------------------------------------------------------------------------------|
| Habilita leitura pelo scan  | Caso esta opção esteja habilitada, este tag será lido<br>(na taxa especificada no campo Scan) sempre que<br>existir algum item na aplicação que esteja utilizando o<br>tag.   |
| Habilita leitura automática | Habilita o tag para ser lido caso seu valor se tornar<br>necessário e a última leitura realizada maior que o<br>tempo de varredura.                                           |
| Habilita escrita automática | Quando de uma atribuição de valor ao tag, seja<br>através de scripts ou por objetos de tela, indica se o<br>driver irá enviar o novo valor automaticamente ao<br>equipamento. |

Propriedades dos tags PLC (opções de I/O)

Através das opções de I/O dos tags PLC podemos otimizar a operação de nossa aplicação, fazendo acesso ao PLC somente quando necessário.

# 4.4. Tag Bloco

Os tags **Bloco PLC** (ou simplesmente bloco) têm a mesma finalidade dos tags PLC, ou seja, trocar informações com os equipamentos de aquisição de dados através dos drivers de comunicação fornecidos pela Elipse Software.

Sua vantagem porém, é permitir que vários tags tenham seus valores lidos ou escritos simultaneamente, otimizando o meio físico e diminuindo o tempo médio de varredura das variáveis. Em linhas gerais, cada bloco é associado a um driver de comunicação e possui um tempo de varredura que é o mesmo para todas as suas variáveis.

Na criação do tag bloco, o Elipse SCADA pergunta a quantidade de elementos que o bloco será composto. Uma vez feito isso, aparece na árvore do Organizer o tag Bloco e dentro dele, os elementos do bloco.

#### 4.4.1. Propriedades do Tag Bloco

| Geral Scripts Referência-Cruzada                                                                                         |             |
|----------------------------------------------------------------------------------------------------|-------------|
| <u>N</u> ome:<br> tag001<br>  <u>D</u> escrição:<br> tag001                                                              |             |
| Dri⊻er: (nenhum) 💌                                                                                                    | Ajuda       |
| B1:     B2:     B3:     B4:     Scan:       0     0     0     0     1000       Iamanh       2     <<< Tamanho            | Valores     |
| <ul> <li>Habilita leitura pelo scan</li> <li>Habilita leitura automática</li> <li>Habilita escrita automática</li> </ul> | Ler Escreve |

Figura 17: Propriedades de tag Bloco

| OPÇÃO                       | DESCRIÇÃO                                                                                                    |
|-----------------------------|----------------------------------------------------------------------------------------------------|
| Nome                        | Nome do tag.                                                                                                    |
| Descrição                   | Uma breve descrição sobre o tag.                                                                                  |
| Driver                      | Permite selecionar o driver ao qual o tag estará associado.                                                       |
| Ajuda                       | Mostra a ajuda do driver selecionado.                                                                             |
| B1, B2, B3 e B4             | Permite a configuração dos parâmetros para driver associado.                                                      |
| Scan                        | Define a atualização dos valores do tag (em milisegundos).                                                        |
| << Tamanho                  | Muda o tamanho do bloco a ser monitorado de acordo com o indicado na caixa "Tamanho", independente dos elementos. |
| Novo elemento               | Permite que você adicione novos elementos ao bloco.                                                               |
| Habilita leitura pelo scan  | Habilita leitura em bloco a cada varredura.                                                                       |
| Habilita leitura automática | Habilita leitura automática para o bloco.                                                                         |
| Habilita escrita automática | Habilita escrita automática para o bloco.                                                                         |

#### Propriedades de Tag Bloco

### 4.5. Elemento de Bloco

Cada elemento do tag bloco possui propriedades que podem ser acessadas selecionando-se o elemento desejado na árvore da aplicação no Organizer. As mesmas considerações feitas para as tags PLC valem para cada um dos elementos do bloco, a saber:

- Uso de escalas nos elementos;
- Escrita e leitura nos elementos;
- Transformação em bits;
- Uso de alarmes.

Vemos as propriedades dos elementos de bloco a seguir:
| Geral Alarmes Scripts                                   | Referência-Cruzada |
|---------------------------------------------------------|--------------------|
| Nome:<br>elm000                                         | Mudar tipo para    |
| Descrição:                                              | Acessar bits       |
| Elemento do bloco CLP                                   |                    |
| Bloco index =<br>0                                      |                    |
| Esc <u>a</u> la                                         | Testa conexão aqui |
| CLP Inferior:         CLP Sup           0         20000 | Valor 0            |
| Sist. Inf <u>e</u> rior: Sist. Sup<br>0 20000           | Ler Escrever       |

Figura 18: Propriedades do Elemento de Bloco

| Propriedades | do | Elemento | de | Bloco |
|--------------|----|----------|----|-------|
|--------------|----|----------|----|-------|

| OPÇÃO              | DESCRIÇÃO                                                                                           |
|--------------------|----------------------------------------------------------------------------------------------------|
| Nome               | Nome do elemento de bloco.                                                                          |
| Descrição          | Descrição do conteúdo do elemento.                                                                  |
| Acessar bits       | Permite desmembrar o elemento em bits, criando tags<br><b>Bit</b> para um ou mais bits do elemento. |
| Bloco Index =      | Permite mudar a ordem do elemento no bloco digitando um índice.                                     |
| Testa conexão aqui | Permite a leitura e escrita de valores no CLP para testes.                                          |

| OPÇÃO            | DESCRIÇÃO                                                                                                    |
|------------------|----------------------------------------------------------------------------------------------------|
| Escala           | Marcando esta opção os valores do tag serão<br>convertidos para uma nova escala de valores<br>determinada pelo usuário conforme os limites<br>definidos nos campos CLP Inferior, CLP Superior,<br>Sist. Inferior e Sist. Superior. |
| CLP Inferior     | Define o valor mínimo a ser lido do CLP.                                                                                                    |
| Sistema Inferior | Define o novo valor mínimo para a conversão dos valores lidos.                                                                                                    |
| CLP Superior     | Define o valor máximo a ser lido do CLP.                                                                                                    |
| Sistema Superior | Define o novo valor máximo para a conversão dos valores lidos.                                                                                                    |

Propriedades do Elemento de bloco (Escala)

# 4.6. Tag Bit

O **Tag Bit** somente pode ser criado a partir de outro tag e permite acessar individualmente cada bit do mesmo. Os tags que permitem o desdobramento em bits são: PLC, Demo, Expressão, Elemento de Bloco, RAM ou Remoto.

Este recurso é bastante útil quando um valor lido de um equipamento como um *byte* ou uma palavra, representa na verdade, 8 ou 16 (ou mais) estados digitais independentes (ligado ou desligado).

O valor do bit é obtido através do mascaramento do bit de sua posição com o tag ao qual ele pertence. Já a escrita, é feita de duas formas: mascaramento e escrita da palavra inteira ou escrita do bit individual, se o equipamento suportar tal comando. (Este comando é implementado de modo transparente ao usuário no driver de comunicação.)

Você pode criar um tag Bit a partir da página Geral. Clicando no botão Acessar bits, você poderá selecionar os bits que deseja mapear. A seleção dos bits é feita usando-se o mouse e as teclas [Shift] ou [Ctrl], da mesma forma que se selecionam itens no sistema operacional Windows, por exemplo.

| Bits       | ma         | is si     | gnifi | cati | vos |    |    |    |    |    |    |    |    |    |    | ПК       |
|------------|------------|-----------|-------|------|-----|----|----|----|----|----|----|----|----|----|----|----------|
| 31<br>Bits | 30<br>: me | 29<br>nos | 28    | 27   | 26  | 25 | 24 | 23 | 22 | 21 | 20 | 19 | 18 | 17 | 16 | Cancelar |
| 15         | 14         | 13        | 12    | 11   | 10  | 9  | 8  | 7  | 6  | 5  | 4  | 3  | 2  | 1  | 0  |          |

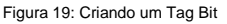

O tag Bit pode ser tanto um único bit quanto um conjunto de bits, desde que sejam contínuos. Isso quer dizer que você pode mapear para um único tag Bit, por exemplo, os bits 0, 1 e 2, mas não os bits 10, 11 e 24. A opção existente nessa janela permite especificar se devem ser criado um tag para cada bit selecionado ou se os bits contínuos que estejam selecionados devem ser agrupados em um único tag.

Os tags Bit criados aparecem abaixo do respectivo tag na árvore da aplicação no Organizer. Ao selecionar um tag Bit específico, suas propriedades são mostradas no lado direito da árvore. A página de propriedades gerais do tag Bit aparece quando selecionada a aba Geral no topo das páginas do tag Bit. Essa página é mostrada abaixo e seus respectivos campos são descritos na tabela que segue.

| Geral                   | Alarr     | nes            |            | Scri | pts  | Γ   | Ref | erêr | ncia- | Cru | zada | •  |    |
|-------------------------|-----------|----------------|------------|------|------|-----|-----|------|-------|-----|------|----|----|
| <u>N</u> ome:<br>campol | Bit4      |                |            |      |      |     |     |      |       |     |      |    |    |
| <u>D</u> escriç         | ão:       |                |            |      |      |     |     |      |       |     |      |    |    |
| Mapeia                  | i bits de | o val          | or d       | e ol | utro | tag |     |      |       |     |      |    |    |
| Bits da l               | Palavra   | a <u>A</u> lta | <b>a</b> : |      |      |     |     |      |       |     |      |    |    |
| 31 30                   | 29 28     | 27             | 26         | 25   | 24   | 23  | 22  | 21   | 20    | 19  | 18   | 17 | 16 |
| Bits da l               | Palavra   | a <u>B</u> ai  | xa:        |      |      |     |     |      |       |     |      |    |    |
| 15 14                   | 13 12     | 11             | 10         | 9    | 8    | 7   | 6   | 5    | 4     | 3   | 2    | 1  | 0  |
|                         |           |                |            |      |      |     |     |      |       |     |      |    |    |

Figura 20: Propriedades do Tag Bit

#### Propriedades de tag Bit

| OPÇÃO                                          | DESCRIÇÃO                                    |
|------------------------------------------------|----------------------------------------------|
| Nome                                           | Nome do tag.                                 |
| Descrição                                      | Uma breve descrição sobre o tag.             |
| Bits da Palavra Alta /Bits<br>da Palavra Baixa | Define quais os bits que fazem parte do tag. |

# 4.7. Tag RAM

**Tags RAM** são usados internamente para armazenar valores em memória. Este tipo de tag é volátil e por isso, mantém seus valores somente enquanto a aplicação está executando.

O tag RAM tem apenas o seu nome, descrição e valor inicial como propriedades que devem ser configuradas. Também é possível acessar os bits de um tag RAM, através do botão Acessar bits....

Para estabelecer um valor inicial para os tags RAM há duas maneiras:

- 1. Colocar o valor inicial (fixo) no campo Valor Inicial;
- Armazenar o valor desejado em uma receita (cujos valores são modificáveis) e carregá-la ao inicar a aplicação, o que faz com que os tags presentes na receita não sejam voláteis.

Exemplos do uso de tag RAM serão vistos no capítulo sobre Receitas.

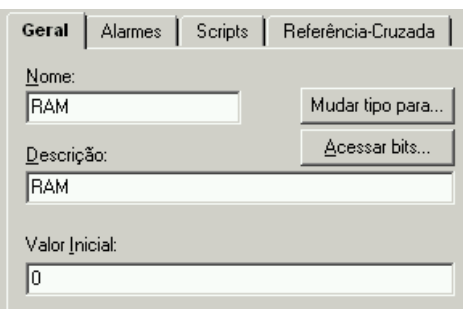

Figura 21: Propriedades do tag Ram

## 4.8. Tag Matriz

O **Tag Matriz** permite criar matrizes ou vetores de dados que podem ser usados em cálculos, armazenamentos e outras funções. É possível mapear cada célula de uma matriz como se fosse um tag e então associar cada uma a um tag ou propriedade. Nesse caso, uma vez que o valor da célula muda, o tag ou propriedade associado assume o novo valor e vice-versa.

Importante: as operações sobre matrizes sempre tem linha e coluna começando com o índice 1.

## 4.8.1. Propriedades do Tag Matriz

| Geral Referência-Cruzada                                  |  |
|-----------------------------------------------------------|--|
| <u>N</u> ome:<br>Matriz                                   |  |
| <u>D</u> escrição:<br>Matriz                              |  |
| Colunas: Linhas:                                          |  |
| Clique <u>a</u> qui para associar<br>uma célula a um tag: |  |
| Associar                                                  |  |

Figura 22: Propriedades do Tag Ram

#### Propriedades do tag Matriz

| OPÇÃO     | DESCRIÇÃO                                                      |
|-----------|----------------------------------------------------------------|
| Nome      | Nome do tag.                                                   |
| Descrição | Uma breve descrição sobre o tag.                               |
| Columas   | Define o número de colunas da matriz                           |
| Linhas    | Define o número de linhas da matriz                            |
| Associar  | Mapeia todas ou somente algumas células da matriz para um tag. |

#### Mapeando Células para Tags

Você pode mapear uma célula da matriz ou vetor para um tag pressionando o botão Associar... na página Geral do tag e especificando qual ou quais as células que deseja mapear.

Cada célula mapeada aparece abaixo do tag na árvore da aplicação no Organizer. Ao selecionar uma célula específica, suas propriedades são mostradas no lado direito da árvore. Cada célula mapeada possui 4 páginas de propriedades: Geral, Alarmes, Scripts e Tags. As 3 primeiras páginas são as mesmas de qualquer tag e a página de tags permite associar um tag ou propriedade à célula da matriz da mesma forma que tags e propriedades são associados a objetos de tela.

# 4.9. Tag Demo

O **Tag Demo** é usado para a simulação de valores a partir de curvas pré-definidas ou aleatoriamente. A geração é feita conforme o tipo de curva selecionada nos seis botões da página **Geral** das propriedades do tag (ver figura a seguir).

Tags Demo podem ajudá-lo a testar sua aplicação ou podem ser usados, por exemplo, em um objeto de tela Animação para mostrar os quadros da animação de acordo com a variação do tag.

## 4.9.1. Propriedades do Tag Demo

| Gera               | Alarr               | mes   So          | cripts   R                  | eferência-Cruzada 📗  |
|--------------------|---------------------|-------------------|-----------------------------|----------------------|
| <u>N</u> om<br>Der | ne:<br>No           |                   |                             | Mudar tipo para      |
| <u>D</u> es        | crição:             |                   |                             | <u>A</u> cessar bits |
| Tag                | ) Demo              |                   |                             |                      |
|                    | $\checkmark$        | ЛЛ                | $\checkmark$                |                      |
|                    | М                   | $\sim$            | NN                          |                      |
| Limit<br>0         | e <u>I</u> nferior: | Lim               | ite <u>S</u> uperior<br>000 | in <u>o</u> remento: |
| Es <u>p</u> e<br>1 | era:                | <u>P</u> er<br>10 | íodo:<br>D                  |                      |
|                    | <u>H</u> abilitado  |                   |                             |                      |

Figura 23: Propriedades do Tag Demo

|                 | 5                                                                                                    |
|-----------------|----------------------------------------------------------------------------------------------------|
| OPÇÃO           | DESCRIÇÃO                                                                                                    |
| Nome            | Nome do tag.                                                                                                    |
| Descrição       | Uma breve descrição sobre o tag.                                                                                                    |
| Acessar bits    | Permite desmembrar o tag em bits.                                                                                                    |
| Mudar tipo para | Permite que se mude o tipo do tag.                                                                                                    |
| Тіро            | Define o tipo de curva a ser usada para a variação de valores.                                                                                                    |
| Limite Inferior | Define um valor mínimo limite para o valor do tag.                                                                                                    |
| Limite Superior | Define um valor máximo limite para o valor do tag.                                                                                                    |
| Incremento      | Define o incremento para a curva do tipo "dente de serra".                                                                                                    |
| Espera          | Define o número de períodos entre cada geração de valor. Por exemplo, se for 2, gera um valor a cada dois períodos. É usado junto com o atributo <b>Período</b> para controlar o intervalo de tempo para a variação dos dados. |
| Periodo         | Define um valor em milisegundos para o período da geração de valores. É usado em conjunto com o atributo Espera.                                                                                                    |
| Habilitado      | Os valores são atualizados apenas quando essa opção<br>está ligada. Caso contrário, o valor do tag permanece<br>o mesmo.                                                                                                    |

Propriedades do Tag Demo

# 4.10. Tag Crono

O **Tag Crono** (cronômetro) permite realizar operações básicas para contagem de tempo (crescente e decrescente) e temporizações, permitindo executar tarefas quando um certo valor é atingido.

| Geral Scripts Referência-Cruzada                 |
|--------------------------------------------------|
| Nome:<br>Crono                                   |
| Descrição:                                       |
| Crono                                            |
| Ingremento: seg                                  |
| Preset: 60 seg                                   |
| 🔲 Iniciar cronômetro ao rodar aplicação          |
| ☐ Zerar o acumulador ao ligar o cronômetro       |
| Salvar acumulador ao sair                        |
| 🔲 <u>R</u> einício automático (execução em loop) |

Figura 24: Propriedades do Tag Crono

# 4.11. Tag DDE

O **Tag DDE** é usado para troca de dados entre o Elipse SCADA e outras aplicações (Microsoft Excel ou Microsoft Access, por exemplo) usando DDE (*Dynamic Data Exchange*).

### 4.11.1. Propriedades do Tag DDE

| Geral Alarme             | es Scripts   | Referência-Cruzada      |
|--------------------------|--------------|-------------------------|
| Nome:                    |              |                         |
| tag002                   |              | Mudar tipo para         |
| Descrição:               |              |                         |
| tag002                   |              |                         |
| Nome de servid           |              |                         |
| NOULE OD SELVID          | JI.          | -                       |
| l<br>Tópico:             |              |                         |
|                          |              | <b>•</b>                |
| ltem:                    |              |                         |
| <u>I</u> tom.            |              | Testar Cone <u>x</u> ão |
| ,                        |              |                         |
| Esc <u>a</u> la -        |              |                         |
| Servidor                 | Servidor     |                         |
| 0                        | 0            |                         |
| Sist. Inf <u>e</u> rior: | Sist. Superi | or:                     |
| 0                        | 0            |                         |
|                          | 8            |                         |

Figura 25: Propriedades do Tag DDE

| Propriedades do Tag DE | )E |
|------------------------|----|
|------------------------|----|

| OPÇÃO           | DESCRIÇÃO                          |
|-----------------|------------------------------------|
| Nome            | Nome do tag.                       |
| Mudar tipo para | Permite que se mude o tipo do tag. |
| Descrição       | Uma breve descrição sobre o tag.   |

| OPÇÃO          | DESCRIÇÃO                                                                                                    |
|----------------|----------------------------------------------------------------------------------------------------|
| Computador     | Define o nome do computador onde se encontra a aplicação que<br>é o Servidor DDE. O padrão é o computador corrente, mas<br>outros computadores na rede poderão estar disponíveis através<br>de NetDDE.                                  |
| Servidor       | Define o nome do Servidor DDE. Pode ser uma aplicação ou um<br>driver DDE fornecido pelo fabricante do seu equipamento. Uma<br>lista dos programas Servidor DDE disponíveis aparece quando a<br>seta ao lado desta caixa é pressionada. |
| Tópico         | Define o nome do tópico do Servidor DDE. A lista de tópicos disponíveis aparece quando a seta ao lado desta caixa é pressionada.                                                                                                    |
| Item           | Define o nome do item do Servidor DDE.                                                                                                    |
| Testar Conexão | Permite que você teste a configuração DDE. Uma mensagem<br>pode indicar um erro de conexão ou o valor recebido pelo item<br>configurado.                                                                                                |

#### Propriedades do Tag DDE (Servidor)

#### Propriedades do Tag DDE (Escala)

| OPÇÃO          | DESCRIÇÃO                                                                                                    |
|----------------|----------------------------------------------------------------------------------------------------|
| Escala         | Marcando esta opção os valores do tag serão convertidos para a nova escala de valores definidos nos campos do quadro. |
| Servidor       | Define os valores mínimo e máximo a serem lidos do servidor.                                                          |
| Sist. Inferior | Define o novo limite mínimo para a conversão dos valores lidos.                                                       |
| Sist. Superior | Define o novo limite máximo para a conversão dos valores lidos.                                                       |

## 4.12. Tag Expressão

O Tag Expressão permite que você atribua uma expressão numérica ou alfanumérica a um Tag. Você pode criar equações envolvendo variáveis quaisquer, sejam elas numéricas, alfanuméricas, tags ou atributos.

Ao digitar a expressão, que será a operação que o tag realizará, automaticamente no campo Erros aparecerão os erros encontrados na edição até aquele momento. As mesmas funções, operadores e constantes usados nos scripts (módulos de programação) podem ser usados nos tags Expressão (ver capítulo sobre Scripts).

Para utilizá-los, ao editar a expressão, basta chamar o AppBrowser, onde aparecerá uma janela que possibilita copiar todas as funções ou atributos disponíveis na aplicação para a linha de edição.

| Geral             | Alarmes | Scripts | Referência-Cruza     | da |
|-------------------|---------|---------|----------------------|----|
| Nome:             |         |         |                      |    |
| tag006            |         |         | Mudar tipo pa        | ra |
| <u>D</u> escriçã  | ío:     |         | <u>A</u> cessar bits |    |
| tag006            |         |         |                      |    |
| Erros:<br>No erro | 15      |         |                      |    |
|                   |         |         |                      |    |
|                   |         |         |                      |    |
|                   |         |         |                      |    |
|                   |         |         |                      |    |
| -                 |         |         |                      |    |

Figura 26: Propriedades do tag Expressão

#### Propriedades do tag Expressão

| OPÇÃO           | DESCRIÇÃO                                                                                                    |
|-----------------|----------------------------------------------------------------------------------------------------|
| Nome            | Nome do tag.                                                                                                    |
| Mudar tipo para | Permite que se mude o tipo do tag.                                                                                                    |
| Acessar bits    | Permite desmembrar o tag em bits.                                                                                                    |
| Descrição       | Uma breve descrição sobre o tag.                                                                                                    |
| Expressão       | Permite a entrada de qualquer expressão válida para o<br>tag.                                                                                                    |
| Erros           | Lista erros de sintaxe encontrados na expressão. Os<br>erros são mostrados durante a edição da expressão.<br>Para que se tenha uma expressão válida a mensagem<br>No errors deve aparecer neste campo. |

As mesmas funções, operadores e constantes usados nos Scripts podem ser usados nos tags Expressão. Veja o capítulo Scripts em Constantes & Operadores, onde são listados os operadores e constantes que podem ser usados na expressão e que também são suportados nos *scripts*. Aqui temos alguns exemplos de constantes:

| números inteiros | 1234, -1234, 10011b (binário), 7330 (octal), 0A100h (hexa) |
|------------------|------------------------------------------------------------|
| números reais    | 1.2345                                                     |
| strings          | "temperatura", "pressão"                                   |

# **Exercícios**

#### 1. Estabelecer o driver de comunicação a ser utilizado na aplicação.

Carregue o driver de comunicação e, com o auxílio do arquivo de ajuda, preencha os parâmetros P1 a P4, habilitando a opção Abortar em erro e desmarcando a opção Esconder mouse durante comunicação. Não usar retentativas.

#### 2. Criar um tag tipo PLC para representação de uma entrada digital.

Selecionar o objeto Tags no Organizer, clicar no botão Novo Tag.

Digitar "DI" na propriedade nome do Tag.

Digitar "1" no campo Quantidade.

Escolher o tag tipo PLC, clicando depois no botão OK.

Associar o driver de comunicação através do campo Driver.

Especificar os parâmetros de N1 a N4.

Lembre-se que na seção **Testa Conexão Aqui**, há possibilidade de ler e escrever valores diretamente no equipamento.

Criar um tag tipo PLC para representação de uma saída digital.

Selecionar o objeto Tags no Organizer, clicar no botão Novo Tag.

Digitar "DO" na propriedade Nome do Tag.

Digitar "1" no campo Quantidade.

Escolher o tag tipo PLC, clicando depois no botão OK.

# 3. Criar um novo grupo de tags tipo PLC com três tags para representar níveis de tanques.

Selecionar o objeto Tags no Organizer, clicar no botão Novo Grupo.

Digitar "Níveis" na propriedade Nome.

Selecionar o grupo Níveis e clicar em Novo Tag.

Digitar "Tank01" no campo Nome.

Digitar "3" no campo Quantidade;

Escolher o tag tipo PLC, clicando depois no botão OK.

**OBS:** Quando geramos um grupo, são criados 3 tags do tipo PLC com parte do nome idêntico porém com índice numérico diferente (em ordem crescente), pois não podem existir dois tags com o mesmo nome.

#### 4. Criar um bloco de comunicação com 3 elementos.

Seguir os mesmos procedimentos para a criação de tags, escolhendo tipo Bloco.

Digitar "Temperaturas" na propriedade Nome.

Escolher "1" em Quantidade.

Escolher "3" em Entre Tamanho Bloco.

Selecionar os três elementos, dentro de **Temperaturas**, digitando na propriedade **Nome** o texto "Temperatura01". Automaticamente os outros elementos do bloco terão os nomes "Temperatura02" e Temperatura03".

#### 5. Separar em bits os tags DI e DO.

Selecionar através do Organizer o tag DI e logo após Acessar Bits.

Escolher os bits indicados pelo instrutor, especificando a opção Criar um tag para cada bit. Serão criados bits associados ao tag DI, representando as entradas digitais.

Seguir o mesmo procedimento para o tag DO.

#### 6. Criar variáveis RAM para o cadastramento e armazenamento das quantidades de matérias primas.

Criar um novo grupo de tags, chamado produtos.

Criar a partir deste grupo os tags RAM: codigo, agua, acucar, xarope, glucose e numero\_receita.

Não é necessário especificar um valor inicial.

#### 7. Criar um tag tipo Demo para animação do misturador no funil.

Selecionar o objeto Tags no Organizer e escolher Novo Tag. Na propriedade Nome digite "Mix" e aceite, clicando OK.

Nas propriedades do tag Mix, escolha a opção de onda triangular, com limite inferior 0 e superior 9.

# 8. Criar um tag expressão que será a combinação de três tags digitais, chamado Status.

Este tag mostrará um exemplo útil quando se deseja mostrar na tela uma indicação ou animação que possui mais de dois estados (ligado, desligado, falha, etc.). Nesse caso é necessário criar um tag expressão. Seguir os mesmos procedimentos para a criação de tags, escolhendo agora o tipo Expressão.

No campo Nome, digite "Status".

Clique agora no campo Expressão. Neste momento há dois caminhos: você pode digitar diretamente o texto desejado ou utilizar a ferramenta

AppBrowser para navegar pela aplicação, permitindo copiar a função, atributo ou objeto desejado diretamente para o local de edição.

No primeiro caso, digite:

Tags.DI.CampoBit1\*4 + Tags.DI.CampoBit2\*2 + Tags.DI.CampoBit3

O resultado final será um valor de 0 a 7, de acordo com as seguintes possibilidades:

| Bit1 | Bit2 | Bit3 | Status |
|------|------|------|--------|
| 0    | 0    | 0    | 0      |
| 0    | 0    | 1    | 1      |
| 0    | 1    | 0    | 2      |
| 0    | 1    | 1    | 3      |
| 1    | 0    | 0    | 4      |
| 1    | 0    | 1    | 5      |
| 1    | 1    | 0    | 6      |
| 1    | 1    | 1    | 7      |

No segundo caso, acesse o botão AppBrowser e clique em Tags, selecionando o tag DI.

Clique duas vezes e procure o item CampoBit1. Depois de selecionado, clique em Copiar para Script, onde o item desejado será transferido para a expressão no tag Status.

Agora você deve digitar os sinais "\*" e "4" para completar a primeira parte da expressão.

Complete o procedimento para a expressão ficar igual ao primeiro caso.

#### 9. Criar uma ligação entre uma célula do Excel e um tag tipo DDE.

Selecionar o objeto tags no Organizer, clicar no botão Novo Tag.

Digite "Planilha" na propriedade Nome.

Digite "1" no campo Quantidade.

Escolha Tag DDE e clique OK.

Abra o Microsoft Excel e numa nova planilha, digite um valor qualquer na primeira célula e salve-a.

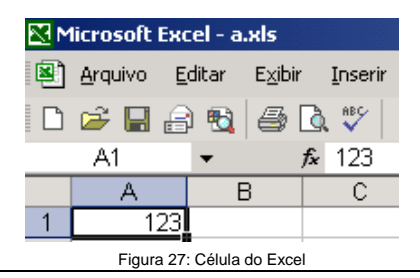

Nas propriedades do tag Planilha, escolha "Excel" para Nome do servidor, Sheet1 para Tópico e no campo Item: "R1C1" (para a versão do Excel em inglês) ou "L1C1" (português).

| Geral                    | Alarmes      | Scripts | Referência-Cruzada |                    |
|--------------------------|--------------|---------|--------------------|--------------------|
| <u>N</u> ome:            |              |         |                    |                    |
| Planilha                 | ì            |         | Mudar tipo para    |                    |
| <u>D</u> escriçã         | šo:          |         |                    | -                  |
| tag001                   |              |         |                    |                    |
| N <u>o</u> me d<br>Excel | lo servidor: |         | •                  |                    |
| <u>T</u> ópico:          |              |         |                    |                    |
| [a.xls]P                 | lan1         |         | •                  |                    |
| <u>I</u> tem:<br>L1C1    |              |         | Testa              | r Cone <u>x</u> ão |

Figura 28: Propriedades do Tag Planilha

Clique em Testar Conexão e o valor digitado na célula aparecerá.

# 4.13. Dicas sobre Tags

#### Importando Tags de Outras Aplicações

A fim de permitir o aproveitamento do trabalho realizado em outra aplicação, ou mesmo permitir que mais de uma pessoa trabalhe no mesmo aplicativo, pode-se importar partes de outras aplicações. Utilize a ferramenta **Importar**, presente no item **Aplicação** do Organizer, para realizar tal tarefa.

Será pedido o caminho da aplicação de origem, que contém os objetos que se deseja copiar. Selecione o item desejado e clique em Open.

| Estatísticas 🕸                                                 | Importar                                                                           |   |
|----------------------------------------------------------------|------------------------------------------------------------------------------------|---|
| Procurar item                                                  | Abrir Arquivo ?<br>Look in: 🔄 Testes Scada 🔍 🔶 🕂 🖽 🗸                               | × |
| r or for ynne kryf<br>Kryf Sawr ynne kryf<br>Mar ynne for ynne | ŵ a.app<br>ŵ Scada.app<br>ŵ SemNome.app<br>ŵ SemNome1.app<br>ŵ Teste.app           |   |
|                                                                | File name:     Open       Files of type:     Aplicação Elipse SCADA         Cancel | ] |

#### Copiando ou Movendo Tags ou Grupo de Tags

Utilize a ferramenta de duplicação li do Organizer para realizar cópias de tags ou grupos. O mesmo procedimento pode ser utilizado para os outros objetos, como telas ou objetos de tela.

Para mover um tag ou um grupo de tags através do Organizer, basta clicar sobre o tag ou grupo e arrastá-lo (sem soltar o botão do mouse) até a localidade de destino, que pode ser outro grupo ou o item Tags e soltá-lo. Todas as suas referências (ligações com outros objetos ou scripts) serão atualizadas.

#### Configurando Múltiplos Tags

Muitas vezes é necessário configurar vários tags de maneira idêntica para diversos atributos. Isso é possível fazendo-se uma seleção múltipla. Primeiro, deve-se selecionar todos os tags desejados no Organizer, depois arrastar o mouse desde o primeiro tag até o último tag da lista. Dessa maneira, todos os tags serão marcados. Caso queira selecionar somente alguns tags, pressione a tecla [Ctrl] enquanto clica

sobre cada tag desejado, separadamente. Feito isso, cada ação ou digitação que for feita será realizada em todos os tags.

#### Dê Preferência aos Tags de Comunicação em Bloco

A utilização de tags Bloco permite a otimização do meio físico, já que num processo de comunicação serial genérico, boa parte dos caracteres transmitidos são de controle e verificação. Com o uso dos blocos fazemos com que tais caracteres sejam enviados um número menor de vezes, devido ao encapsulamento de um número maior de variáveis na mesma transmissão.

### Ajuste do Tempo de Varredura (scan) de Tags de Comunicação

Procure programar o tempo de scan das variáveis com valores próximos de situações reais. Caso seja especificado um tempo muito baixo de scan para todas as variáveis, o que provavelmente vai ocorrer é que, por limitações do meio físico, nem todas as variáveis poderão ser coletadas na taxa especificada, o que gerará queda de performance na comunicação, não permitindo que certas variáveis que realmente necessitam de uma busca mais rápida ocupem a comunicação.

#### Informação de Tempo nos Tags

Alguns equipamentos permitem o envio de informações de tempo, juntamente com os valores das variáveis. Os drivers de comunicação para tais equipamentos podem, a cada tag consultado, retornar também a informação deste relógio.

Esta informação pode ser obtida através da propriedade **TimeStamp**, presente em todos os tags, com precisão de 1 milisegundo. Quando o equipamento não suporta este tipo de informação ou quando o driver não está preparado para tal, o próprio programa principal realiza a tarefa de informação do instante de coleta, preenchendo com o valor do relógio do PC.

**OBS:** No caso dos tags tipo Bloco, é informado o mesmo TimeStamp para todos os elementos do bloco, já que foram consultados no mesmo instante de tempo. No caso de serem eventos distintos, devem ser lidos como tags tipo PLC.

### Escrita Automática em Tags PLC

Ao atribuir um valor diretamente a um tag PLC ou elemento de bloco que possua a propriedade **escrita automática** habilitada, o comando é enviado diretamente ao driver de comunicação, que por sua vez o repassa ao equipamento associado. Tal ação não ocorre somente quando o valor atribuído for igual ao conteúdo que já estava no tag. Caso queira forçar uma escrita mesmo assim, deve ser executada a função Write() do tag, em algum script.

# 4.14. Página de Alarmes

Cada tag que é definido possui uma página de **Alarmes**, onde podem ser configurados quatro intervalos de valores e prioridades para alarmes.

Alarmes são usados para sinalizar algum evento que possa vir a ocorrer com a variável, permitindo inclusive a tomada de ações apropriadas através de scripts.

Para visualizar os alarmes configurados para um tag, você precisa inserir um objeto de tela **Alarme**. Este objeto pode mostrar também alarmes já ocorridos que estejam registrados em um arquivo de alarmes e outros alarmes ativos no sistema.

Para imprimir os alarmes ocorridos no sistema, você pode definir um **Relatório** através do Organizer e executar a função especial **Print** em um script.

A página de alarmes dos tags aparece quando selecionada a tab Alarmes no topo das páginas do tag.

| Geral A                                 | larmes Scr                                                         | ipts   F | Referência-Cruzada |
|-----------------------------------------|--------------------------------------------------------------------|----------|--------------------|
|                                         | Valor:                                                             | Pri:     | Comentários        |
| 🗖 LoLo                                  | 1000                                                               | 1        |                    |
| 🗖 L <u>o</u> w                          | 5000                                                               | 1        |                    |
| □ <u>H</u> igh                          | 15000                                                              | 1        |                    |
| 🗖 ніні                                  | 19000                                                              | 1        |                    |
| 🔽 Logar                                 | mensagens de                                                       | retorno  |                    |
| Grupo de<br>(grupo p.<br>Mante<br>Usa c | <u>A</u> larmes:<br>adrão)<br>er valor do tag s<br>utro nome de ta | empre at | ualizado           |

Figura 29: Opções de configuração de alarmes para tags

| OPÇÃO               | DESCRIÇÃO                                                                                                    |
|---------------------|----------------------------------------------------------------------------------------------------|
| LoLo                | Alarme Baixo Crítico. Define um intervalo de valores<br>(menor igual) onde o Tag é considerado em um<br>estado de Alarme Baixo Crítico. É usado quando o<br>valor do Tag está abaixo de um mínimo, ou seja,<br>extremamente baixo.                                                              |
| Baixo               | Alarme Baixo. Define um intervalo de valores<br>(menor igual) onde o Tag é considerado em estado de<br>alarme baixo. É usado quando o valor do Tag está<br>abaixo do normal.                                                                                                    |
| Alto                | Alarme Alto. Define um intervalo de valores (maior<br>igual) onde o Tag é considerado em estado de Alarme<br>Alto. É usado quando o valor do Tag está mais alto<br>do que o normal.                                                                                                    |
| HiHi                | Alarme Alto Crítico. Define um intervalo de valores<br>(maior igual) onde o Tag é considerado em estado de<br>Alarme Alto Crítico. É usado quando o valor do Tag<br>está acima de um máximo, ou seja, extremamente<br>alto.                                                                     |
| Valor               | Define os limites para cada situação possível de alarme (lolo, low, hi, hihi).                                                                                                    |
| Prioridade          | Define a prioridade para cada situação de alarme.<br>Números pequenos indicam alta prioridade (a<br>prioridade deve ser um número entre 0 e 999). Para<br>um melhor controle os alarmes de maior prioridade<br>irão aparecer em primeiro plano na janela de alarmes<br>(Objeto de Tela Alarme). |
| Comentário          | Um comentário ou mensagem pode ser definido para<br>cada alarme. Podem ser usados até 100 caracteres.                                                                                                    |
| Mensagem de retorno | Habilita o log da mensagem de retorno de alarme.                                                                                                    |
| Grupo de alarmes    | Define o grupo de alarmes, cujo arquivo receberá as mensagens de ocorrências.                                                                                                    |

### Propriedades de configuração de alarmes para tags

O intervalo entre o nível Low e High de alarme (se configurados) representa o estado de operação normal da variável. Ao ultrapassar um desses limites, a ocorrência é registrada (*log*) como um alarme ativo. Caso a variável retorne ao estado normal, é registrada uma ocorrência de retorno, caso esta opção esteja ativada.

# 4.15. Alarmes e Grupos de Alarmes

Cada vez que ocorre um alarme, são gravados todos os dados do evento, como data e hora, tipo de evento, valor do tag, etc. Cada alarme pode estar associado a um grupo de alarmes definido pelo usuário no item **Alarmes** do Organizer.

| GrupoAlarmes0                        |                     |
|--------------------------------------|---------------------|
| ⊇escrição:                           |                     |
| Grupo de Alarmes                     |                     |
| Verifica alarmes neste grupc         |                     |
| — <u>H</u> abilita reg.              |                     |
| <u>R</u> egistros: 100               |                     |
| Arquívo: alarms.dat                  | Localizar           |
| ☑ Iocar som de aviso:                |                     |
| Standard beep 💌                      |                     |
| Escrever direto em disco (não utiliz | ar buffers)         |
| E Fredio trans CMB/R para pada alam  | ne (peenee WintilT) |

Figura 30: Propriedades do Grupo de alames

Nesta página, podemos configurar um arquivo para a gravação dos alarmes, bem como sons e mensagens de alerta, que será reconhecido como **grupo de alarmes** padrão.

| OPÇÃO                  | DESCRIÇÃO                                                                                                    |
|------------------------|----------------------------------------------------------------------------------------------------|
| Nome                   | Nome do Grupo de Alarmes                                                                                                    |
| Descrição              | Descrição sobre o grupo                                                                                                    |
| Habilita reg           | Habilita a gravação de dados em disco para o grupo                                                                                    |
| Gravação               | Número máximo de registros. O arquivo é rotativo,<br>ou seja, conterá somente o número aqui especificado,<br>que serão os mais novos. |
| Nome do arquivo        | Nome do arquivo em disco                                                                                                    |
| Novo grupo de alarmes! | Cria um novo grupo de Alarmes                                                                                                    |

#### Propriedades do Grupo de alarmes

Um grupo de alarmes diferente pode ser utilizado quando desejar separar alguns tipos de alarmes de tags, de modo que sejam armazenados em arquivos separados. Para visualizá-los ou imprimí-los, neste caso, é necessário criar objetos e relatórios separados, um para cada arquivo.

# **Exercícios**

#### 1. Criar alarmes para os tags de temperatura e nível.

Selecionar os três tags de temperatura e, na página de alarmes, criar as opções **Low** e **High**, especificando nível baixo e alto conforme indicado pelo instrutor.

Repetir a operação para os tags de nível, com os limites indicados pelo instrutor.

Insira no campo de comentários um texto sugestivo, como "Nível Alto -Cozinhador 1" ou "Temperatura Baixa - Zona 1".

Capítulo

# Criação de Telas

Uma **Tela** pode ser definida como uma janela para monitoramento de um processo, onde serão inseridos os objetos que farão a interface do operador com o sistema. Cada aplicação pode ter um número ilimitado de telas.

As telas são o ponto de partida para a construção da interface de sua aplicação. Um bom desenho de tela garante uma compreensão melhor do processo supervisionado e utilização mais fácil dos recursos acrescentados à aplicação.

Você pode criar uma nova tela pressionando o botão a barra de ferramentas ou usando o comando Novo (*New*) no menu Tela (*Screen*). No Organizer, quando a opção Telas é selecionada, é mostrada uma janela contendo uma lista de todas as telas da sua aplicação. Você pode criar, apagar e navegar pelas telas da aplicação utilizando os botões à direita (Criar, Deletar e Ir Para).

Junto com estes botões existem os botões Mostrar e Esconder que permitem mostrar uma tela específica ou escondê-la durante o desenvolvimento. Para fazer isso em tempo de execução, pode-se modificar a propriedade Visible da tela. Por exemplo, é possível criar uma tela de aviso para indicar uma condição de alarme que só será mostrada quando essa condição for atingida (colocando o valor TRUE na propriedade Visible). No momento que a condição for desfeita, pode-se esconder novamente a tela.

# 5.1. Propriedades Gerais de Telas

Para cada nova tela, você pode acrescentar objetos de tela, definir imagens de fundo, entre outras propriedades. Para visualizar ou editar as propriedades da tela corrente, você tem diversas maneiras:

- Clicando no botão
   ma barra de ferramentas;
- Dando um duplo clique em um espaço vazio da tela em questão;
- Usando o comando Propriedades (Properties) do menu Tela (Screen) ou
- Quando se está editando a lista de telas que aparece ao selecionarmos o item Telas no Organizer.

A seguir temos um exemplo da guia Geral no Organizer, com as propriedades de telas.

#### Tutorial SCADA

| Nome.   | <u>I</u> r Para  |
|---------|------------------|
| T fulo: | <u>M</u> ostrar  |
| Tela    | <u>E</u> sconder |
| -Fundo  | -                |
|         |                  |

Figura 31: Propriedades Gerais da Tela

#### Propriedades Gerais da Tela

| OPÇÃO           | DESCRIÇÃO                                                                                                    |
|-----------------|----------------------------------------------------------------------------------------------------|
| Nome            | Define um nome para a tela corrente. Usando este nome você<br>pode abrir a tela de qualquer parte da aplicação usando botões<br>ou teclas de função, bem como associá-la a scripts.       |
| Titulo          | Define um título para a tela, usado também como sua descrição.                                                                                                    |
| Nível de acesso | Define o nível de acesso para a Tela, que será verificado com<br>o nível de acesso do usuário ao entrar na Tela.                                                                          |
| Bitmap          | Habilita / Desabilita o uso de um bitmap como fundo para a<br>Tela corrente. Você pode usar o botão Browse para encontrar<br>os bitmaps.                                                  |
| Localizar       | Permite navegar na estrutura de diretórios a fim de encontrar<br>os arquivos-imagem que serão usados como fundo para a<br>Tela. O caminho e o nome do bitmap aparecem abaixo do<br>campo. |
| Cor             | Define a cor de fundo para a tela corrente. Esse parâmetro é<br>usado quando não existe um bitmap selecionado ou quando o<br>bitmap não preenche toda a Tela.                             |

# 5.2. Propriedades do Estilo da Tela

A página propriedades do Estilo da Tela aparece quando selecionada a guia *Estilo* no topo das páginas da Tela. Essa página é mostrada abaixo e seus respectivos campos são descritos na tabela que segue.

| <ul> <li><u>I</u>ela-Cheia</li> <li><u>J</u>anelada</li> </ul> | <u>I</u> r Para           |
|----------------------------------------------------------------|---------------------------|
|                                                                | <u>M</u> ostrar           |
| Tamanho e <u>P</u> osição                                      | <u>E</u> sconde           |
| Largura: 1020 🔀 🛛                                              | Mostrar Borda             |
| Alt <u>u</u> ra: 620 <u>Y</u> : 0                              | Redimensioná <u>v</u> el  |
| Bolagem                                                        | Móvel                     |
| <br>○ <u>N</u> unca                                            | 💌 <u>B</u> arra de Título |
|                                                                | 🔽 Tela <u>I</u> nicial    |
| Não mostra foco <u>d</u> os objetos                            | 🗖 Mo <u>d</u> al          |
|                                                                |                           |
|                                                                | L Eopup                   |

Figura 32: Propriedades de estilo em telas

| OPÇÃO              | DESCRIÇÃO                                                                                                    |
|--------------------|----------------------------------------------------------------------------------------------------|
| Estilo/Tela Cheia  | Determina que a tela ocupe toda a janela da aplicação.                                                                 |
| Estilo/Janelada    | Determina que a tela apareça dentro de uma janela<br>com as dimensões especificadas nos campos<br>Tamanho e a Posição. |
| Largura            | Define a largura da tela em <i>pixels</i> .                                                                            |
| Altura             | Define a altura da tela em pixels.                                                                                     |
| X                  | Determina a coordenada X para o canto superior esquerdo da tela em <i>pixels</i> .                                     |
| Y                  | Determina a coordenada Y para o canto superior esquerdo da Tela em <i>pixels</i> .                                     |
| Rolagem/Nunca      | Determina que a janela não tenha barras de rolagem, mesmo quando se faça necessário.                                   |
| Rolagem/Automática | Barras de rolagem aparecerão automaticamente nas laterais da tela quando se fizer necessário.                          |
| Mostrar borda      | Insere uma borda na tela.                                                                                              |
| Redimensionável    | Permite o redimensionamento da janela em tempo de execução.                                                            |
| Móvel              | Permite que a janela seja movida em tempo de execução.                                                                 |
| Barra de Título    | Mostra ou esconde a Barra de Título.                                                                                   |
| Tela Inicial       | Torna a tela a primeira a ser mostrada em execução.                                                                    |
| Modal              | Não permite que o usuário deixe a tela sem fechá-la.                                                                   |
| Рорир              | Permite que, ao clicar fora da tela, esta seja automaticamente fechada.                                                |
| Recortar Objetos   | Permite abertura rápida de telas com número menor de objetos.                                                          |
| Botão de Fechar    | Habilita o botão Fechar na janela (padrão Windows:<br>um "x" no canto superior direito).                               |

#### Propriedades de estilo de Telas

#### Importando Imagens para o Fundo de Telas

Para uma melhor qualidade gráfica da aplicação, pode ser inserida uma imagem como fundo de tela. O Elipse SCADA permite arquivos gráficos com formato BMP, JPEG ou GIF que podem ser gerados em diversos aplicativos de desenho ou manipulação de imagens como Microsoft Paint, Corel Draw!, Adobe Photoshop, AutoDesk AutoCAD e outros. Você pode criar seus desenhos (bitmaps) em qualquer tamanho e cores que desejar. O Elipse SCADA irá importá-los automaticamente sem a necessidade de qualquer processo de conversão.

# **Exercícios**

#### 1. Criar a Tela Principal para monitoração da produção.

Clique no botão **WNova Tela** na barra de ferramentas. Caso você já tenha uma tela vazia criada (ao iniciar um novo aplicativo sempre é criada uma tela automaticamente), vá para o passo seguinte.

A partir dessa nova tela pode-se definir os objetos de animação, o desenho de fundo do sinótico e todas as características específicas da tela. A lista das telas existentes na aplicação fica disponível na barra de ferramentas para o carregamento durante o processo de configuração e criação.

Para configurar as propriedades da tela, clique no botão Propriedades.

Nas propriedades da tela nova digite "Dosagem" na propriedade Nome e "Tela de Dosagem" na propriedade Título.

Marque a opção Bitmap, pressione o botão Localizar e selecione o arquivo fundomodelo.bmp.

Na guia Estilo, marque as opções estilo Tela-Cheia e rolagem Automática.

#### 2. Criar uma tela de alarmes para o sistema.

Crie uma nova tela e configure com nome "Alarmes" e título "Tela de Alarmes".

Coloque a cor de fundo laranja, através da opção Outras Cores... na página principal.

Configure os estilos Janelada, rolagem Automática e opções Botão de Fechar, Móvel e Barra de Título marcadas.

Desmarque a opção Tela Inicial.

#### 3. Criar Tela de Tendências, nos mesmos moldes na Tela de Alarmes.

Uma das opções seria repetir o procedimento anterior. Porém, outra maneira interessante seria duplicar a tela anterior e modificar apenas os pontos necessários.

Através do Organizer selecione a tela de alarmes.

Clique no ícone Duplicar in a barra de ferramentas, que permite fazer cópias de qualquer objeto. Em seguida, aparece uma caixa de diálogo, onde deve ser informado o número de cópias (no caso, uma). Será criada uma nova tela, chamada "Alarmes2".

Modifique esta tela colocando o nome "Tendências" e título "Tela de Tendências".

Escolha cor de fundo preta.

#### 4. Criar uma "Tela de Abertura".

Configure como tela cheia com cor de fundo vinho.

#### 5. Criar uma "Tela de Receitas".

Configure como janelada, cor de fundo preta, barra de título e botão de fechar.

#### 6. Criar uma "Tela de Batelada".

Configure como também janelada, cor de fundo verde, barra de título e botão de fechar.

### ANOTAÇÕES

## ANOTAÇÕES

## ANOTAÇÕES

#### Tutorial SCADA

Capítulo

# **Objetos de Tela**

As telas de aplicação podem conter bitmaps de fundo e objetos. Os objetos que são inseridos sobre o bitmap constituem um plano secundário na tela, de modo que podem ser deletados, copiados, movidos, redimensionados ou agrupados, sem prejudicar o desenho de fundo.

Os Objetos de Tela são elementos gráficos que estão relacionados com os tags de modo a realizar uma interface amigável com as variáveis. Os objetos previamente disponíveis são os seguintes:

Ъ Slider Permite visualizar ou enviar valores para um tag através de um

potenciômetro (botão deslizante).

Tendência É utilizado para visualizar um gráfico de tendência com até 16

tags (que podem ser trocados durante a execução), executando a coleta em temporeal ou em segundo plano. Pode desenhar gráficos de variáveis por tempo ou de variáveis em relação a outras (XY).

Botão Para acionamentos ou execução de tarefas especificadas pelo usuário através do mouse ou teclado.

Gauge Mostrador de valores analógicos com ponteiros (medidor).

Texto Este objeto permite atribuir mensagens a intervalos de valores dos tags denominados Zonas, definindo cores e textos para cada um deles.

**Barras** Utilizado para visualizar dados na forma de barra. Podem ser mostrados até 16 tags em cada objeto de barras.

Display Mostrador numérico/alfanumérico em tempo real.

าimacão Para criar animações usando bitmaps definidos pelo usuário.

Setpoint É uma caixa de edição, para digitação e envio de valores para uma variável.

Alarmes Permite a visualização dos alarmes ativos (Sumário) ou dos alarmes logados no arquivo de alarmes (Histórico).

9.9

21

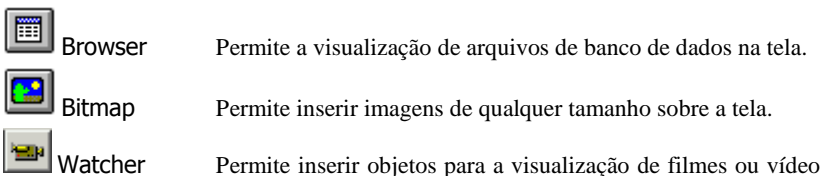

Watcher Permite inserir objetos para a visualização de filmes ou vídeo ao vivo no sistema, através de placas de aquisição.

# 6.1. Edição dos Objetos de Tela

Os objetos de tela podem ser criados a partir da barra de ferramentas ou através do menu **Objetos**. Uma vez selecionado o objeto que se deseja criar, mantenha o botão esquerdo do mouse pressionado na área da tela enquanto movimenta o mouse (um retângulo pontilhado mostra o tamanho e a forma do objeto). Ao soltar o botão o objeto será posicionado dentro da área especificada.

Insira dois objetos quaisquer na tela (por exemplo, dois botões), de modo a verificar e utilizar as dicas abaixo:

## Copiando Objetos de Tela

Podemos copiar objetos de tela pressionando a tecla [Ctrl] enquanto arrastamos o objeto que desejamos copiar. Esta ação irá criar um novo objeto de tela que terá as mesmas propriedades que o objeto copiado. Pode-se ainda utilizar os comandos tradicionais Copiar [Ctrl+C] e Colar [Ctrl+V] da interface do Windows.

## Sobreposição de Objetos

Se você possui dois objetos na tela, e parte de um objeto precisa estar sob ou sobre o

outro, você pode ajustar a disposição através dos botões Trazer para Frente 🛄 e

Levar para o Fundo 💾

### Ordem de Navegação entre Objetos com Entrada de Teclado e Mouse

Ao inserir uma série de objetos na tela, é possível (em execução), através do uso da tecla [Tab] deslocar-se de um objeto para outro. Inicialmente o deslocamento por tabs segue a ordem de criação dos objetos em tela. Porém, é possível modificar esta ordem através desses passos:

Selecione os objetos na ordem desejada.

Aperte sobre o botão Enviar para frente ou Trazer para o fundo.

Os objetos que forem trazidos para a frente serão colocados em primeiro lugar na ordem de navegação e aqueles enviados para trás, no último lugar na fila.

A edição de propriedades dos objetos na tela como alinhamento, tamanho, posição e agrupamento é feita através da barra de ferramentas Arranjar ou

através do menu. O último objeto selecionado fica com o foco em vermelho para ser usado como referência. Para desselecionar um objeto use a combinação de teclas [Ctrl+Shift+BotãoEsqMouse].

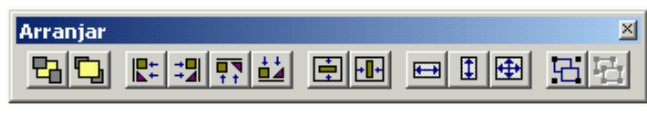

Figura 33: Barra de ferramentas Arranjar

#### Selecionando todos os Objetos da Tela

Para selecionar todos os objetos contidos em uma tela, basta pressionar as teclas [Ctrl+A].

#### Selecionando Objetos na Tela

Para selecionar os objetos contidos em uma área, use a ferramenta de seleção **Com** ela, você pode selecionar os objetos dentro de uma área delimitada pelo mouse. É possível selecionar objetos individualmente usando a combinação de teclas **[Ctrl+BotãoEsgMouse]**.

Uso de teclas direcionais

Para mover um objeto no Elipse SCADA com o teclado, selecione-o e utilize as teclas direcionais:

- Move o objeto 1 ponto para cima
- ↓ Move o objeto 1 ponto para baixo
- → Move o objeto 1 ponto para a direita
- Move o objeto 1 ponto para a esquerda

Combinando as teclas direcionais com [Ctrl], você faz com que fique 10 vezes mais rápido o deslocamento do objeto. Combinando as teclas direcionais com [Shift], você pode redimensionar o objeto.

Alguns exemplos:

- Ctrl + ↑
   Sobe o objeto 10 pontos;
- Shift + ← Diminui em 1 ponto a largura do objeto;
- $Ctrl + Shift + \rightarrow$  Aumenta em 10 pontos a largura do objeto.

## 6.2. Propriedades dos Objetos de Tela

Inserido um objeto na tela, suas propriedades podem ser acessadas de diversas formas:

Através de um duplo clique sobre o objeto

Selecionando o objeto e utilizando a opção de menu objetos/propriedades

Selecionando o objeto e clicando no botão

Via organizer, onde se pode acessar a tela; ao clicar sobre o símbolo 😐 são mostrados os objetos pertencentes àquela tela.

Todos os objetos possuem três páginas de propriedades em comum, como veremos a seguir.

### 6.2.1. Página Tamanho e Posição

Através desta aba pode-se ajustar algumas características de posicionamento do objeto, além de outras especificações genéricas.

| Geral Formato Tamanho e Pos Moldura Ta            | a |
|---------------------------------------------------|---|
| <u>×</u> : 411 <u>L</u> argura: 223               |   |
| <u>Y</u> : 163 <u>Altura</u> : 108                |   |
| Posição fixa durante configuração                 |   |
| 🔽 ⊻isível quando inicia aplicação                 |   |
| ☑ Habilitado (aceita entradas de mouse e teclado) |   |
| 🥅 Mo <u>s</u> tra dicas em execução               |   |
| Nível de <u>A</u> cesso:                          |   |
| 0 Nivel 0: Acesso a todos os usuários             |   |

Figura 34: Propriedades de objetos de tela: Tamanho e Posição
| OPÇÃO                                               | DESCRIÇÃO                                                                                                    |
|-----------------------------------------------------|----------------------------------------------------------------------------------------------------|
| X                                                   | Define a coordenada X da posição do canto superior<br>esquerdo do objeto. O ponto 0,0 é o canto superior<br>esquerdo da tela.                                       |
| Y                                                   | Define a coordenada Y da posição do canto superior<br>esquerdo do objeto. O ponto 0,0 é o canto superior<br>esquerdo da tela.                                       |
| Largura                                             | Determina a largura do objeto, em pixels.                                                                                                    |
| Altura                                              | Determina a altura do objeto, em pixels.                                                                                                    |
| Posição fixa durante<br>configuração                | Impede que o objeto possa ser movido durante a configuração.                                                                                                    |
| Visível quando inicia<br>aplicação                  | Determina que o objeto seja visível no momento em<br>que a aplicação iniciar.                                                                                       |
| Habilitado (aceita entradas<br>de mouse ou teclado) | Habilita o acesso do teclado e mouse ao objeto<br>(válido somente para aqueles objetos que permitem<br>entradas via mouse ou teclado, como Setpoints e<br>Sliders). |
| Mostra dicas em execução                            | Faz o objeto mostrar uma "dica" quando o mouse está<br>sobre ele. O texto da dica está no campo Descrição<br>do objeto.                                             |
| Nível de Acesso                                     | Define o nível de acesso para o objeto.                                                                                                    |

Propriedades de objetos de tela (tamanho e posição)

Tutorial SCADA

# 6.2.2. Página de Moldura

Através da página de moldura podemos configurar estilos visuais para o objeto, como bordas, efeitos tridimensionais e títulos, dentre outros.

| Geral   Formato        | Tamanho e Pos Moldura |
|------------------------|-----------------------|
| ✓isível                | Cor:                  |
| _ ☑ <u>I</u> ítulo     | ■ <u>B</u> orda       |
| T <u>e</u> xto:        | Espessura             |
| Título                 | 1                     |
| Eonte                  | Cor:                  |
| ☑ <u>S</u> eparador do | ) título              |
| Efeito 3D              |                       |
| 1                      |                       |
| 🔿 Nada 🛛 🗧             | spessura              |
| C Nada E<br>C Dentro   | spessura<br>2         |

Figura 35: Página de Moldura

### Propriedades da Moldura

| OPÇÃO               | DESCRIÇÃO                                                              |
|---------------------|------------------------------------------------------------------------|
| Visivel             | Habilita ou desabilita uma moldura em volta do objeto.                 |
| Cor                 | Define a cor da moldura do objeto.                                     |
| Titulo              | Habilita ou desabilita um título na moldura do objeto.                 |
| Texto               | Define o texto do título.                                              |
| Fonte               | Define fonte, cor e tamanho da fonte do título.                        |
| Separador do título | Habilita ou desabilita uma linha separadora entre o título e o objeto. |
| Borda               | Habilita ou desabilita a borda da moldura.                             |
| Espessura           | Define a espessura da borda em pixels.                                 |
| Cor                 | Define a cor da borda da moldura.                                      |
| Efeito 3D           | Seleciona um efeito 3D para dentro ou para fora da moldura.            |
| Espessura           | Define a espessura em pixels para o efeito 3D.                         |

# 6.2.3. Página de Tags

Através da página de tags podemos associar o objeto a uma ou mais variáveis, que podem ser tags ou atributos de um objeto qualquer. Na janela **Objetos** temos acesso aos objetos na árvore do Organizer, cujas propriedades aparecem na janela **Propriedades**. Os objetos que estão selecionados podem ser associados através de um clique no botão **Adicionar**. A operação mais comum, que é a associação de um tag, é feita selecionando-se o tag em questão e adicionando-o à lista. Pode ser utilizado um procedimento semelhante para associar, ao invés do tag propriamente dito, seu nível de alarme ou seu tempo de scan ou qualquer outra propriedade que se desejar.

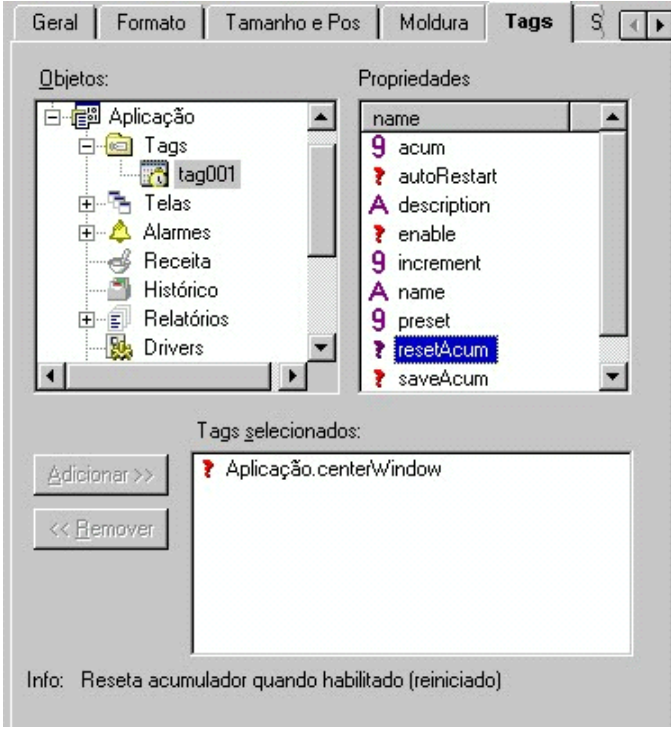

Figura 36: Propriedades dos Tags - Objetos de Tela

| OPÇÃO             | DESCRIÇÃO                                                                                                    |
|-------------------|----------------------------------------------------------------------------------------------------|
| Objetos           | Mostra a árvore da aplicação. Conforme o objeto selecionado, suas propriedades aparecerão na janela de <b>Propriedades</b> . |
| Propriedades      | Permite a seleção de qualquer propriedade do objeto.                                                                         |
| Tags selecionados | Lista os tags que estão associados ao objeto.                                                                                |
| Adicionar         | Adiciona os tags marcados à lista.                                                                                           |
| Remover           | Remove os tags selecionados da lista.                                                                                        |

Propriedades de objetos de tela (tags associados)

# 6.3. Inserção de Objetos e Execução

Nosso objetivo nesta seção é listar métodos e comentários sobre a utilização dos objetos. Para conhecer as características específicas de cada um deles, consulte o capítulo referente ao assunto no Manual do Usuário.

Nos exercícios a seguir, para testar o comportamento dos objetos e da aplicação em si, você deverá **executar** a aplicação. Isso pode ser feito de duas maneiras:

- 1. Pressionar a tecla [F8] ou o ícone 🗷, que realiza monitoração de todas as telas que estiverem abertas;
- Pressionar a tecla [F10] ou o ícone , que realiza a execução total do aplicativo.

Para retornar ao modo de **configuração** (desenvolvimento da aplicação), basta pressionar a tecla [Esc], definida como padrão para parar a aplicação. Para alterar a tecla ou criar um novo método, é necessário modificar o script previamente associado à tecla [Esc]. Veremos esse procedimento em capítulo posterior.

# 6.3.1. Utilização de Imagens

O Elipse SCADA permite a utilização de imagens nas telas das aplicações e em alguns objetos, como botões e animações. Essas imagens poderão estar no formato BMP (bitmap do Windows), JPEG ou GIF. Diversos programas no mercado permitem a edição de imagens nesses formatos, dentre os quais podemos citar o Adobe Photoshop, o Corel Draw! e o Autodesk AutoCAD.

No pacote do Elipse SCADA está incluída uma série de imagens e outros arquivos que podem ser utilizados sem restrição, para o desenvolvimento de suas aplicações. Elas se encontram no diretório Lib, dentro do diretório de instalação do sistema.

Para os exercícios deste tutorial, usaremos como imagem de fundo o arquivo Fundo Modelo.bmp que está no diretório Elipse SCADA\Lib\Tutorial.

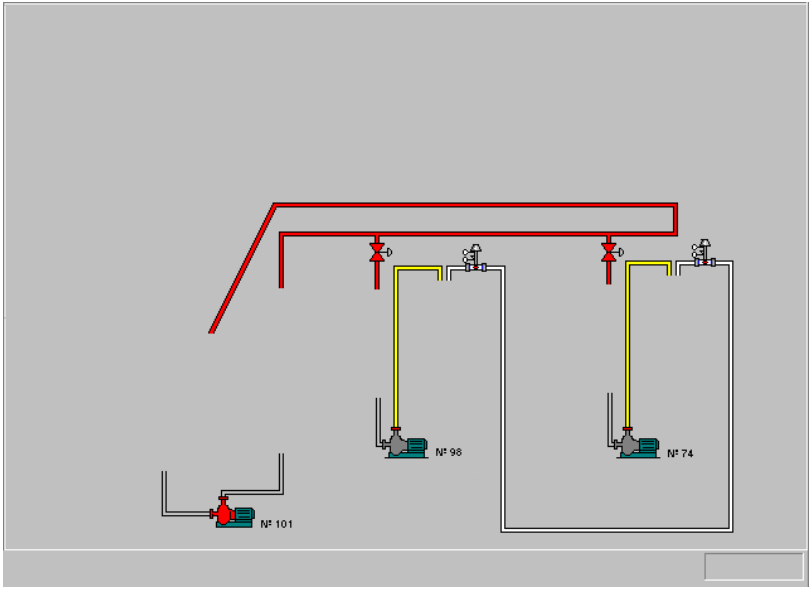

Figura 37: Fundo Aplicação-Exemplo

# 6.3.2. Fazendo Animações

Outro recurso interessante é a possibilidade de criar animações a partir de um conjunto de imagens. O Elipse SCADA permite a seqüenciação de várias imagens para dar a sensação de movimento. Isso é muito útil para ilustrar diversos processos em uma aplicação, como por exemplo a atividade de uma turbina ou peças andando em uma esteira.

Basicamente, para se fazer uma animação, devemos atribuir uma série de imagens para determinados intervalos de valores que um tag pode assumir. Esses intervalos são chamados de **Zonas**. Normalmente, utilizamos um tag demo para gerar os valores necessários para a troca das imagens na animação automaticamente.

#### Tutorial SCADA

| Geral Zona:                | Tamanho e Pos                  | Moldura                            | Tags                     | So} 💽                      | Þ |
|----------------------------|--------------------------------|------------------------------------|--------------------------|----------------------------|---|
| <u>B</u> itmap             | Localizaçã                     | D                                  |                          |                            |   |
| 1 agit_1.bm                | ip c:\program                  | files\elipse so                    | ada\lib\r                | iotion\mix\                |   |
| 3 agit_3.bm                | ip c:\program<br>ip c:\program | files\elipse so<br>files\elipse so | adaNib\m<br>:ada\lib\m   | iotion\mix\                |   |
| 4 agit_4.bm                | ip c:\program                  | files\elipse so<br>files\elipse so | ada\lib\m<br>ada\lib\m   | otion/mix/                 |   |
| 6 agit_4.bm                | ip c:\program                  | files\elipse so                    | ada\lib\m                | iotion/mix/                |   |
| 7 agit_3.bm<br>8 agit 2.bm | ,p c:\program<br>ip c:\program | tiles\elipse so<br>files\elipse so | :ada\lib\m<br>:ada\lib\m | iotion\mix\<br>iotion\mix\ |   |
| 9 agit_1.bm                | ip c:\program                  | files\elipse so                    | ada\lib\m                | iotion/mix/                |   |
|                            |                                |                                    |                          |                            |   |
| Adicionar                  | Deletar Auto                   | ajuste                             | Alterar <u>L</u> o       | calização                  |   |
| Propriedades               | da Zona                        | Preview-                           |                          |                            |   |
| 🗖 Zona Pa                  | drão                           |                                    |                          |                            |   |
| <u>M</u> ínimo:            | Má <u>x</u> imo:               |                                    |                          |                            |   |
| 10                         | 19                             |                                    | hh                       |                            |   |
| 🗖 Pjsca                    |                                |                                    | ш                        |                            |   |
| Dica                       |                                |                                    |                          |                            |   |
|                            |                                |                                    |                          |                            |   |
|                            |                                |                                    |                          |                            |   |

Figura 38: Propriedades das Animações - Zonas

# **Exercícios**

# 1. Colocar reservatórios de abastecimento das matérias primas no canto esquerdo superior da tela de dosagem.

Clique no ícone para inserir um objeto bitmap e marque a área na tela.

Clique duas vezes no objeto para chamar as propriedades.

No campo Nome do Bitmap, clique em Localizar e escolha o arquivo funil2.bmp no diretório Lib\Hidraulic\Tanks.

Clique em Tamanho Original para que o objeto se ajuste ao tamanho correto da imagem. Marque agora a opção Transparente e escolha como fundo a cor cinza.

Após a colocação de um reservatório, deve-se copiá-lo três vezes. Para isso, basta selecionar o objeto e arrastá-lo, pressionando juntamente a tecla [Ctrl] e soltando-o no local desejado.

### 2. Colocar números de identificação nos reservatórios de matéria-prima.

Escolha o ícone do objeto texto e selecione uma área na tela.

Para que fique sobreposto ao desenho do tanque, basta colocá-lo na região do tanque e trazê-lo para a frente, através do menu Arranjar/Trazer para a Frente.

Clique duas vezes no objeto para chamar as propriedades.

Selecione a guia Zonas.

Clique em Adicionar, para criar uma nova zona de mensagem.

Digite "1" no campo Mensagem, marcando a opção Zona Padrão.

Repita o processo para os outros reservatórios.

#### 3. Colocar o funil de mistura das matérias primas.

Repetir o procedimento de inserção do objeto bitmap, escolhendo o arquivo funil.bmp, configurando a cor de fundo para cinza claro.

Insira um objeto Texto em cima do bitmap. Na opção Zonas, adicione a mensagem "Tank 01 - Misturador" e na aba Moldura, desabilite a opção Visível.

# 4. Colocar o reservatório da mistura das matérias primas, no canto esquerdo inferior da tela de dosagem.

Repetir o procedimento de inserção do objeto bitmap, escolhendo o arquivo silo6.bmp.

Insira um objeto Texto em cima do bitmap. Na opção Zonas, adicione a mensagem "Tank 02 - Estocagem" e na aba Moldura, desabilite a opção Visível.

5. Colocar o reservatório intermediário para transferência da mistura para os cozinhadores.

Repetir o procedimento de inserção do objeto bitmap, escolhendo o arquivo silo5.bmp.

6. Inserir os condensadores próximos aos motores 98 e 74, no lado esquerdo superior.

Repetir o procedimento inserindo o bitmap condens.bmp.

7. Inserir os silos no lado direito superior dos mesmos motores.

Repetir o procedimento inserindo o arquivo silo4.bmp.

8. Inserir a válvula de transferência de material do funil para o reservatório, para controle manual via mouse.

Inserir um objeto botão no local mencionado.

Acesse as propriedades do objeto, clicando duas vezes.

Marque em Funcionalidade: "Liga/Desliga".

Em Botões, aperte o tipo "Bitmap" (com o desenho de polígonos coloridos).

No campo Mensagens, escolher para o estado Normal o arquivo v\_vertical\_off.bmp e para o estado Pressionado o arquivo v\_vertical\_on.bmp. Ambos arquivos estão no diretório Lib\Hidraulic\Valv.

## 9. Inserir um botão para controle manual da agitação de material no funil.

Inserir um botão no lado esquerdo da tela, próximo ao funil.

Em Funcionalidade, marcar Liga/Desliga; em Botões, marcar o tipo Mensagens de Texto (primeira opção).

Na aba **Mensagem**, escreva para o estado normal o texto "Off" com fonte Arial, tamanho 9, cor branca.

Para o estado **Pressionado** coloque o texto "On", cor de fundo azul escuro com a mesma fonte.

Na aba **Moldura**, marque **Visível** e no texto do título, escreva "Agitação". Na aba **Tags** adicione a propriedade **Mix.Enabled** do tag Mix.

### 10. Inserir uma animação representando a agitação de material.

Escolha o objeto do tipo animação e coloque em qualquer lugar da tela.

Na página Zonas, adicione os arquivos agit\_1.bmp, agit\_2.bmp, agit\_3.bmp, agit\_4.bmp e agit\_5.bmp em uma seqüência crescente e

depois de agit\_4.bmp de volta a agit\_1.bmp, em uma seqüência decrescente, totalizando 9 zonas diferentes. Os arquivos estão localizados no diretório Lib\Motion\Mix.

Selecione agora todas as zonas (arraste com o mouse) e clique no botão *Auto Ajuste*, informando 0 a 9 como limites. Agora cada zona está associada a uma faixa de valores do tag que será associado.

Marque a Zona 1 como Zona Padrão.

Na página Tags, adicione um tag de nome "Mix".

Na página Geral, faça os seguintes ajustes: marque Transparente em Fundo, escolha a cor verde-limão e clique no botão Ajustar Tamanho.

Arraste a animação até o funil e clique no botão **Trazer para Frente**, para posicionar a animação em cima da imagem.

## 11. Inserir a visualização da válvula do condensador através de animação.

Sobre cada um dos condensadores, inserir um objeto de animação.

Na página Zonas, insira duas imagens: valv\_off.bmp, marcando como Zona Padrão e valv\_on.bmp, marcado com mínimo 1 e máximo 1. Os arquivos estão localizados no diretório Lib\Hidraulic\Valv.

Na página Geral, clique em Ajustar imagem.

Na página **Tags**, associe cada um deles a um bit do tag **DO**. Assim, quando a saída digital associada a este bit se encontrar ligada, a animação mostrará a válvula acionada.

### 12. Criar animações sobre os motores, de modo a monitorar sua operação.

Sobre cada um dos motores, inserir um objeto tipo animação.

Na página Zonas, escolha o arquivo m&pumpoff.bmp como zona Padrão e o arquivo m&pumpon.bmp com valores de mínimo e máximo em 1. Os arquivos se encontram em Lib\Hidraulic\Motors&Pumps.

Clique no botão Ajuste imagem.

Na página **Tags**, associe agora cada uma das três animações com os três primeiros bits do tag DI.

### 13. Criar botões de controle para as válvulas de saída.

Repetir os procedimento anteriores, escolhendo na página Mensagens o bitmap horizon\_contr.bmp para o quadro Normal e horizon\_contr\_on.bmp no quadro Pressionado. Os arquivos se encontram em Lib\Hidraulic\Motors&Pumps.

Escolha na página de mensagens o valor 0 para Normal e 1 para Pressionado.

Na página Tags, associe para cada uma das válvulas um outro bit do tag DI.

# 14. Inserir um objeto texto que irá indicar se os motores estão ligados ou desligados, a partir de três bits do tag DI.

Embaixo do terceiro motor (nº. 74) insira um objeto texto e desabilite sua moldura.

Na aba Zonas, adicione zonas de mensagens de acordo com o que segue:

- Zona1: Mensagem "Motores Desligados", Zona Padrão, cor de fundo amarela, cor da fonte vermelha;
- Zona2: Mensagem "Motor 3 Ligado", valor mínimo 1 e valor máximo 1, cor de fundo preta, cor da fonte verde;
- Zona3: Mensagem "Motor 2 Ligado", valor mínimo 2 e valor máximo 2, cor de fundo preta e cor da fonte vermelha.
- Zona4: Mensagem: "Motores 2 e 3 Ligados", valor mínimo 3 e valor máximo 3, cor de fundo preta e cor da fonte azul.
- Zona5: Mensagem: "Motor 1 Ligado", valor mínimo 4 e valor máximo 4, cor de fundo preta e cor da fonte amarela.
- Zona6: Mensagem: "Motores 1 e 3 Ligados", valor mínimo 5 e valor máximo 5, cor de fundo preta e cor da fonte laranja.
- Zona7: Mensagem: "Motores 1 e 2 Ligados", valor mínimo 6 e valor máximo 6, cor de fundo preta e cor da fonte rosa.
- Zona8: Mensagem: "Todos os motores ligados", valor mínimo 7 e valor máximo 7, cor de fundo preta e cor da fonte branca.

Na aba Tags, associe o objeto ao tag expressão Status.

Supondo que os bits que compõem o tag Status indiquem que o motor está ligado ou desligado, o objeto texto mostrará vários tipos de mensagens, de acordo com o valor recebido:

| BIT1 | BIT2 | BIT3 | STATUS | TEXTO                 |
|------|------|------|--------|-----------------------|
| 0    | 0    | 0    | 0      | Motores Desligados    |
| 0    | 0    | 1    | 1      | Motor 3 Ligado        |
| 0    | 1    | 0    | 2      | Motor 2 Ligado        |
| 0    | 1    | 1    | 3      | Motores 2 e 3 Ligados |
| 1    | 0    | 0    | 4      | Motor 1 Ligado        |
| 1    | 0    | 1    | 5      | Motores 1 e 3 Ligados |
| 1    | 1    | 0    | 6      | Motores 1 e 2 Ligados |
| 1    | 1    | 1    | 7      | Motores Ligados       |

15. Inserir um display com o código do produto que está sendo processado.

Logo acima dos silos de abastecimento de matéria prima, inserir um objeto display.

Na aba Geral, desabilitar a moldura e escolher a fonte "MSSansSerif Regular", tamanho 10.

Na página Formato, marque Texto e no campo Prefixo, digite "Produto".

Na página **Tags**, associe o tag **codigo**. O valor de **codigo** será tratado em outro exemplo adiante.

#### 16. Inserir um relógio na tela principal.

Insira um objeto display no canto inferior direito da tela principal.

Escolha a fonte "Arial Regular", tamanho 9.

Em Moldura, desmarque a opção Visível.

Na página de Tags, selecione o item Gerenciador Global. Escolha a propriedade currentTime.

Na página Formato, marque Data/Hora e pelo botão Formato, selecione o formato "hh:mm". No exemplo da janela, equivale ao "17:30".

# 17. Inserir um display para as temperaturas, ao lado dos cozinhadores e do silo de matéria-prima.

Insira um objeto display para cada um dos cozinhadores e para o silo.

Em Moldura, desmarque a opção Visível.

Coloque a fonte "MsSansSerif Regular", tamanho 8, cor branca.

No fundo, escolha a cor azul;

Em Formato, escolha numérico, tamanho 3, precisão 0. No campo Sufixo, digite "°C".

Na página Tags, associe o tag de temperatura apropriado.

Faça o mesmo procedimento para todos os objetos display criados.

### 18. Criar botões para navegação entre as telas.

Criar um botão, que será inserido na parte inferior da tela de dosagem.

Na aba Geral, escolha a funcionalidade do tipo momentâneo.

Associe o botão à tecla F1 (configurada no campo Tecla de Função).

No campo Ir Para Tela, escolha a tela Abertura.

Na aba **Mensagens**, escolha a fonte "Arial Regular", tamanho9, cor amarela com cor de fundo verde-escuro. Digite o texto "F1 - Abertura" para as duas mensagens (em estado normal e pressionado).

Através das ferramentas de cópia, copiar este botão mais cinco vezes, colocando os demais lado-a-lado. Os novos botões devem ter a mesma funcionalidade, porém levando às outras telas. Para os novos botões, escolha

```
os textos: "F2 - Alarmes", "F3 - Tendência", "F4 - Receitas", "F5 -
Histórico", "F6 - Batelada", "F7 - Relatório", "F8 - Receita" e "F9 - DB".
```

#### 19. Inserir um quadro de alarmes.

No canto superior direito da tela de dosagem, inserir um objeto Alarmes.

Marcar no tipo de alarme: Resumido.

Em Formato da Mensagem, marcar as opções de Data, Hora, Tipo de Alarme, Comentário (tamanho 20) e Valor (tamanho padrão).

# 20. Inserir um gráfico de barras para mostrar o nível dos cozinhadores e do silo de estocagem.

Num espaço qualquer da tela, inserir um objeto Gráfico de Barras (BarGraph).

Na página Geral, marcar a faixa de valores de 0 a 100, orientação de baixo para cima e espaçamento 0.

Desabilite a régua e a moldura.

Na página Tags, associe ao tag Tank01.

Posicione o objeto sobre o cozinhador e escolha a opção Trazer para a Frente.

Repita o procedimento para o outro cozinhador, associando o tag **Tank02** e para o silo de estocagem de matéria prima, com o tag **Tank03**.

### 21. Inserir um título na Tela de Abertura.

Na tela de abertura, inserir um objeto texto, configurando uma zona de mensagens.

Marcá-la como padrão, com cor de fundo vinho e fonte "Arial Negrito", tamanho 20 e cor amarela.

Digite como texto do objeto: "Aplicação de exemplo - Fábrica de Balas".

#### 22. Inserir uma barra de suporte para ferramentas.

Inserir outro objeto texto, de forma que ocupe toda a extensão inferior da tela. Crie uma zona de mensagem, marcada como padrão. Não digite nenhuma mensagem.

Na página de moldura, desmarque o título e a borda.

Na opção Efeito 3D, marque para dentro, com tamanho 4.

#### 23. Inserir um gráfico de tendências na Tela de Tendências.

Insira um objeto tendência na Tela de Tendências.

Na página Geral, seção tipo de gráfico, marque Tempo x Dado e defina o intervalo de 10 segundos.

Na página Avançado, marque Tempo-real, somente quando a tendência está no topo.

Na página **Gráfico**, digite para o eixo Y os limites de 0 (inferior) a 250 (superior).

Para associar tags ao objeto Tendência, selecione a aba Penas. Associe as penas aos tags de temperatura. Configure o gráfico de acordo com as especificações do instrutor. Recomenda-se utilizar as cores vermelho, amarelo e azul para a criação das penas.

Repita o procedimento de inserção de penas para os tags de nível.

#### 24. Inserir um alarme histórico na tela de Alarmes.

Insira o objeto de Alarmes na tela reservada para o mesmo.

Marcar tipo Histórico, com opções de Data, Hora, Tipo de Alarme, Comentário (tamanho 20) e Valor.

#### 25. Inserir níveis de alarme no objeto de tendência, através do uso de marcas.

Na tela de tendência, selecione as propriedades da tendência.

Na página Geral, clique em Adicionar Marca, selecione Linha Horizontal e formate-a como uma linha tracejada. Na página de tags associe ao nível de alarme alto do tag **Temperatura01**, **Temperatura01.High.Limit**. Repita o procedimento para o alarme baixo com propriedade **Temperatura01.Low.Limit**.

# 26. Inserir na tela de tendência, dois botões deslizantes para modificar os níveis de alarme.

Crie na tela de tendência dois objetos *Slider* (botões deslizantes), e associe-os às propriedades *temp01.High.Limit* e *temp01.Low.Limit*, de modo que possam ser modificadas em execução.

O mesmo procedimento também poderá ser realizado com objetos Setpoint.

#### 27. Inserir botões na tela de tendência para exibir ou não uma pena da tendência.

Crie na tela de tendência um botão do tipo check box para cada pena vinculada à tendência.

Associe cada botão à propriedade **Tendencia1.Plotagem.Pen1.Penvisible** de cada pena, de modo que ao clicar sobre o botão estaremos habilitando ou desabilitando a visualização da pena escolhida.

Para um melhor resultado, selecione a cor do texto do botão de acordo com a cor da pena que ele representa. Selecione a cor de fundo igual a do fundo da tela.

#### Tutorial SCADA

| ••••• |
|-------|
| <br>  |
| <br>  |
| <br>  |
| <br>  |
| <br>  |
| <br>  |
| <br>  |
| <br>  |
| <br>  |
| <br>  |
| <br>  |
| <br>  |
| <br>  |
| <br>  |
| <br>  |
| <br>  |
| <br>  |
| <br>  |
|       |

| <br> |
|------|
| <br> |
| <br> |
| <br> |
| <br> |
| <br> |
| <br> |
| <br> |
| <br> |
| <br> |
| <br> |
| <br> |
| <br> |
| <br> |
| <br> |
| <br> |
| <br> |

| <br>••••• |
|-----------|
| <br>      |
|           |
|           |
|           |
| <br>      |
| <br>      |
|           |
|           |
|           |
|           |
|           |
|           |
|           |
| <br>      |
| <br>      |
| <br>      |
| <br>      |
| <br>      |

#### Tutorial SCADA

# Scripts

Os **Scripts** são pequenos procedimentos escritos em linguagem de programação própria – Elipse Basic – que permitem uma maior flexibilidade na sua aplicação. Os scripts são sempre associados a eventos, isto é, eles são iniciados no momento da ocorrência deste evento.

# 7.1. Considerações Gerais

Em qualquer linguagem de programação, é necessária a criação de métodos, de modo a especificar e ordenar a execução das instruções desejadas. A própria estrutura dos scripts do Elipse SCADA já organiza de certa maneira esta ordem, pois são orientados a **eventos.** 

Os eventos são ocorrências relacionadas a um objeto, que podem ser tratadas de modo a se realizar uma ação específica. Eles podem ser **físicos**, como por exemplo alguma ação no teclado ou no mouse. Em cada caso, temos diversas informações relevantes como a tecla pressionada ou a posição do cursor e o status dos botões. Os eventos podem ser **internos**, como a mudança do valor de uma variável. Estes eventos podem também ter associações físicas, como a mudança de uma temperatura de uma câmara de 10 para 11 graus quando temos um tag que recebe os valores dessa temperatura. O Elipse SCADA já tem diversos eventos pré-definidos disponíveis para a ligação ou associação de scripts. Exemplos de alguns desses eventos são listados a seguir:

| EVENTO        | DESCRIÇÃO                                             |
|---------------|-------------------------------------------------------|
| OnKeyPress    | Quando uma tecla é pressionada                        |
| OnKeyRelease  | Quando uma tecla é liberada                           |
| OnSetFocus    | Quando um objeto recebe o foco de edição              |
| OnLButtonDown | Quando o botão esquerdo é pressionado sobre um objeto |
| OnRelease     | Quando um objeto botão é liberado                     |
| WhileRunning  | Enquanto uma aplicação está executando                |
| OnAlarm       | Ocorrência de qualquer tipo de alarme                 |

Eventos comuns em aplicações SCADA

A linguagem utilizada nos módulos de script, o **Elipse Basic**, é bastante similar às linguagens de programação, porém com recursos visuais como os encontrados no Visual Basic.

Algumas características da linguagem:

- Não é necessária a declaração de variáveis ou funções no início do script. As variáveis devem ser tags, objetos ou atributos previamente criados ou importados de outras aplicações. O Elipse SCADA já possui algumas variáveis de sistema pré-definidas.
- *O tipo de dado que se atribui a um tag é livre*. O valor suportado pode ser desde um inteiro de 8 bits até um tipo real de 64 bits ou ainda um string (texto). Em comunicação de dados com equipamentos externos, a conversão é feita automaticamente, de acordo com os tipos suportados pelo equipamento. No caso de propriedades, um ícone ao lado de cada uma (visualizado através do AppBrowser) indica o tipo de dado suportado:

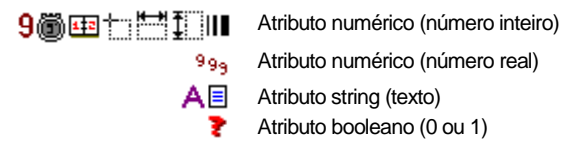

As variáveis e constantes são os objetos básicos manipulados num script. Os **operadores** especificam o que será realizado com os mesmos. As **expressões** combinam variáveis e constantes para produzir novos valores.

Para facilitar a edição de scripts ou de tags expressão podem ser usadas as ferramentas AppBrowser e Referência Cruzada (X-Reference).

# 7.2. AppBrowser e Referência Cruzada

O **AppBrowser** permite navegar facilmente pela aplicação. Quando você seleciona um objeto na árvore no lado esquerdo da janela, seus atributos e funções correspondentes são listados à direita.

Você pode usar o AppBrowser como referência durante a edição de um script. Uma característica bastante útil é a possibilidade de selecionar um objeto, atributo ou função que você deseja utilizar e copiar diretamente para o script pressionando o botão Copia no Script ->.

A ferramenta **Referência Cruzada** possui a mesma estrutura do AppBrowser com a diferença que quando você seleciona um objeto na árvore no lado esquerdo da janela, suas respectivas referências é que são listadas à direita. Dê um duplo-clique sobre uma referência para ir até o objeto referido.

| Seleção: Aplicação       Copia no Script ->         Objetos:       Propriedades:         Image: Tags       Image: Tags         Image: Tags       Image: Tags         Image: Tags       Ima                                                                                                    | App Browser                                                                                                    |                                                                                                    |
|----------------------------------------------------------------------------------------------------|----------------------------------------------------------------------------------------------------|----------------------------------------------------------------------------------------------------|
| Objetos:       Propriedades:         Image: Aplicação       Image: Aplicação         Image: Tags       Image: Aplicação         Image: Tags       Image: Aplicação <t< td=""><td>Seleção: Aplicação</td><td>Copia no Script&gt;</td></t<> | Seleção: Aplicação                                                                                                    | Copia no Script>                                                                                                    |
| Aplicação   Tags   Telas   Telas   Alarmes   Receita   Histórico   Relatórios   Relatórios   Databases     GetMaxX                                                                                                    | Objetos:                                                                                                    | Propriedades:                                                                                                    |
| Info: Aplicação Elipse SCADA                                                                                                    | Aplicação<br>Tags<br>Telas<br>Alarmes<br>Receita<br>Histórico<br>Relatórios<br>Drivers<br>Databases<br>Info: Aplicação Elipse SCADA | f AddUser       f Gi         allowClose       in he         centerWindow       ist         closeButton       ist         f DeleteUser       ist         f EditProperties       ke         f GetMaxX       Ø ke         I       Image: Second Second Secon |

Figura 39: App Browser

| OPÇÃO            | DESCRIÇÃO                                                                                              |
|------------------|----------------------------------------------------------------------------------------------------|
| Seleção          | Mostra o nome do objeto, atributo e função selecionado, da mesma forma que será copiado para o script. |
| Objetos          | Lista dos objetos em ordem hierárquica.                                                                |
| Info             | Mostra uma descrição do item selecionado.                                                              |
| Propriedades     | Lista dos atributos e funções do objeto selecionado.                                                   |
| Exibir           | Permite filtrar a informação (atributos ou funções) listada<br>na janela de propriedades.              |
| Copia no Script> | Copia o texto mostrado no campo Seleção para o script.                                                 |

# Opções disponíveis no AppBrowser

# 7.3. Operadores e Constantes

Listamos as constantes (com suas notações) e operadores que podem ser utilizados nos scripts.

| TIPOS                     | EXEMPLOS                                                                                       |
|---------------------------|------------------------------------------------------------------------------------------------|
| Inteiros (32 bits, dec)   | 1234, 1234d, -993                                                                              |
| Inteiros (32 bits, bin)   | 11001110b (não permite sinal)                                                                  |
| Inteiros (32 bits, octal) | 77330 (não permite sinal)                                                                      |
| Inteiros (32 bits, hex)   | 0A100h, 3B8h (não permite sinal)<br>(se o primeiro dígito é A-F, coloque um zero na<br>frente) |
| Números reais (64 bits)   | 133.443, 344.939 (não tem notação científica)                                                  |
| Strings                   | "Temperatura", "pressão"                                                                       |

## Constantes

## Operadores aritméticos

| OPERADOR                    | EXEMPLO                                  |
|-----------------------------|------------------------------------------|
| + (adição)                  | tag001 + 34                              |
| + (concatenação de strings) | slider1.Frame.title + "<- PLC1"          |
| - (subtração)               | tag001 - screen1.x                       |
| * (multiplicação)           | screen1.width * 3.141592                 |
| / (divisão)                 | tag001 / tag002                          |
| % (resto da divisão)        | tag001 % tag002                          |
| ** (exponenciação)          | tag001 ** 2 (tag001 elevada ao quadrado) |

### **Operadores lógicos**

| OPERADOR                   | EXEMPLO                                                |
|----------------------------|--------------------------------------------------------|
| & (E bit-a-bit)            | flags & 0F000h                                         |
| (OU bit-a-bit)             | flags   0F000h                                         |
| ^ (OU exclusivo bit-a-bit) | flags ^ 0F000h                                         |
| ~ (NÃO bit-a-bit)          | ~flags                                                 |
| << (SHIFT à esquerda)      | flags << 2                                             |
|                            | (desloca o valor de "flags" dois bits para a esquerda) |
| >> (SHIFT à direita)       | flags >>> 2                                            |
|                            | (desloca o valor de "flags" dois bits para a direita)  |
| AND (E lógico)             | tagOnOff AND (tag001 > 200)                            |
| OR (OU lógico)             | tagOnOff OR (tag001 > 200)                             |
| XOR (OU exclusivo)         | tagOnOff XOR (tag001 > 200)                            |
| NOT (negação)              | NOT tagOnOff                                           |

| OPERADOR                | EXEMPLO         |
|-------------------------|-----------------|
| == (é igual a)          | tag001 == 8     |
| > (é maior que)         | tag001 > tag002 |
| < (é menor que)         | tag001 < tag002 |
| >= (é maior ou igual a) | tag001 >= -1    |
| <= (é menor ou igual a) | tag001 <= 16    |
| <> (é diferente de)     | tag001 <> 1     |

Operadores relacionais (retornam 1 para verdadeiro e 0 para falso)

Operadores especiais de atribuição (aritméticos)

| OPERADOR            | EXEMPLO                                       |
|---------------------|-----------------------------------------------|
| += (soma)           | tag001 += 6 (ou seja, $tag001 = tag001 + 6$ ) |
| -= (subtração)      | tag001 -= 3.246 (tag001 = tag001 - 3.246)     |
| *= (multiplicação)  | tag001 = 4 (tag001 = tag001 = 4)              |
| /= (divisão)        | tag001 /= 12 (tag001 = tag001 / 20)           |
| **= (exponenciação) | tag001 **= 2 (tag001 = tag001 ** 2)           |

| OPERADOR               | EXEMPLO                             |
|------------------------|-------------------------------------|
| &=(AND)                | tag001 &= 00000000h                 |
| = (OR)                 | tag001  = 11111111h                 |
| ^= (XOR)               | tag001 ^= 10100100h                 |
| <<= (SHIFT à esquerda) | tag001 <<= 2 (tag001 = tag001 << 2) |
| >>= (SHIFT à direita)  | tag001 >>= 2 (tag001 = tag001 >> 2) |

Operadores especiais de atribuição (bit-a-bit)

# Precedecência de Operadores (Ordem de Execução)

A tabela abaixo lista as regras para precedência e associação de todos os operadores. Aqueles listados na mesma linha possuem a mesma precedência.

- 1. + ~ NOT (operadores unários)
- 2. \*\*
- 3. \*/%
- 4. + -
- 5. >> <<
- 6. >>=<<=
- 7. == <>
- 8. **&**

Tutorial SCADA

- 9. ^
- 10. |
- 11. AND
- 12. XOR
- 13. OR

```
14. = += -= *= /= %= &= |= ^= **= <<= >>=
```

# 7.4. Controle de Fluxo

A fim de controlar a ordem na qual as instruções são processadas, o Elipse Basic possui uma série de comandos para fazer desvios e condições. Estes comandos são tratados a seguir.

# 7.4.1. Comando If...Else...Elself...Endlf

Permite a tomada de decisões durante a execução de um script.

```
Sintaxe:
If <condição1>
    <bloco de instruções 1>
Else
    <bloco de instruções n>
EndIf
If <condição1>
    <bloco de instruções 1>
ElseIf <condição2>
    <bloco de instruções 2>
Else
    <bloco de instruções n>
EndIf
```

# 7.4.2. Comando For...Next

Repete um bloco de instruções um determinado número de vezes.

Sintaxe:

Next

# 7.4.3. Comando While...Wend

Executa um bloco de instruções enquanto uma determinada condição é verdadeira. Sintaxe:

```
While <condição>
<bloco de instruções>
Wend
```

# 7.4.4. Comando Repeat

Executa um bloco de instruções até que determinada condição seja verdadeira.

Sintaxe:

## Repeat

<bloco de instruções>

Until <condição>

Para saber mais a respeito da sintaxe e permissões de uso dos laços de controle, consulte o manual do usuário. Nosso objetivo aqui é fornecer exemplos e comentários sobre a performance na sua utilização.

# 7.5. Funções Especiais

O Elipse SCADA possui uma série de funções especiais pré-definidas que auxiliam na edição de scripts, facilitando a execução de tarefas mais complexas e permitindo uma melhor configuração do seu sistema.

Através da ferramenta AppBrowser podemos ver as diversas funções especiais disponíveis para cada objeto durante a edição de scripts.

Destacamos o objeto Gerenciador Global, que traz funções de utilidade geral, como funções de datas e do relógio de tempo real, manipulação de strings e conversões numéricas, arquivos, multimídia e outras.

# 7.6. Dicas de Otimização

### Edição de Scripts

Para construir um script, além de utilizar o AppBrowser, você pode editar as linhas livremente como num editor de textos qualquer do Windows. Dessa maneira, as operações padrão como Recortar [Ctrl+X], Copiar [Ctrl+C], Colar [Ctrl+V], e Desfazer [Ctrl+Z] podem ser utilizadas.

Além disso podem ser usadas as ferramentas de **Procurar** (*Find*) e **Substituir** (*Replace*), presentes em qualquer script.

## Compilação de Scripts

Sempre antes de executar uma aplicação devemos verificar se esta não contém erros. Isso é uma tarefa muito importante, uma vez que os scripts que contiverem erros de sintaxe (por exemplo, nomes de propriedades ou objetos errados ou não existentes) não serão executados.

Utilizando os botões Compilar, Compilar Script, Compilar Todos os Scripts que estão na parte inferior do Organizer podemos fazer estas verificações de maneira rápida.

Utilize o botão **Compilar Scripts** para checar por erros no script que está sendo editado no momento. Este botão não irá verificar se os demais scripts da aplicação possuem erros.

O botão **Compilar** verifica somente os scripts que ainda não foram compilados. O botão **Compilar Todos os Scripts** verifica todos os scripts da aplicação sem levar em conta se foram modificados ou não. A diferença de tempo que esta operação leva para ser feita em relação a **Compilar** é sensivelmente maior para aplicações grandes, mas é bastante útil para evitar erros de execução. Quando utilizar estas duas últimas opções, aparecerá uma janela, indicando em vermelho as linhas de scripts que possuem erros. Via um duplo clique na linha vermelha, o script que contém o erro é automaticamente editado.

### Sequenciamento entre Scripts

Como os scripts são orientados a eventos, há a possibilidade da execução de scripts dentro de outros, devido ao regime de seqüenciamento de operações utilizado. Seja o seguinte exemplo:

Script tag001.OnAlarmHigh

tag002 = 1tag003 = 0

Script tag002.OnValueChanged

```
Screen1.Activate()
```

Neste caso, no momento em que **tag001** entra em condição de alarme (que foi previamente definida pelo usuário) o primeiro script atribui o valor "1" para **tag002**. Ao realizar tal tarefa, o script de **tag001** é interrompido, de modo a verificar as implicações da atribuição do valor à **tag002**. Quando isto ocorre, em linhas gerais é verificado se **tag002** possui algum script associado (de modo que é necessário executá-los também, pois ocorreu um evento com **tag002**) ou se há algum objeto de tela ligado ao mesmo.

Logo, o script OnValueChanged de tag002 é executado, e somente então se retorna ao ponto orginal, de onde se tinha parado, no script de tag001.

#### Comentários

Comentários nos scripts podem ser inseridos com duas barras simples colocadas à esquerda, a partir do ponto onde se deseja comentar. Exemplo:

Tag001 = 25 // Isto é um comentário

### Variáveis Internas

Você pode criar variáveis internamente no script. Ao final da execução, as mesmas serão destruídas. O comando utilizado para a criação de variáveis locais é DIM. Exemplo:

```
DIM Flag
FOR Flag = 0 To 10
tag001 = Flag
NEXT
```

No exemplo, criamos uma variável Flag para ser o contador do laço FOR...NEXT.

#### Retorno de Script

Caso queira sair de um script antes de seu final, use o comando RETURN.

```
Exemplo:
IF tag001 > 10
RETURN
ENDIF
tag002 = 10
```

No exemplo acima, se **tag001** é maior que 10 o script é abandonado; caso contrário sua execução prossegue normalmente.

## Restrições no Uso de Laços Infinitos

Os laços de controle como While e Repeat, se usados de modo a gerar laços infinitos, podem interromper a execução das outras tarefas do software. Seja o seguinte exemplo:

```
WHILE tag001
tag002 += tag003
WEND
```

No script acima, a variável **tag001** é avaliada; caso verdadeira, isto é, se diferente de zero, leva à execução da primeira instrução, que incrementa **tag002** do valor de **tag003**. Logo após, **tag001** é avaliado novamente e a execução prossegue sem a possibilidade da recepção da resposta do driver de comunicação com o valor de **tag001**. A fim de eliminar o problema, uma das soluções seria forçar uma leitura de **tag001** ao final de cada loop, como no exemplo:

```
WHILE tag001
tag002 += tag003
tag001.Read()
WEND
```

## Limitações em Scripts de Execução por Tempo

Os scripts WhileRunning geralmente gastam mais tempo de processamento que outros scripts. Através da função ScriptWindow(), você pode verificar, durante a execução, quanto tempo cada script leva para ser executado. Logo, deve-se garantir que um script WhileRunning termine de ser executado antes de ser chamado novamente, a fim de evitar um acúmulo de pedidos de execução.

## Limite Máximo de Scripts

No Elipse SCADA, há um limite de 32Kb para o tamanho dos scripts, ou seja, em torno de 32 mil caracteres, incluindo quebras de linha.

### Scripts de Botões

Para os scripts dos botões, dê preferência ao evento OnRelease ao invés de OnPress, pois dessa forma o usuário percebe mais facilmente a ação.

# **Exercícios**

1. Substituir, no botão na tela de Dosagens, a chamada automática da tela de Alarmes por um script.

Na página Geral, na lista Ir Para Tela, escolher nenhum.

Na página de scripts, escolher OnRelease.

Através do AppBrowser, procure a tela de alarmes, escolhendo no canto inferior direito suas funções.

Escolha a função Activate(). Copie para o script.

Compile o script. No resultado, deverá aparecer: Alarmes. Activate ()

Execute a aplicação, testando a funcionalidade.

# 7. Fazer a aplicação trocar para a tela de Alarmes na ocorrência de um alarme específico.

Em uma das variáveis de nível ou temperatura criar um script OnAlarmHigh, executando a função de troca de tela para a tela de alarmes, através de execução da função Activate() da mesma.

#### 8. Fazer um objeto trocar de cor na ocorrência de um alarme.

No tag **Temperatura01** fazer através de um script **OnAlarmHigh** mudar a cor de um display na tela, através da alteração da propriedade backgroundColor e da ajuda da função RGB(r, g, b) presente no Gerenciador Global.

#### Exemplo:

Script Temperatura01.OnAlarmHigh
Dosagem.Display01.backgroundColor = RGB(255,0,0)
// seta vermelho para cor de fundo
Script Temperatura01.OnAlarmReturn
Dosagem.Display01.backgroundColor = RGB(0,0,255)
// retorna para azul

# 9. Fazer a aplicação trocar para a tela de Alarmes na ocorrência de qualquer alarme.

Fazer a mesma troca para a tela de Alarmes, utilizando o script **OnAlarm** do item alarmes no Organizer, de modo que a tela de alarmes seja chamada na ocorrência de qualquer alarme com prioridade 2.

Selecionar o item Alarmes no Organizer, escolhendo a aba Scripts.

Criar um novo script associado ao evento OnAlarm.

Exemplo:

```
Script OnAlarm
IF lastAlarmPri == 2
Alarmes.Activate()
ENDIF
```

# 10. Criar um ícone de login na tela de abertura, que muda seu desenho ao passar o mouse sobre o mesmo.

Insira um objeto bitmap sobre a barra de ferramentas criada, trazendo-o para a frente (sobre a barra).

Escolha como bitmap o arquivo Lib\Util\Login2.bmp, tipo transparente e cor de fundo branca.

Crie um script para receber a movimentação do mouse sobre ele.

```
Script OnMouseMove
Abertura.Bitmap1.SetMouseCapture()
IF Abertura.Bitmap1.IsMouseInside()
Abertura.Bitmap1.fileName="Lib\Util\login.bmp"
ELSE
Abertura.Bitmap1.fileName="Lib\Util\login2.bmp"
ReleaseMouseCapture()
ENDIF
```

O script OnMouseMove é executado quando o mouse é movido para dentro ou para fora da área do objeto. Já a função SetMouseCapture faz com que todas as mensagens do Windows geradas pelo mouse sejam enviadas para o objeto em questão. Desta maneira, pode-se testar se o ponteiro está dentro ou fora da área, de modo a trocarmos os desenhos.

Execute a aplicação e ao passar o mouse sobre o bitmap, veja que o desenho muda de preto e branco para colorido.

11. Criar um botão na tela de Dosagem que liga e desliga o modo automático e manual, desabilitando os botões de controle dos motores e válvulas.

Insira um botão, à direita da área dos botões na tela de Dosagem.

Escolha um botão do tipo Liga/Desliga.

Na página de mensagens digite "Auto" para Normal e "Manual" para Pressionado.

Criar dois scripts: **OnPress** e **OnRelease**. As instruções do primeiro servem para habilitar os objetos quando escolher operação manual, e o segundo para desabilitá-los, de acordo com o script:

```
Script OnPress
Dosagem.Botão1.enabled = 1
Dosagem.Botão2.enabled = 1
Script OnRelease
Dosagem.Botão1.enabled = 0
```

```
Dosagem.Botão2.enabled = 0
```

#### 12. Criar um sinal sonoro ao entrar em alarme.

Crie um script **OnAlarm** no item Alarmes do Organizer. Insira o comando **StartSound**, presente no Gerenciador Global. Este comando começa a tocar um índice sonoro em intervalos regulares.

#### 13. Criar um botão para desligar o alarme.

Insira um botão sobre o objeto de Alarmes, trazendo-o para a frente. Escolha a funcionalidade Momentâneo. Escolha o tipo Bitmap. Utilize os arquivos Calaron.bmp e Calaroff.bmp que estão em Lib\Button. Crie um script OnRelease para o botão, executando a função StopSound(), presente no Gerenciador Global.

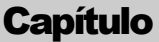

# Receitas

Uma **Receita** é um conjunto de valores pré-definidos que podem ser carregados para um grupo de *tags* a fim de configurar um processo específico. Esta lista de tags também é chamada de **modelo de receita**.

Por exemplo, seja uma máquina que fabrica diferentes tipos de parafusos. As variáveis envolvidas no processo são sempre as mesmas, mas seus valores provavelmente irão mudar dependendo do tipo de parafuso que se quer produzir. Supondo que você tem diferentes configurações de máquina para cada tipo de parafuso, estes valores poderiam ser gravados em uma receita e serem posteriormente carregados em *tags* de controle, facilitando a tarefa do operador e evitando erros.

Dessa maneira, podemos criar um modelo de receita "Parafuso" com diversas receitas: "Fenda Philips", "Fenda Torx", "Fenda Simples" e assim por diante.

Para que sejam recuperados quando necessário, os modelos e os dados de uma receita são armazenados em disco, em um "arquivo de receitas" com a extensão .RCP.

# 8.1. Propriedades Gerais da Receita

Cada receita que você cria para a aplicação aparece abaixo da opção Receitas na árvore do Organizer. Ao selecionar uma receita específica, suas propriedades são mostradas no lado direito da árvore.

A seguir, podemos ver as propriedades das receitas.

#### Tutorial SCADA

| Geral Tags Referência-Cruzada                    |                                           |                     |
|--------------------------------------------------|-------------------------------------------|---------------------|
| <u>N</u> ome:<br>Receita1                        |                                           | Opções              |
| Descrição:                                       | <u>A</u> rquivo de Receita:               |                     |
| Modelo da Receita                                | recipe.rcp                                |                     |
| Editar etiqueta <u>s</u> elecionada a<br> Valor: | aqui:                                     | <u>E</u> ditar dado |
| E <u>t</u> iquetas                               | Tag                                       |                     |
| Temperatura<br>Pressão<br>Valor1<br>Valor2       | Tags.Tag001<br>Tags.Tag002<br>Tags.Tag003 | 3                   |

Figura 40: Propriedades da Receita

| Propriedades of | da Receita |
|-----------------|------------|
|-----------------|------------|

| OPÇÃO                              | DESCRIÇÃO                                                                                                    |
|------------------------------------|----------------------------------------------------------------------------------------------------|
| Nome                               | Define o nome do modelo de receita.                                                                                                    |
| Descrição                          | Uma breve descrição sobre o modelo de receita.                                                                                                    |
| Arquivo Receita                    | Define o nome do arquivo para o modelo de receita.<br>O nome do arquivo pode ter até 8 caracteres e não<br>deve conter extensão (o Elipse SCADA irá sempre<br>usar a extensão RCP). Você pode especificar também<br>o caminho do arquivo, que poderá ser uma<br>localização absoluta ("C:\ELIPSE\RECIPES\RCP1")<br>ou relativa ("RECIPES\RCP1"). Localizações<br>relativas são recomendadas se você deseja copiar sua<br>aplicação para outro computador. |
| Editar receita selecionada<br>aqui | Permite a edição da etiqueta que identifica o tag selecionado na receita.                                                                                                    |
| Editar Dado                        | Abre a janela Editar Receita onde se pode acrescentar e modificar os valores das diversas receitas.                                                                                                    |
| Etiquetas                          | Mostra os campos associados aos tags do modelo de receita.                                                                                                    |
| Тад                                | Mostra os tags selecionados para o modelo de receita<br>corrente.                                                                                                    |

# 8.2. Editando Receitas

Para acrescentar, editar ou apagar receitas já criadas, utilizamos a janela Editar Receita que é chamada através do botão Editar dado... na página de propriedades gerais de receitas. Todas as receitas criadas utilizando o modelo escolhido são listadas no campo Receitas, onde podem ser selecionadas para edição. Selecionando qualquer receita da lista você poderá editar a sua descrição e os valores de cada tag associado.

| Editar Receita                     |                  |         | ×                              |
|------------------------------------|------------------|---------|--------------------------------|
| Nome do Parafusos                  |                  | Rec 1/3 | OK                             |
| Receitas: Philips 3/4"             |                  | •       | Cancelar                       |
| Descrições                         |                  | ]       | Nova receita<br>Deleta receita |
|                                    |                  |         | Copia Receita                  |
| Edite o valor aqui> 1              |                  |         |                                |
| Torno<br>Tamanho<br>Rosca<br>Fenda | 1<br>4<br>4<br>2 |         |                                |

Veremos os campos dessa janela a seguir.

Figura 41: Editar Receita

| OPÇÃO              | DESCRIÇÃO                                                                                                    |
|--------------------|----------------------------------------------------------------------------------------------------|
| Receitas           | Permite a seleção de uma receita no modelo corrente.                                                                                                    |
| Descrição          | Nome ou descrição da receita.                                                                                                    |
| Nova receita       | Cria uma nova receita. Cada modelo de receita pode<br>ter várias receitas (conjunto de valores) relacionadas.                                                                                                    |
| Deletar receita    | Apaga a receita selecionada.                                                                                                    |
| Copia receita      | Permite copiar uma receita já definida, a fim de tornar<br>mais fácil a criação de receitas com muitas variáveis.                                                                                                    |
| Edite o valor aqui | Permite a edição do valor do tag para a receita<br>corrente, que são listados no quadro inferior. Os tags<br>são identificados por suas etiquetas associadas. Use as<br>setas de direção do teclado ou o mouse para<br>selecionar o tag a ser editado. |

#### Opções disponíveis na janela Editar Receitas

# 8.3. Dicas de Otimização

### Implementação de Tags Retentivos

Esta dica mostra como implementar tags com valor persistente, isto é, os valores dos tags são gravados quando se sai da aplicação e são carregados quando se inicia a aplicação novamente.

Como as receitas são gravadas em disco e temos que associar seus componentes a tags em memória, podemos dispor delas para armazenar valores dos tags retentivos para utilizarmos em uma execução posterior.

Para tags retentivos, seguimos estes passos:

Crie um novo modelo de receita e associe a ela os tags e propriedades que se deseja gravar.

No script OnStartRunning da aplicação, adicione as seguintes linhas:

```
IF receita.GetRecCount() > 0
  receita.LoadRecipe(1)
ENDIF
```

No script OnStopRunning da Aplicação ou em um outro procedimento qualquer no qual deseja garantir que os dados serão gravados, adicione as seguintes linhas:

```
IF receita.GetRecCount() < 1
receita.CreateNewRecord("Tags persistentes")
ENDIF
receita.SaveRecipe(1)</pre>
```

Desta forma, sempre que a aplicação é terminada, os valores dos tags são salvos no primeiro registro (SaveRecipe(1)) do arquivo de receitas. Quando a aplicação é rodada novamente, é verificado se existe algum registro gravado no arquivo. Se existir, o primeiro registro é carregado (LoadRecipe(1)).

## Intercâmbio de Receitas

Outra característica interessante do modelo de receitas é que o mesmo arquivo de dados criado por uma receita ou modelo pode ser utilizado por outra receita, desde que possuam o mesmo número de variáveis associadas.

Isto permite carregar o arquivo de receitas em outro conjunto de variáveis que não as variáveis de campo, permitindo a preparação de fórmulas e etc. num processo à parte, para posteriormente serem utilizadas pelo operador.
# **Exercícios**

#### 1. Criar um modelo de receita para cadastro de produtos.

No item Receitas, criar uma nova receita, com o nome de "modelo1.rcp". Especifique o nome do arquivo como modelo1.rcp. Associe os tags Áqua, Açúcar, Xarope e Glucose.

#### 2. Criar exemplos de receitas.

Clicar no campo Editar dado, onde será aberta uma caixa de diálogo para o cadastro das receitas (conjunto de valores) que podem estar associados aos tags, além do nome de cada receita.

#### 3. Criar na tela Receitas, setpoints para digitação de valores.

Criar na tela Receitas, cinco setpoints para digitação e visualização de valores nos tags Água, Açúcar, Xarope e Glucose.

Criar um setpoint associado ao tag **Codigo** (esse último necessariamente com formato texto).

#### 4. Criar na tela Receitas os procedimentos para manipulação das receitas.

Criar na tela **Receitas** quatro botões que executarão scripts para realizar operações básicas com as receitas. São eles:

Selecionar e Carregar: permite escolher qual receita se deseja editar. No arquivo que foi criado, modelo1.rcp, podem existir várias receitas, ou seja, vários conjuntos de valores. Através de um procedimento de seleção, escolheremos qual das receitas que desejamos manipular. Para tal, devemos obter um número, que é a posição no arquivo ou número da receita, o que será armazenado no tag numero\_receita.

numero\_receita= Modelo1.ChooseRecipe("Escolha o Produto",1)

A linha acima faz com que seja aberta uma janela para a escolha da receita desejada. Ao adicionar no mesmo script as linhas abaixo, a receita selecionada será carregada e o nome será copiado para o tag Codigo.

```
Modelo1.LoadRecipe(numero receita)
```

Produtos.Codigo=Modelo1.GetRecDescription(numero receita)

Criar Nova Receita: permite a abertura de um novo registro ou conjunto de dados no arquivo modelo1.rcp.

numero receita=Modelo1.CreateNewRecord(Produtos.Codigo)

Deletar Receita: a partir do número do registro de uma receita, podemos retirá-la do arquivo modelo1.rcp.

Modelo1.DeleteRecipe(numero receita)

Uma outra sugestão para deletar uma receita pode ser a seguinte:

```
IF MessageBox("Deseja Realmente Deletar a Receita?",_
"Deletar a Receita", 0124h) == 6
Modelol.DeleteRecipe(numero_receita)
Modelol.LoadRecipe(1)
Produtos.Codigo= Modelol.GetRecDescription(1)
ENDIF
```

- A função MessageBox é usada para confirmar se o usuário deseja realmente deletar a receita. Esta função está presente no Gerenciador Global e serve como interface de diálogo com o usuário quando se faz necessário alguma informação ou intervenção. Além disso, este script de exemplo também carrega a primeira receita, de modo que os setpoints não fiquem com valores de uma receita que não existe mais.
- Editar Receita: é uma função já pronta, presente no software, que substitui os procedimentos anteriores. Realiza a abertura de uma janela padrão, onde o usuário pode criar, editar ou deletar receitas. No caso desse exemplo, permitiremos a manipulação dos dados de duas formas: através da janela padrão de edição, ou ainda através dos setpoints.

```
Modelo1.EditRecipe()
```

Salvar Receita: permite carregar os valores, presente nos tags, para uma receita ou posição no arquivo de dados, a fim de armazená-los. Para tal, devemos informar o número da receita, que deve ter sido previamente criada.

```
Modelo1.SetRecDescription(numero_receita, Produtos.Codigo)
Modelo1.SaveRecipe(numero_receita)
```

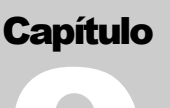

# Históricos

Os **Históricos** são objetos responsáveis pelo armazenamento de valores de tags. O armazenamento pode ser feito por tempo ou por evento, que devem ser especificados para a gravação dos dados.

# 9.1. Tipos de Históricos

Os Históricos podem ser gerados de duas maneiras diferentes: **Contínua**, que armazena os dados continuamente durante a execução da aplicação (ex: gravação das temperaturas de uma câmara fria a cada quinze minutos) ou em **Batelada**, no caso de processos em lote (ex: gravação das temperaturas de um forno separadas por código de lote de produção e nome do operador). Na Batelada, os dados são armazenados acompanhados de uma ou mais referências, associadas a um **Cabeçalho** do histórico pelo qual uma Batelada pode ser localizada. Os processos de Batelada precisam de comandos específicos, via algum script, para serem iniciados (StartBatchProcess()) ou terminados (FinishBatchProcess()). Para criar ou editar um Histórico precisamos selecionar o item Histórico no Organizer.

| Geral Tags Referência-Cruzada                                                   |                   |
|---------------------------------------------------------------------------------|-------------------|
| Nome:                                                                           | Análi <u>s</u> es |
| Hist1                                                                           | Atualizar         |
| Descriçao:<br>Arquivo histórico                                                 | <u>C</u> EP       |
| <u>A</u> rquivo:                                                                |                   |
| hist.dat                                                                        | Localizar         |
| Lempo Escr.         Máx. <u>R</u> egs.:           1000         ms         10000 |                   |
| Habilita histórico por scan                                                     |                   |
| Processo de <u>B</u> atelada                                                    |                   |
| Suporte a <u>r</u> ede                                                          |                   |

Figura 42: Propriedades gerais do Histórico

| OPÇÃO                       | DESCRIÇÃO                                                                                                    |  |  |
|-----------------------------|----------------------------------------------------------------------------------------------------|--|--|
| Nome                        | Define o nome do Histórico (pode ser modificado em tempo de execução).                                                                                                    |  |  |
| Descrição                   | Descrição do Histórico.                                                                                                    |  |  |
| Análises                    | Permite a visualização dos dados do Histórico de forma gráfica.                                                                                                    |  |  |
| Atualizar                   | Atualiza a estrutura do arquivo de Histórico quando<br>ocorrer alguma mudança na configuração do<br>Histórico.                                                                                                    |  |  |
| CEP                         | Chama o Controle Estatístico de Processos (CEP).                                                                                                    |  |  |
| Arquivo                     | Define um nome de arquivo para o Histórico.                                                                                                    |  |  |
| Tempo Escr.                 | Define a frequência com que os dados serão escritos no arquivo.                                                                                                    |  |  |
| Máx. Regs.                  | Define um número máximo de registros para o<br>arquivo de Histórico. O arquivo de Histórico é<br>rotativo, ou seja, quando os dados excederem o<br>tamanho do arquivo os primeiros registros serão<br>substituídos.                                                                                                    |  |  |
| Habilita histórico por scan | Habilita a escrita no arquivo de Histórico a partir do<br>início da execução da aplicação segundo a taxa de<br>varredura (scan) definida. Deixe essa opção<br>desmarcada se você deseja controlar manualmente<br>(usando Scripts) a geração dos dados do Histórico.                                                                                                    |  |  |
| Processo de Batelada        | Define o tipo do Histórico como sendo Batelada.<br>Quando essa opção está marcada, um arquivo de<br>cabeçalho (.HDR) é criado. Este arquivo guarda<br>informações sobre cada batelada.                                                                                                    |  |  |
| Suporte a rede              | Habilita o suporte a rede para o Histórico, isto é,<br>permite que o Histórico seja acessado (somente para<br>leitura) por outras aplicações Elipse na rede, através<br>de um objeto Browser ou objeto Relatório do tipo<br>Análise Histórica. Esta opção também faz com que<br>cada modificação no histórico seja gravada<br>instantaneamente, não permitindo que o Sistema<br>Operacional realize um "agendamento" da tarefa para<br>realização posterior. |  |  |

#### Propriedades gerais dos Históricos

Após a configuração do tipo de histórico devemos adicionar ao histórico os tags que serão armazenados, o que é feito na aba **Tags**. A cada variável adicionada devemos determinar o formato do campo, que pode ser:

| TIPO     | INTERVALO DE VALORES      | TAMANHO (BYTES) |
|----------|---------------------------|-----------------|
| char     | -128 a 127                | 1               |
| byte     | 0 a 255                   | 1               |
| short    | -32768 a 32767            | 2               |
| word     | 0 a 65535                 | 2               |
| long     | -2147483648 a 2147483647  | 4               |
| dword    | 0 a 4294967296            | 4               |
| float    | 3.4E +/- 38 (7 dígitos)   | 4               |
| double   | 1.7E +/- 308 (15 dígitos) | 8               |
| datahora | 01/01/1970 a 05/02/2036   | 8               |

Tipos de variável

O tipo string tem tamanho variável, declarado no histórico.

Ao escolher o histórico como tipo **Batelada**, será criado mais um item no objeto Histórico, chamado **Cabeçalho** que pode ser acessado via Organizer. No cabeçalho devem ser inseridos tags, cujos valores serão usados para identificar cada um dos processos de batelada.

Seguindo o exemplo, teremos o armazenamento de temperaturas do forno, onde queremos ter referência via um código de lote e o nome do operador. Assim, devem existir em sua aplicação dois tags: código e operador, que serão inseridos e associados ao item cabeçalho e terão seus valores gravados a cada início e fim de batelada, de modo a identificá-la.

Os dados de cabeçalho são gravados num arquivo com extensão .HDR, de mesmo nome do arquivo de dados do histórico. Por exemplo, se você informou hist1.dat como nome do arquivo de dados do histórico, será criado hist1.hdr.

Deve existir no cabeçalho pelo menos um tag, configurado como um campo texto, para que a busca da batelada possa ser realizada.

# 9.2. Análise Histórica

Quando criamos um novo histórico é obtido, como um subitem, um objeto de análise histórica automaticamente. Este objeto pode ser criado separadamente no item Relatórios, a fim de realizar análises diferentes no arquivo Histórico que está sendo gerado ou mesmo em outros arquivos que não tenham sido gerados por esta aplicação. Na análise, estão inclusos os objetos Plotter (que é a geração do gráfico) e Consulta, que cuida do filtro de dados que será aplicado no arquivo a ser visualizado.

Você pode chamar a análise histórica em tempo de execução, através da função Analysis() do objeto Histórico.

#### Tutorial SCADA

Vejamos as configurações da análise histórica:

| Geral Gráfico Penas Config                                                                                                    | gurações Consulta In 🕢                                                                                           |
|----------------------------------------------------------------------------------------------------|----------------------------------------------------------------------------------------------------|
| Nome:                                                                                                    | Análi <u>s</u> es                                                                                                |
| HAnálises                                                                                                    |                                                                                                    |
| ∐ítulo:                                                                                                    |                                                                                                    |
| Histórico                                                                                                    |                                                                                                    |
| Mostra Páginas de Propriedades<br>Todas páginas<br>Apenas gráfico<br>Páginas <u>s</u> elecionadas<br>Gráfico<br>Penas<br>Cores das Penas<br>Configurações<br>Consulta | Tipo de Janela<br>Modal<br>Não-modal<br>Estilos<br>Tamanho ajustável<br>Botão de minimizar<br>Botão de maximizar |
| M Impressão                                                                                                    |                                                                                                    |

Figura 43: Propriedades da análise histórica

| OPÇÃO                              | DESCRIÇÃO                                                                                                    |
|------------------------------------|----------------------------------------------------------------------------------------------------|
| Nome                               | Define o nome da análise histórica.                                                                                                    |
| Título                             | Define o título a ser mostrado na janela da análise histórica.                                                                                                    |
| Análises                           | Permite a visualização dos dados do histórico em<br>forma gráfica.                                                                                                    |
| CEP                                | Chama o Controle Estatístico de Processos (CEP).                                                                                                    |
| Mostrar Páginas de<br>Propriedades | Define as páginas de propriedade a serem exibidas na<br>janela da análise histórica, de acordo com a seleção.                                                                  |
| Tipo de Janela                     | Define o tipo de diálogo da análise histórica: Modal<br>(que não permite acessar nenhuma outra janela antes<br>de ser fechado) e Não-Modal (que não necessita ser<br>fechado). |
| Estilos                            | Define o estilo da janela da análise histórica, definindo elementos da janela.                                                                                                 |

Propriedades da análise histórica

### 9.2.1. Configurando a Análise Histórica

Podemos especificar o modo de trabalho da análise através das páginas Gráfico, Penas, Configurações, Consulta e Impressora, que são comuns entre os objetos que fazem consulta a base de dados.

Para os objetivos desse tutorial, faremos aqui uma breve explanação apenas sobre duas páginas: Configurações e Consulta.

#### Página de Configurações da Análise Histórica

Define arquivos e bateladas da análise histórica.

| Geral Gráfico Penas <b>Configurações</b>     | Consulta In |
|----------------------------------------------|-------------|
| Arquįvo fonte:                               |             |
| C:\Program Files\Elipse32\Figuras\batch2.dat | Localizar   |
| Batelada                                     |             |
| C Iodas Bateladas                            |             |
| C <u>Ú</u> ltima Batelada                    |             |
| Batelada Específica                          |             |
| Campo: codigo                                |             |
| ⊻alor: teste01                               |             |
|                                              |             |

Figura 44: Configurações da análise histórica

| OPCÃO                 | DESCRIÇÃO                                                                                                    |
|-----------------------|----------------------------------------------------------------------------------------------------|
| Arquivo fonte         | Define o nome do arquivo fonte para a Análise (extensão .DAT).                                                                                                    |
| Localizar             | Permite localizar o arquivo fonte a ser usado.                                                                                                    |
| Todas Bateladas       | Indica que todas bateladas do histórico serão impressas.<br>Esta opção está disponível somente quando o arquivo-fonte<br>é de histórico por bateladas.                                       |
| Última Batelada       | Indica que somente a última batelada será impressa. Esta opção está disponível somente se o arquivo-fonte é de histórico por bateladas.                                                      |
| Bateladas Específicas | Seleciona uma batelada específica a ser impressa, conforme<br>o especificado em Campo e Valor. Esta opção está<br>disponível somente quando o arquivo-fonte é de histórico<br>por bateladas. |
| Campo                 | Lista os campos disponíveis para seleção de uma batelada.                                                                                                    |
| Valor                 | Define o valor a ser buscado.                                                                                                    |

#### Configurações da análise histórica

### Página de Consulta

Permite definir um intervalo de tempo para selecionar os dados do arquivo a ser visualizado.

| OPÇÃO              | DESCRIÇÃO                                                                                                    |
|--------------------|----------------------------------------------------------------------------------------------------|
| Sem consulta       | Não será usado filtro, selecionando todos os dados.                                                                                                 |
| Intervalo de tempo | Seleciona os dados dentro de um intervalo de tempo<br>especificado. Deve ser fornecida uma data inicial e<br>uma data final para busca.             |
| Data mais recente  | Seleciona apenas os dados mais novos. Use esta<br>opção quando o histórico deva mostrar as últimas<br>aquisições num período de tempo especificado. |
| Data Inicial       | Determina o dia inicial do intervalo de tempo.                                                                                                    |
| Hora Inicial       | Determina a hora inicial do intervalo de tempo.                                                                                                    |
| Dia Final          | Determina o dia final do intervalo de tempo.                                                                                                    |
| Hora Final         | Determina a hora final do intervalo de tempo.                                                                                                    |
| Último             | Define as unidades usadas para selecionar os dados mais recentes.                                                                                   |

Propriedades da consulta para análise histórica

# 9.3. Dicas e Otimização

#### Tamanho do Arquivo de Dados

O tamanho de um arquivo histórico que será gerado pode ser calculado assim:

```
Tamanho do Arquivo de Dados = tamHeader + tamRegistro *
numRegistros
Tamanho do Cabeçalho (Header) = 24 + numCampos * 40
Tamanho do Registro = 2 + somatórioTamanhoCampos
```

Os 2 bytes que são somados correspondem a verificação do tipo CRC16 presente em cada registro.

#### Fazendo Gravação por Eventos

Ao invés de gravar os dados num período pré-determinado, é possível gravar em eventos específicos. Para isso deve-se desabilitar a gravação por scan. Assim, os dados só serão gravados num comando explícito de gravação, que deve ser feito através de um script com a função WriteRecord.

#### Informação de Tempo no Histórico

Cada registro de dados que é gravado possui uma marcação de tempo, que é o campo DateTime, que possui 8 bytes de dados (64 bits). Normalmente, ao gravar um dado, é consultado o relógio do computador e a informação obtida é inserida naquela linha de dados, com precisão de um milisegundo. Você pode porém, estipular outra fonte de data e hora.

Ao clicar no objeto Histórico no Organizer, aparecerão sob o mesmo todos os campos de dados associados a ele. O primeiro deles é sempre o campo DateTime. Ao clicar sobre este campo, há a possibilidade de associar um tag ou propriedade, através da aba Tags. Neste caso, pode ser associada a propriedade TimeStamp de algum tag, caso o equipamento com o qual se está trocando informações suporte o envio de informações de seu relógio local.

Assim, o valor da data gravado no histórico não será o do microcomputador, mas sim, o de outra máquina ou equipamento.

#### Tendência Histórica

O objeto de tela **Tendência**, quando configurado como tendência histórica, pode visualizar os dados históricos bem como a análise. Os objetos associados à tendência nesse caso, não são os próprios tags, mas os campos do histórico, que são criados quando se associam tags ao histórico.

Para escolher dados sobre o arquivo a ser associado à tendência, bem como escolher a forma de consulta, é criada uma página de **Consulta**, que pode ser acessada na página **Avançado** na tendência.

A associação das penas aos campos é feita clicando-se sobre o campo Eixo Y e Eixo X na aba Penas, acessada pelas propriedades da Tendência. Ao clicar sobre este campo aparecerá uma lista com o nome dos campos do histórico.

Para fazer a tendência buscar os dados no disco ou atualizar seus dados, é necessário, via script, executar sua função LoadHistoricData(). Caso queira que isso ocorra a intervalos fixos, basta inserir este comando no script WhileRunning da tela, informando no script o tempo em milisegundos da sua execução.

#### Modo de Coleta de Dados do Gráfico de Tendência

Através da página **Avançado** do objeto **Tendência** podemos determinar o método de coleta de dados. A primeira opção de **Tempo Real** faz com que a tendência só colete dados quando a tela estiver aberta. Ao chamá-la novamente, aparecerá limpa.

A segunda opção faz com que a comunicação com seus tags aconteça independente da tela; logo ao chamá-la os dados já estarão carregados.

A terceira opção, tendência histórica, permite mostrar no gráfico os dados gravados no histórico. Nesse caso as penas não são associadas aos tags mas aos campos do histórico.

#### Inserção de Marcas no Gráfico de Tendência

Através da página **Penas** do objeto **Tendência**, podemos associar marcas ao gráfico, que podem ser linhas verticais, horizontais ou pontos (marcas). Cada marca pode ser associada a um tag ou propriedade, ou ainda ser modificada via script.

#### **Objeto Browser**

O objeto de tela Browser possui as mesmas características da tendência histórica, porém mostra os dados em modo texto, não graficamente. O Browser também não atualiza seus dados automaticamente, logo você deve executar sua função UpdateQuery() através de algum script, quando quiser que a atualização ocorra.

Este objeto, permite também, definir algumas propriedades como o número de linhas que podem ser vistas, a linha que está selecionada pelo usuário, etc., além de permitir a formatação de cada campo que será visualizado.

O Browser permite também a visualização do arquivo de bateladas, através da especificação do arquivo .HDR correspondente na página Configurações.

# **Exercícios**

#### 1. Criar um objeto histórico para gravação contínua.

A partir do Organizer, criar um novo histórico, com o nome de "Hist1".

Especifique o nome do arquivo como **continuo.dat**, o tempo de escrita em 1000 ms e o número máximo de registros em 1000.

Habilitar a gravação ao iniciar a aplicação (por scan).

Acessar o HAnálises dentro do Hist1 pela árvore da aplicação do Organizer e na aba Consulta definir "Sem consulta por data".

Na aba Tags, inserir os tags de nível.

# 14. Criar um botão na tela, chamando a função Análise Histórica na tela de Dosagem.

Insira um botão do tipo momentâneo, na tela Dosagem.

Crie um script OnRelease para o botão, inserindo a função Hist1.Analysis(), para chamar a análise histórica.

Na página Mensagens, digite "F5 - Análise" para o texto normal e pressionado.

#### 15. Criar um objeto histórico com gravação por batelada.

- A partir do Organizer, criar um novo histórico com o nome "Hist2".
- Especifique o nome do arquivo como batch.dat. Marque o histórico como batelada.
- No item Cabeçalho, que pode ser acessado via Organizer (dentro do objeto Hist2), associe o tag Codigo (que é o código do produto) como um string de 10 caracteres e a propriedade Aplicação.UserName, que é o nome do usuário que está logado no sistema, também como uma string de 10 caracteres.
- ➡ Na aba Tags do objeto Hist2, adicione os tags de temperatura.
- Clique no botão Atualizar da aba Geral, para gerar a estrutura dos arquivos.

#### 16. Configurar a tela para o cadastro das bateladas.

 Insira três botões do tipo momentâneo na tela de Bateladas, para executar três tarefas básicas das bateladas, que são o Início, Fim e Reinício. Tais ações poderiam ser executadas via algum sinal proveniente do campo, mas para efeitos de teste, faremos manualmente através dos botões.

- Nas mensagens dos três botões digite "Iniciar", "Finalizar" e "Reiniciar".
- Para o primeiro, crie um script OnRelease, executando a função Hist2.StartBatchProcess().
- ➡ Para o segundo, a função é Hist2.FinishBatchProcess().
- Para o terceiro, a função será Hist2.RestartLastBatch().
- 5. Criar, através do uso de dois objetos browser, um sistema para escolha de análise por batelada.
  - Inserir na tela de batelada, dois objetos browser. O browser superior será chamado de Browser1 e o browser inferior será chamado deBrowser2.
  - Neste exemplo, o browser permitirá, através da navegação no arquivo .HDR, a escolha da batelada que desejamos visualizar. Assim, o primeiro deve estar associado ao arquivo Batch.hdr.
  - ➡ Na página Consulta, deixe sem consulta.
  - Na página Banco de Dados, clique em Atualizar estrutura do arquivo. Depois, clique no campo Código, especificando a palavra "Codigo" como Etiqueta e no campo Aplicação.UserName a palavra "Operador".
  - No segundo browser, faça a associação ao arquivo de dados batch.dat. Na página de configurações, escolha a opção Batelada Específica.
  - Informe também qual o campo deve ser selecionado; neste caso, o campo é "Codigo".
  - Crie um script para o primeiro browser no evento OnLButtonDblClk, que será executado ao pressionar o botão esquerdo do mouse 2 vezes:

```
Cabeçalho.Open()
Cabeçalho.GoTo(Browser1.curSel)
Cabeçalho.Edit()
Browser2.Consulta.criteria = Cabeçalho.Codigo
HAnalysis.Consulta.criteria = Cabeçalho.Codigo
Cabeçalho.Close()
Browser2.UpdateQuery()
```

Basicamente, o script acima abre o arquivo .HDR na mesma linha que está sendo clicada pelo usuário na tela. Logo após, é ajustado como critério de busca para o Browser2 e para a Análise Histórica a batelada cujo código é o que está sendo visto pelo operador.

O objeto browser não possui atualização de dados automática, ou seja, o arquivo de dados não é reconsultado automaticamente a intervalos regulares. Esta tarefa é realizada apenas ao entrar na tela que possui o objeto, ou ainda através de uma função de atualização, chamada de UpdateQuery(), que está presente na última linha de nosso exemplo.

 Para o segundo botão (Termina)podemos adicionar a função UpdateQuery() de modo que ao terminar a batelada os browsers estarão atualizados. Neste caso, o script desse botão ficaria com a seguinte configuração:

```
Hist2.FinishBatchProcess()
Browser1.UpdateQuery()
```

#### 6. Criar um setpoint para a digitação do código do produto.

Inserir na tela de batelada, um objeto setpoint, escolhendo na página de formato o dado como tipo texto. Na aba Tags, associe ao tag Codigo.

| 🔚 Tela de Batelada |         |       |            |                  | X        |
|--------------------|---------|-------|------------|------------------|----------|
| Usuário            | Produto | Hora  | Temp.1     | Temp. 2          | Temp. 3  |
|                    |         |       |            |                  |          |
|                    |         |       |            |                  |          |
|                    |         |       | Nome: Brow | ser2 Arquivo: ba | atch.dat |
|                    |         |       |            |                  |          |
|                    |         | -     |            |                  |          |
|                    |         |       |            |                  |          |
|                    |         | ]     |            |                  |          |
|                    |         |       |            |                  |          |
|                    |         |       |            |                  |          |
|                    |         |       |            |                  |          |
|                    |         | -     |            |                  |          |
|                    |         |       |            |                  |          |
|                    |         |       |            |                  |          |
|                    |         |       |            |                  |          |
| Iniciar            | Terr    | ninar | Reiniciar  | Pr               | roduto   |

# 10. Relatórios

Os relatórios permitem realizar a impressão dos dados históricos, cabeçalhos e alarmes, e ainda dados instantâneos.

Existem quatro tipos de relatórios:

- **Relatório Texto**: Pode realizar impressão de dados no formato de linhas e colunas, inclusive de arquivos de alarmes. Permite também a impressão para arquivo em disco.
- **Relatório Gráfico**: Realiza impressão gráfica de dados históricos, com a criação de legendas.
- **Relatório Formatado**: Use esta opção para imprimir um formulário com textos quaisquer, valores instantâneos de variáveis e bitmaps.
- Análise Histórica: Relatório de tela, para visualização/impressão de dados do disco. Use este relatório quando precisar de várias análises diferentes para cada arquivo, ou mesmo para análise de dados remotos, gerados por outras aplicações.

Todos os relatórios possuem uma aba de Critério, para especificação do intervalo de busca dos dados e uma aba de Configurações para escolha do arquivo de dados e de bateladas, se esta opção estiver habilitada.

# 10.1. Procedimentos com Relatórios

#### Como Trocar a Impressora e Reconfigurar os Relatórios

Os relatórios, quando salvos no aplicativo, contém informações quanto à impressora, página, etc. Ao trocar ou alterar algum dado sobre a impressão, estes dados devem ser reconfigurados.

Ao selecionar o item **Relatórios** via Organizer, será mostrado como subitem os relatórios já criados para aquela aplicação e a lista de impressoras cadastradas. Você pode determinar que um certo relatório utilize hora uma hora outra impressora da lista, dependendo das condições desejadas.

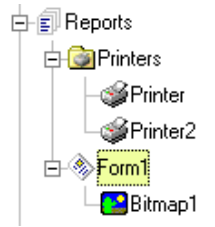

Você pode associar, por exemplo, o Relatório Form1 à impressora Printer.

Em tempo de execução podem ser alteradas as seguintes propriedades:

- Alterar a impressora do relatório Form1 de Printer para Printer2 feito através da edição de propriedades do relatório.
- Alterar a impressora **Printer** de um certo modelo de impressora física para outro feito através da edição de propriedades da impressora.

#### Impressão em Arquivo

Podemos gerar um relatório em arquivo usando a função PrintToFile. Sua sintaxe é:

```
PrintToFile(<arquivo> [,<bImprimeCabecalho> [,<separador>
    [,<bIndicarProgresso>]]])
```

#### Onde:

<arquivo> é um string com o nome do arquivo a ser impresso no disco; <blmprimeCabecalho> habilita a impressão do cabeçalho; <separador> é um string usado para separar os campos na impressão; <blndicarProgresso> habilita uma barra para indicar o progresso da impressão.

#### Como Imprimir uma Tela

Para isso, basta criar um relatório tipo formatado, inserindo um bitmap como único objeto, ocupando toda a extensão da página.

Suponha que você queira estabelecer a tecla [Alt+I] para realizar esta impressão. Para associar essa tecla a um script para impressão, siga os seguintes passos:

Vá nas configurações da tela (caso queria a impressão somente em uma tela) ou na aplicação (caso queira a impressão em todas as telas da aplicação).

Escolha na página de scripts um novo script para o evento OnKeyRelease.

Clique no botão de captura e digite as teclas [Alt+I].

Neste script, acrescente as seguintes funções:

```
CaptureScreen("teste.bmp")
Form1.Bitmap1.bitmapName="teste.bmp"
Form1.Print()
```

#### Como Escolher um Filtro de Data e Hora para Impressão

Há duas maneiras de realizar esta tarefa:

- Criar um botão cujo script OnRelease() chamará uma função de configuração da consulta do relatório, como por exemplo a função Relatorio.Query.EditProperties(). Em tempo de execução aparecerá uma janela semelhante àquela mostrada em configuração.
- Inserir 12 setpoints, que permitirão a escolha dos intervalos iniciais e finais. Cada setpoint será associado a uma das propriedades da consulta do relatório:

Relatoriol.Consulta.StartHour Relatoriol.Consulta.StartMinute Relatoriol.Consulta.StartSecond Relatoriol.Consulta.StartDay Relatoriol.Consulta.StartYear Relatoriol.Consulta.FinalHour Relatoriol.Consulta.FinalMinute Relatoriol.Consulta.FinalSecond Relatoriol.Consulta.FinalDay Relatoriol.Consulta.FinalDay Relatoriol.Consulta.FinalMonth Relatoriol.Consulta.FinalMonth

#### Como Escolher um Filtro de Campos Específicos para Impressão

Podemos utilizar a função AddFilter para, antes de realizar a impressão, realizar um filtro em um campo específico, juntamente com a data. Sua sintaxe é:

AddFilter(<campo>, <valorMin>, <valorMax>)

Onde:

<campo> é o nome do campo do histórico sobre o qual quer se aplicar o filtro; <valorMin> e <ValorMax> são os valores limites.

# **Exercícios**

#### 1. Criar um relatório tipo texto para a impressão de alarmes.

Criar um relatório. Especificar nome "Relatorio1". Escolher o arquivo continuo.dat. Escolher na consulta o critério Intervalo de tempo.

#### 17. Criar uma nova tela para seleção de intervalo de impressão.

Criar uma nova tela do tipo janelada. Como bitmap de fundo, inserir o arquivo Lib\Eletric\datahora.bmp. Inserir os setpoints que permitirão a escolha dos intervalos iniciais e finais. Cada setpoint será associado a uma das propriedades da consulta do relatório:

```
Relatoriol.Consulta.StartHour
Relatoriol.Consulta.StartMinute
Relatoriol.Consulta.StartSecond
Relatoriol.Consulta.StartDay
Relatoriol.Consulta.StartMonth
Relatoriol.Consulta.StartYear
Relatoriol.Consulta.FinalHour
Relatoriol.Consulta.FinalMinute
Relatoriol.Consulta.FinalSecond
Relatoriol.Consulta.FinalDay
Relatoriol.Consulta.FinalMonth
Relatoriol.Consulta.FinalMonth
Relatoriol.Consulta.FinalYear
```

#### 18. Criar objetos bitmap para a impressão.

Inserir dois objetos tipo bitmap nos cantos inferiores da tela. O primeiro deve ser associado ao bitmap Lib\Util\disquete.bmp e o segundo deve ser associado ao bitmapLib\Util\impres.bmp.

Criar um script do botão esquerdo do mouse como segue:

```
Script OnLButtonUp
Relatoriol.PrintToFile("teste.txt",0,' ')
```

Para o segundo bitmap, um script como segue:

```
Script OnLButtonUp
Relatoriol.Print()
```

#### 19. Criar na tela de impressão um procedimento de configuração da impressora.

Criar um relatório formatado.

Inserir um objeto bitmap, com o arquivo Lib\Util\tools.bmp. Marcar como transparente, com fundo verde-limão.

Criar um script OnLButtonDown para configurar e salvar esta configuração:

Form1.SetupPrinter()
Form1.SaveCfg("printer.ptr")

Criar também um script **OnStartRunning** na aplicação, de modo que ao religar o computador os dados sobre a impressora também sejam recarregados.

Form1.LoadCfg("printer.ptr")

#### 20. Criar botões adicionais para chamar outros relatórios

relatório texto para impressão dos dados do histórico; relatório gráfico para impressão dos mesmos dados; relatório formatado para impressão de dados instantâneos.

Capítulo

# 11. Usuários e Senhas

Através das **Senhas**, podemos controlar o acesso às telas de uma aplicação. É possível guardar uma lista de usuários, sendo que para cada um é atribuído um nome, um login (identificação no sistema), uma senha e um nível de segurança.

Se nas propriedade gerais de uma tela, no campo Nível de Acesso for especificado um número diferente de "0" (o nível zero libera o acesso a todos os usuários) será necessário que um usuário esteja **logado** e que seu nível de segurança permita o acesso à tela em questão.

Para o usuário se logar no sistema, deve-se obrigatoriamente executar a função Login(). Caso um usuário já esteja logado, essa função providencia primeiramente um logout do usuário antigo através da função Logout() e depois a autenticação do novo usuário.

Conforme o nível de acesso delegado, cada usuário terá disponíveis algumas funções. O usuário com nível 1 é considerado **superusuário**. Esse usuário, quando logado, pode criar, modificar e remover os atributos de todos os usuários. Esses métodos estão implementados na função UserAdministration(). Outros usuários podem, através da mesma função, fazer a troca de sua senha.

As senhas e níveis são gravados num arquivo criptografado e independente dos demais no diretório da aplicação.

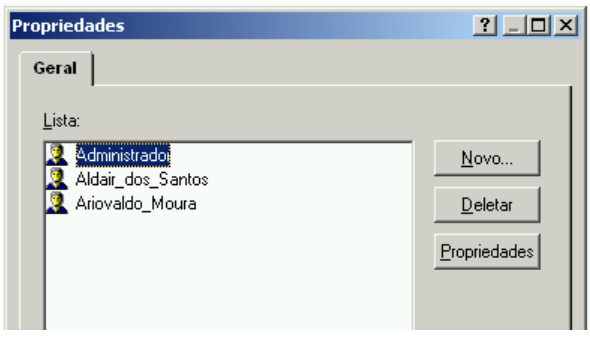

Figura 46: Propriedades dos Usuários

# **Exercícios**

#### 1. Criar usuários e cadastrá-los.

Criar usuários com vários níveis de acesso e alterar os níveis de acesso nas telas do sistema, menos na tela de Abertura que terá acesso liberado para todos os usuários.

#### 21. Criar procedimento de login do usuário na tela de Abertura.

 No objeto bitmap de login da tela de abertura, criar um script OnLButtonUp, executando a função Login(), presente na aplicação.

#### 22. Criar procedimento de manutenção de senhas.

Insira um objeto bitmap na tela de abertura para chamar a manutenção de senhas.

Associe os arquivos manut.bmp e manut2.bmp, que irão variar se o mouse estiver sobre o objeto ou não. Esses arquivos se encontram no diretório Lib\Icons.

Criar um script OnLButtonUp, associado ao bitmap, que execute a função Aplicação.UserAdministration().

#### 23. Inserir o nome do usuário que foi logado na tela de abertura.

Inserir um display na tela de abertura, sobre a barra de ferramentas, trazendo-o para a frente.

Configure a fonte como "Arial Regular", tamanho 10, cor preta, com alinhamento à esquerda. No campo **Prefixo**, digite "Usuário:".

Na aba Tags, associe a variável de sistema Aplicação.UserName.

Insira também um display mostrando o nível de acesso do usuário, via propriedade UserAccessLevel.

# 24. Criar botão para chamar a tela de dosagem, com o texto: "Entrar no Sistema".

#### 25. Criar verificação de usuário logado ou não.

Utilize as funções MessageBox, para fazer a interface com o usuário.

#### 7. Criar cadastro de log do usuário.

 Crie um tag RAM chamado "User". Através da marcação de um alarme alto em 1 nessa variável, podemos registrar o login de um usuário.

Através do uso do script OnUserLogin da aplicação, realizar o seguinte script:

```
user.High.comment=
"O usuário "+Aplicação.userName+" foi logado"
user=1
user=0
```

Este script faz com que seja registrada a mensagem de histórico de usuários.

Sempre marque o alarme da variável User com prioridade diferente dos outros alarmes do sistema.

Capítulo

# **12. Banco de Dados**

A opção **Databases** (Bancos de Dados ou simplesmente BD) do Elipse SCADA permite conectar e manipular um ou mais bancos de dados usando o padrão ODBC ou DAO. É possível a conexão com um banco de dados já existente ou criar um novo a partir de um assistente dentro do software.

Importante dizer que antes de utilizar um BD dentro do Elipse SCADA, é necessário criar uma conexão ODBC para o BD desejado.

Para criar uma conexão com uma nova tabela:

Escolha o driver ODBC que deseja usar.

Configure o nome da conexão e o arquivo ou diretório que contém os dados.

Crie cada um dos campos, escolhendo nome, tipo de dado e tamanho.

No Organizer, aparecerá a tabela criada e seus respectivos campos, que poderão ser modificados usando as funções especiais do ODBC nos scripts.

Para criar uma conexão com um banco de dados já existente:

Crie o banco de dados. No caso do Excel, deve-se utilizar a primeira linha de cada coluna como o nome do campo.

Selecione a linha de cabeçalho (com o nome dos campos) e na caixa de nome, coloque um nome para essa tabela.

Feche o banco de dados.

No Organizer, em **Databases**, escolha "Conectar a uma tabela já existente", pressione o botão **Novo** e escolha o driver ODBC que deseja usar.

Escolha o diretório onde está o banco de dados.

Na árvore devem aparecer a tabela e seus respectivos campos.

Consulte o manual para saber mais sobre Bancos de Dados.

# **Exercícios**

Para os exercícios deste capítulo, é necessário ter instalado o banco de dados Microsoft Access.

#### 1. Criar um arquivo de banco de dados do Access vazio.

Execute o Microsoft Access e crie um novo MDB, através do comando Novo do Menu Arquivo, opção Banco de Dados em Branco. Coloque o nome de "exemplo.mdb".

Crie uma tabela em "Modo Estrutura" (Design View).

Crie quatro campos:

- Matricula, do tipo número;
- Nome, do tipo texto;
- Cargo, do tipo texto;
- Telefone, do tipo texto.

Coloque como chave primária o campo Matricula. Coloque o nome da tabela de "Cadastro". Salve o arquivo e feche o Access.

#### 26. Criar uma conexão ODBC.

A partir do Painel de Controle do Windows, que pode ser acessado através da opção Configurações do Menu Iniciar do Windows, escolha Ferramentas Administrativas (Administrative Tools) e depois Fontes de Dados ODBC (ODBC Data Sources).

Na aba Sistema DSN (DSN System), clique no botão Adicionar (Add).

Selecione o driver do Microsoft Access e clique em Concluir (Finish).

Digite o nome da fonte de dados "Cadastro".

Clique em Selecionar (Select) e selecione o arquivo exemplo.mdb recém criado.

Depois disso clique em OK, finalizando assim a criação da conexão ODBC.

#### 27. Criar um Database ligado ao arquivo criado.

De volta ao Elipse SCADA, a partir do Organizer, crie um novo Database. Utilize o tipo de conexão ODBC. Selecione a conexão chamada Cadastro recém criada. A tabela Cadastro deve aparecer na lista de tabelas existentes. Caso não apareça, clique no botão Atualizar. Para finalizar a criação do Banco de Dados, clique em OK. Repare que foi criado um novo item dentro de Databases que pode ser visualizado pela árvore da aplicação do Organizer com os campos da tabela.

#### 28. Criar uma tela para visualizar o Database.

Crie uma tela chamada "Funcionários" com 4 setpoints e associe cada um deles ao respectivo campo da tabela.

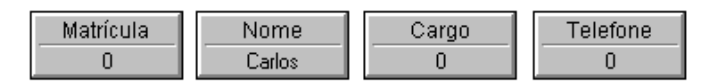

Crie 6 botões na tela para navegar pela tabela e adicionar novos registros. Para cada botão, crie um script no evento *OnRelease*, usando as funções do Database mostradas abaixo:

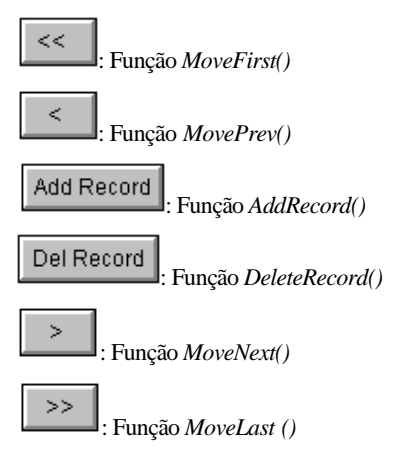

Pode-se criar um novo botão na tela de dosagem para abrir a tela "Funcionários", a exemplo dos outros botões de abertura de telas criados anteriormente.

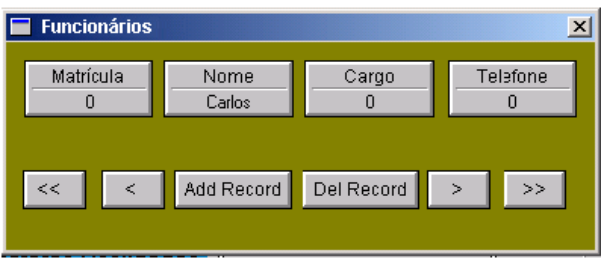

Figura 47: Tela de Banco de Dados

# **13.** Dicas e Otimização

Para executar as tarefas de configuração no menor tempo possível e obter uma melhor performance na execução de sua aplicação, listamos a seguir algumas dicas que podem ser úteis.

#### Como Configurar Objetos de Tela para Melhorar sua Performance

Objetos como o gráfico de tendências podem realizar a coleta de dados em segundo plano e redesenhar o gráfico em intervalos maiores, sem perder a coleta. Logo, o tempo de "refresh" da tendência pode ser maior que o de varredura (scan) das variáveis sem prejudicar seu conteúdo. Outra consideração sobre objetos de tela é relativa ao objeto animação, que quando transparente gasta mais tempo de processamento que a animação normal.

#### Imagens (Bitmap) Desaparecidas

Se no caso do transporte de uma aplicação para outra máquina, as imagens sumirem, deve-se desabilitar a opção "Esconder extensões do MS-DOS para arquivos registrados". Pode-se acessar essa opção a partir do Windows Explorer.

#### Ordenando os "Tabs" dos Objetos do Elipse SCADA

Com o uso da tecla [Tab] é possível deslocar-se de um objeto para outro em uma série. Inicialmente, o deslocamento por [Tab] segue a ordem de criação dos objetos em tela. Porém, é possível modificar essa ordem selecionando os objetos na ordem desejada e apertando o botão Trazer para Frente ou Levar para o Fundo.

#### Criando Atalhos para uma Aplicação Elipse

No Windows, a instalação do Elipse SCADA registra automaticamente os arquivos com a extensão .APP. Assim, as aplicações do Elipse SCADA podem ser executadas automaticamente com um duplo clique sobre o aplicativo gerado.

Para criar um ícone de acesso (atalho) na área de trabalho, basta localizar o diretório ou pasta de trabalho onde está o programa e arrastá-lo para o local desejado.

#### Velocidade de Comunicação

Procure estabelecer a comunicação com os equipamentos de aquisição de dados em taxas mais altas sempre, desde que não haja problemas de comunicação.

#### Número de Tentativas de Comunicação e Scripts "OnCommError"

Na configuração do driver de comunicação, na opção "Retentar Comunicações Falhadas" não é aconselhável executar um número alto de tentativas, pois se o equipamento apresenta erros de comunicação seguidos, faz-se necessário uma revisão de toda a comunicação, desde conexões físicas até o driver de comunicação. Simplesmente aumentar o número de tentativas faz com que cada tag lido com erro seja retentado um número n de vezes antes do software reconhecer o erro de comunicação, o que acaba degradando a performance da comunicação como um todo.

Para verificar e gerenciar com maior eficiência os erros de comunicação, pode ser criado um script **OnCommError** no objeto **Driver**, que será chamado quando houver qualquer erro de comunicação.

Para manipular os erros, podem ser usadas algumas funções do driver, a saber:

- GetErrorInfo(param): retorna informação sobre o último erro ocorrido. Se param = 0, retorna o tipo de comunicação que causou o erro (ver Manual do Usuário). Se param = 1, 2, 3 ou 4, retorna os parâmetros N1 a N4 ou B1 a B4 do tag PLC ou tag Bloco que causou o erro. Assim, seja uma rede de PLCs onde o parâmetro N1 ou B1 representa o número do PLC na rede, saberemos qual dos equipamentos está com falhas.
- AddFilter(strFilter): Adiciona um filtro de comunicação ao Driver, desabilitando leituras ou escritas em tags que possuam parâmetros especificados no filtro. Assim podemos desabilitar a comunicação com um equipamento específico para manutenção, por exemplo, evitando erros enquanto estiver desconectado.
- RemoveFilter(strFilter): remove o filtro que foi adicionado com AddFilter(strFilter). Por exemplo, suponha que estamos utilizando o driver Modbus, cujo parâmetro N1 indica o endereço do PLC na rede. Uma sugestão de script seria a seguinte: Primeiro, crie um tag tipo RAM chamado "Erro". Depois, crie um script OnCommError no driver de comunicação:

```
Erro = Driverl.GetErrorInfo (1)
Driverl.AddFilter (Str (Erro, 2, 0))
MessageBox (
"Ocorreu um erro no PLC: "+StrZero (Erro, 2, 0),
"Erro de Comunicação", 0040h
)
```

### Atributos "Habilitar leitura pelo scan", "Habilitar leitura automática" e "Habilitar escrita automática"

Procure configurar corretamente estes parâmetros em seus tags. O normal é que se uma variável deve ser regularmente buscada, as opções de leitura pelo scan e automática devem estar habilitadas. Caso você queira controlar diretamente a escrita e leitura através das funções Read() e Write(), deixe todas as opções desabilitadas.

#### Advise de Tags

O Elipse realiza otimizações na comunicação a fim de evitar que variáveis sejam comunicadas sem necessidade, através do uso da propriedades **advise**, que indica que algum módulo (objeto de tela, alarme, histórico, relatório, script, etc...) está precisando do valor atualizado da variável. Assim, um tag que não está sendo utilizado por nenhum objeto não será lido. Caso queira que um tag seja lido independente de estar sendo usado ou não, você pode habilitar a opção "Manter o valor do tag sempre atualizado" localizada na aba "Alarmes" das configurações do tag. Lembrando que essa opção deve ser utilizada criteriosamente, pois dependendo da quantidade de tags, ela pode prejudicar a performance da aplicação. No caso dos tags expressão, sempre que uma das variáveis componentes mudar, o tag será reavaliado, caso este esteja em **advise**. Caso contrário, só será reavaliado quando algum módulo necessitar de seu valor.

#### Manipulando Datas no Elipse SCADA

Você pode acessar a data do sistema pelo atributo currentTime ou separadamente, pelos atributos day, month, year, hour, minute e second que estão no Gerenciador Global.

Para mostrar uma data num formato qualquer na tela, basta inserir um display com o formato Data/Hora, associado à propriedade currentTime.

Note que os parâmetros mencionados retornam a data atual do sistema, o que significa que são atualizados a todo momento

#### Arquivos de Driver não Aparecem

No Windows, se ao tentar configurar um novo driver de comunicação na sua aplicação não for possível encontrar o arquivo .DLL, deve-se mudar a opção de arquivos ocultos para "Mostrar todos os arquivos". Esta opção encontra-se em Ferramentas/Opções de Pasta no Windows Explorer.

#### Exibir Imagens de Vídeo

Os objetos **AVI, Video** e **Preview** permitem a exibição de imagens geradas por câmeras de vídeo ou TV, ligadas ao computador. A resolução é definida pelo tamanho que o objeto é colocado na tela, com freqüência de 30 quadros (frames) por segundo. Saiba mais sobre a utilização de vídeo no Manual do Usuário.
## ANOTAÇÕES